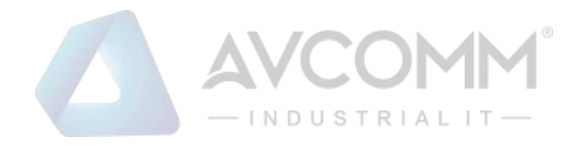

# **AVCOMM AP222**

# **User Manual**

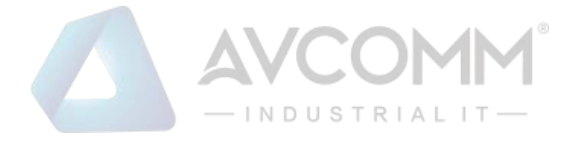

# **AVCOMM Technologies Inc.**

# AP222

# **User Manual**

## **Copyright Notice**

© AVCOMM. All rights reserved.

### **About This Manual**

This user manual is intended to guide a professional installer to install and to configure the AP222. It includes procedures to assist you in avoiding unforeseen problems.

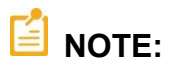

Only qualified and trained personnel should be involved with installation, inspection, and repairs of AP222.

### Disclaimer

Avcomm reserves the right to make changes to this Manual or to the product hardware at any time without notice. Information provided here is intended to be accurate and reliable. However, it might not cover all details and variations in the equipment and does not claim to provide for every possible contingency met in the process of installation, operation, or maintenance. Should further information be required, or should problem arise which are not covered sufficiently for the user's purposes, the matter should be referred to Avcomm. Users must be aware that updates and amendments will be made from time to time to add new information and/or correct possible unintentional technical or typographical mistakes. It is the user's responsibility to determine whether there have been any such updates or amendments of the Manual. Avcomm assumes no responsibility for its use by the third parties.

### **Avcomm Online Technical Services**

At Avcomm, you can use the online service forms to request the support. The submitted forms are stored in server for Avcomm team member to assign tasks and monitor the status of your service. Please feel free to write to <u>www.avcomm.us</u> if you encounter any problems.

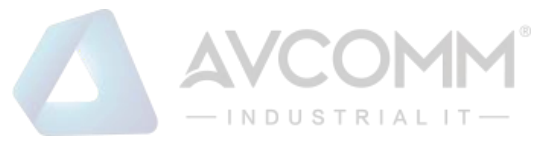

# **TABLE OF CONTENTS**

| 1. INTRODUCTION                               | 1        |
|-----------------------------------------------|----------|
| 1.1 OVERVIEW                                  | 1        |
| 1.2 MAJOR FEATURES                            | 2        |
| 2. HARDWARE INSTALLATION                      | 3        |
| 2.1 HARDWARE DIMENSION                        |          |
| 2.2 INSTALLATION                              | 4        |
| 2.3 WIRING THE POWER INPUTS                   | 4        |
| 2.4 WIRING THE DIGTIAL OUTPUT (DO)            | 5        |
| 2.5 WIRING THE DIGTIAL INPUT (DI)             | 5        |
| 2.6 CONNECTING THE GROUNDING SCREW            | 6        |
| 2.7 SERIAL PORT                               | 6        |
| 2.8 WALL MOUNTING                             | 7        |
| 2.9 DIN RAIL MOUNTING (OPTIONAL ACCESSORY)    | 7        |
| 2.10 ANTENNA                                  | 7        |
| 2.11 SIM /SD CARD INSTALLATION                |          |
| 3. WEB MANAGEMENT CONFIGURATION               | 12       |
| 3.1 SYSTEM                                    |          |
| 3.1.1 INFORMATION                             | 15       |
| 3.1.2 LOGIN SETTING                           |          |
| 3.1.3 NETWORK SETTING                         |          |
| 3.1.4 DATE AND TIME                           |          |
| 3.1.5 DHCP SERVER                             |          |
| 3.2 ETHERNET PORT                             | 24       |
| 3.2.1 ETHERNET STATUS                         | 24       |
| 3.2.2 ETHERNET SETTING                        |          |
| 3.3 SERIAL                                    |          |
| 3.4 CELLULAR                                  |          |
| 3.4.1 CELLULAR STATUS                         |          |
| 3.4.2 CELLULAR SETTING                        |          |
| 3.4.3 SIM SETTING                             |          |
| 3.4.4 Cellular Diag                           |          |
| 3.4.5 DDNS SETTING                            |          |
| 3.4.5 Cellular/WAN Redundancy                 |          |
|                                               |          |
| 3.4.6 Save SD log                             |          |
| 3.4.6 Save SD log<br>3.4.7 SMS Remote Control | 40<br>40 |

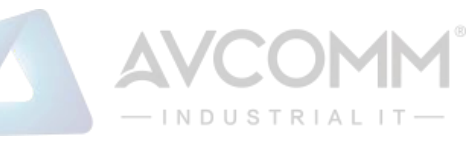

| 3.5.1 WLAN STATUS                    | 41  |
|--------------------------------------|-----|
| 3.5.2 WLAN SETTING                   | 41  |
| 3.5.3 WLAN SECURITY                  | 55  |
| 3.5.4 ADVANCED                       | 56  |
| 3.5.5 ACCESS CONTROL (AP MODE)       | 59  |
| 3.5.6 RADIUS SERVER (AP MODE)        | 59  |
| 3.5.7 CERTIFICATE FILE (CLIENT MODE) | 60  |
| 3.5.8 AUTO OFFLOAD (CLIENT MODE)     | 61  |
| 3.6 SECURITY                         | 62  |
| 3.6.1 ACCESS CONTROL                 | 62  |
| 3.6.2 OUTBOUND FIREWALL              | 65  |
| 3.6.3 NAT SETTING                    | 70  |
| 3.6.4 OPEN VPN                       | 73  |
| 3.6.5 L2TP SETTING                   | 79  |
| 3.6.6 GRE SETTING                    | 80  |
| 3.7 ROUTING                          | 81  |
| 3.7.1 STATIC ROUTE                   | 81  |
| 3.8 WARNING                          | 82  |
| 3.8.1 EMAIL ALERT                    | 82  |
| 3.8.2 PING WATCHDOG                  | 83  |
| 3.8.3 SYSLOG SETTING                 | 84  |
| 3.8.4 RELAY OUTPUT                   | 84  |
| 3.8.5 EVENT TYPE                     | 85  |
| 3.8.6 SNMP                           | 85  |
| 3.9 DIAGNOSTICS                      | 88  |
| 3.9.1 EVENT LOGS                     | 88  |
| 3.9.2 ARP TABLE                      | 89  |
| 3.9.3 PING                           | 90  |
| 3.9.4 TRACEROUTE                     | 90  |
| 3.9.6 CLIENT ASSOCIATION LIST        | 91  |
| 3.10 IOT                             | 92  |
| 3.10.1 AWS IoT                       | 92  |
| 3.10.2 AZURE IoT                     | 96  |
| 3.10.3 Private IoT                   | 99  |
| 3.10.4 CoAP                          | 106 |
| 3.10.5 Modbus Device                 | 107 |
| 3.10.6 RMS                           | 108 |
| 3.11 BACKUP AND RESTORE              | 110 |
| 3.12 FIRMWARE UPGRADE                | 110 |
| 3.13 RESET TO DEFAULTS               | 111 |

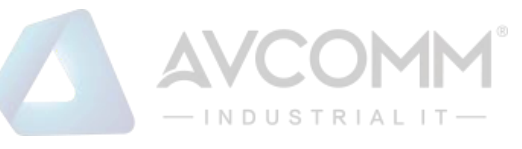

| 3.14 GPS    | 2 |
|-------------|---|
| 3.15 SAVE   | 2 |
| 3.16 LOGOUT | 3 |
| 3.17 REBOOT | 3 |

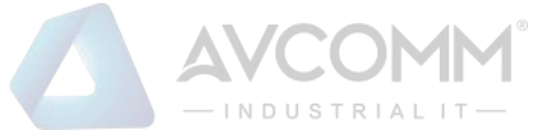

# **1. INTRODUCTION**

# **1.1 OVERVIEW**

AP222 is a smart solution for smart city and IIoT applications as a LTE/Wi-Fi dual radio field router, or simply a single high speed Wi-Fi AP. The router supports LTE to Wi-Fi redundancy and auto offload to guarantee high speed. RS232/422/485 port can connect to local serial devices over cellular and Ethernet network to safeguard cyber security, security features such as Firewall, OpenVPN, GRE tunnel are supported. The embedded MQTT and RESTful API enables public cloud integration such as AWS or Azure. The private cloud platform ATMS and ATMS OTA can also be setup for instant and secured access to receive data or manage devices remotely.

This Industrial Compact router also can be smartly configured by AVCOMM advanced management utility, Web Browser, SNMP, SSH, Telnet and Command Line Interface.

Excellent security features also provided, such as Firewall, Demilitarized Zone (DMZ), Port Forwarding, HTTPs, SSH for Telnet security, and many other security features. All these features in order to ensure the secure data communication. AVCOMM' Industrial Compact router is designed to provide fast, secure, and more stable network. One advantage that makes it a powerful router is that it equips with wireless redundancy technologies such as LTE to Wi-Fi redundancy and auto offload to guarantee high speed. Besides, IEC 61000-6-2 / 61000-6-4 Heavy Industrial and CE marking, rugged enclosure and -40~70°C wide operating temperature range, all these features guarantee stable performance of AP222 for data transmission for Wayside and ITS Application. The embedded MQTT and RESTful API enable public cloud integration such as AWS or Azure. The private cloud platform ATMS and ATMS OTA can also be setup for instant and secured access to receive data or manage devices remotely.

| Model Name     | Description                                                                                                    |
|----------------|----------------------------------------------------------------------------------------------------|
| AP222-WLAN-LTE | Industrial Wireless IIoT Field Routing Gateway ,2FE+1COM, SD, 802.11b/g/n<br>WLAN, LTE-E, 1SIM, FDD B1/3/5/7/8/20, TDD B38/40/41,2 个 10/100Base-TX<br>RJ45 ,1 WLAN+1 LAN ,1 DB9 RS232/422/485 ,1×SIM & 1×MicroSD ,<br>9~30VDC ,-40°C~70°C ,IP30 |
| AP222-WLAN     | Industrial Wireless IIoT Field Routing Gateway,2FE+1COM, SD, 802.11b/g/n WLAN $^{,}$ 2*10/100Base-TX RJ45 $^{,}$ 1 WLAN+1 LAN $^{,}$ 1 DB9 RS232/422/485 $^{,}$ 1x SIM $\&$ 1×MicroSD $^{,}$ 9~30VDC $^{,}$ -40°C~70°C $^{,}$ IP30              |
| AP222-LTE      | Industrial Wireless IIoT Field Routing Gateway,2FE+1COM, SD, LTE-E, 1SIM, FDD<br>B1/3/5/7/8/20, TDD B38/40/41,2 个 10/100Base-TX RJ45 ,1 WLAN+1 LAN ,1<br>DB9 RS232/422/485 ,1×SIM & 1×MicroSD ,9~30VDC ,-40°C~70°C ,IP30                        |

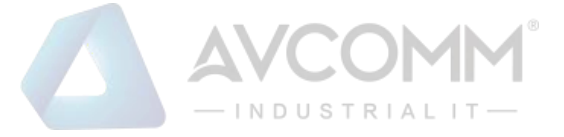

# **1.2 MAJOR FEATURES**

Below are the major features of AP222

- 2 x 10/100MBase-TX RJ45, Auto Negotiation, Auto MDI/MDI-X, supports routing and bridging mode
- LTE Cat.4, 2T2R MIMO provides 150M downlink and 50M uplink
- Support NBIoT + M1
- IEEE 802.11b/g/n for 2.4G 2T2R MIMO delivers up to 300Mbps throughput
- RS232/422/485 full functions for serial over LTE/Wi-Fi/Ethernet data switching
- Supports one Digital Input to detect signal from the sensors or button and one Digital Output for Alarm
- Advanced network management features: IPv4, SNMP v1/v2c/v3/Trap, MIB II, Entity MIB, DHCP server/client, DHCP relay, TFTP, ARP response over 802.2 LLC SNAP, Proxy ARP, DNS (client/proxy), private MIB.
- Cellular Configuration: Radio on/off, 2G, 3G and 4G modes configurable, SIM Security, Connection Status, Cellular to Eth-WAN Redundancy
- Cellular to WLAN Auto Offload and advanced WLAN settings
- Serial communication: TCP Server/TCP Client/UDP mode, MODBUS RTU mode, TCP Alive check
- Advanced Security system by Firewall, DMZ, HTTPs, SSH, IEEE 802.1X/RADIUS, HTTPs Login and SSH Telnet
- Event Notifications through E-mail, SNMP trap and SysLog
- Traffic Management features: NAT Routing and Traffic shaping.
- CLI interface, Web, SNMP for network Management
- Multiple event relay output for enhanced alarm control
- Steel Metal with Aluminum for heat dissipation
- Wide range operating temperature -40~70°C
- IP30 ingress protection

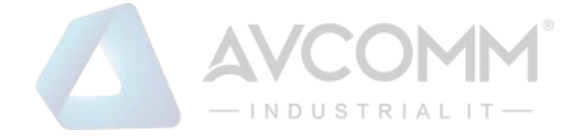

# **2. HARDWARE INSTALLATION**

This chapter introduces hardware and contains information on installation and configuration procedures.

# **2.1 HARDWARE DIMENSION**

Dimensions of AP222: 86 x 105 x 29mm (W x D x H) / without DIN Rail Clip

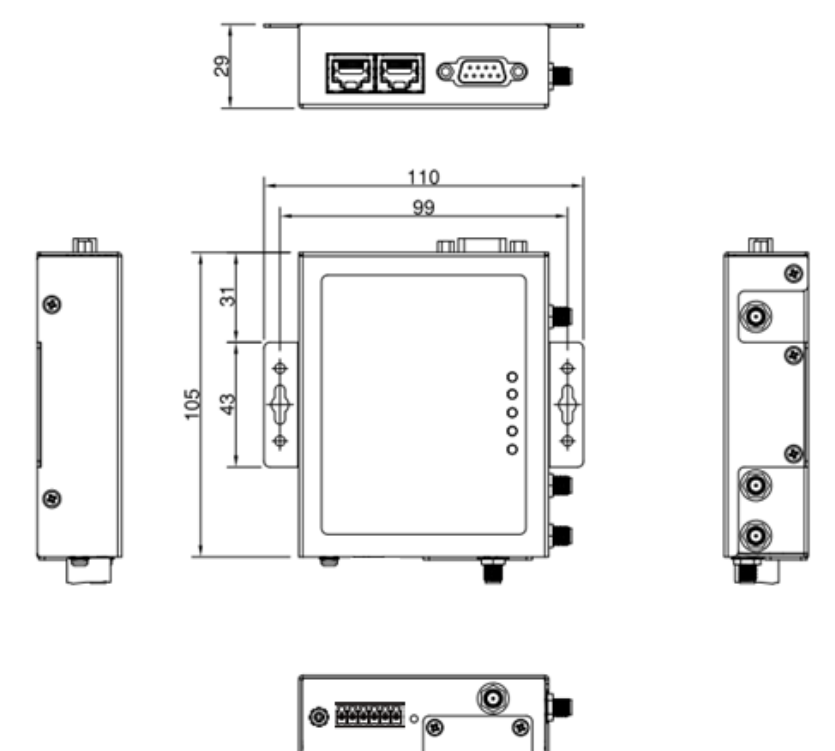

### **Interfaces**

The interfaces from AP222 routers include 2 Ethernet ports (10/100 Base-TX, RJ45, Router Mode: 1 WAN + 1 LAN, Bridge Mode: 2 LAN), 1 x RS232/422/485 full functions, System LED, 1 x 6- Pin Removable Terminal Block Connector ( 2 Pins for V+/V-, 2 Pins for DI, 2 Pins for DO), 1 x chassis grounding screw, 1 x Nano SIM Socket 1 x Micro SD, 1 x Reset Bottom, 4 x SMA Socket. On the side of the device, there are Wall mount that can be installed with DIN rail bracket.

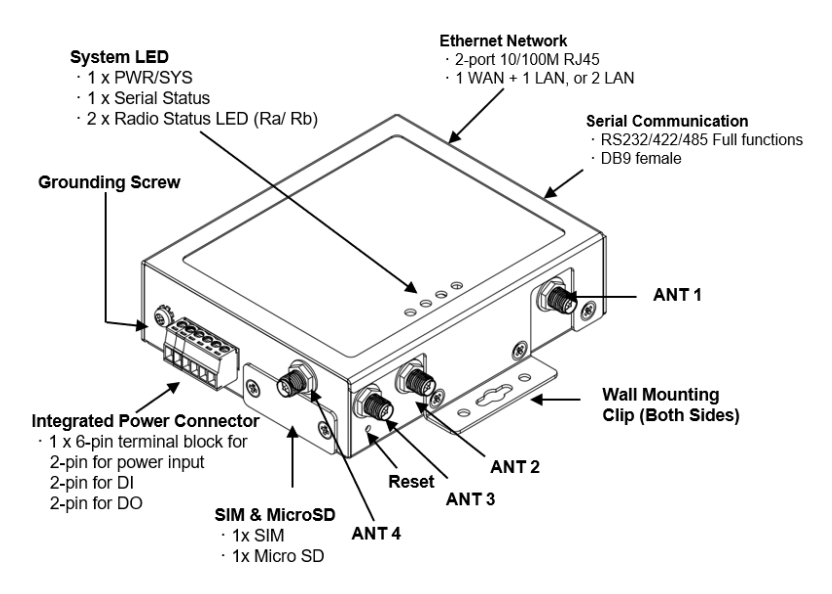

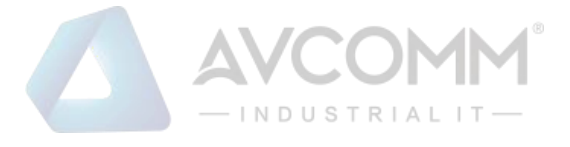

#### **Top Panel**

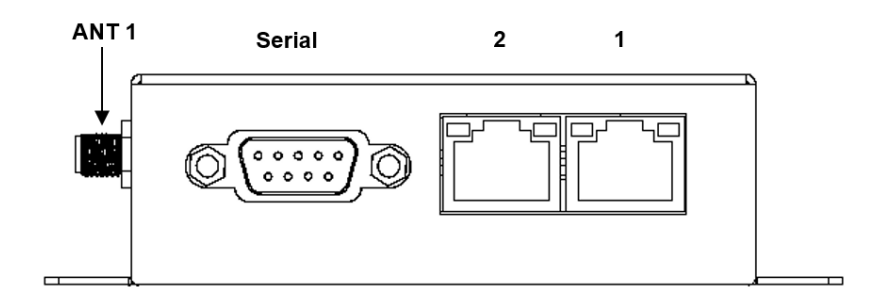

#### **Bottom Panel**

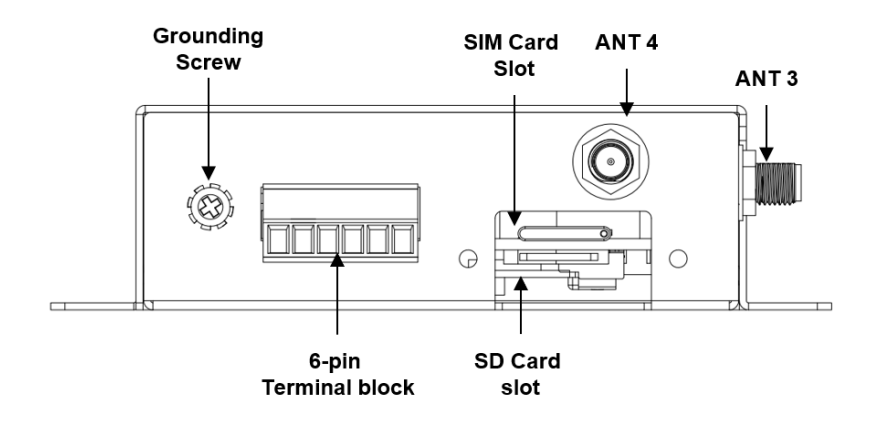

## **2.2 INSTALLATION**

After unpacking the box, follow the steps below in order to properly connect the device. For better Wi-Fi performance, put the device in a clearly visible spot, as obstacles such as walls and doors hinder the signal. Assemble router by attaching the necessary antennas and inserting the SIM card.

# **2.3 WIRING THE POWER INPUTS**

Power Input port in the router provides a set power input connection on the terminal block. On the picture below is the power connector.

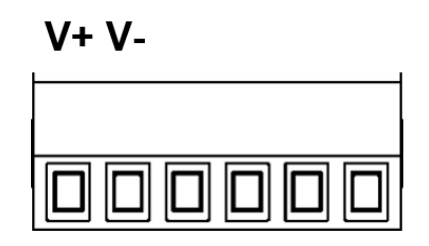

#### Wiring the Power Input

- 1. Insert the positive and negative wires into the V+ and V- contact on the terminal block connector.
- 2. Tighten the wire-clamp screws to prevent the power wires from being loosened.
- 3. Connect the power wires to suitable DC Switching type power supply. The input DC voltage should be in the range of 9V DC to DC 30V DC.

**WARNING:** Turn off DC power input source before connecting the Power to the terminal block connectors, for safety purpose. Don not turn-on the source of DC power before all of the connections were well established.

#### AVCOMM Technologies Inc.

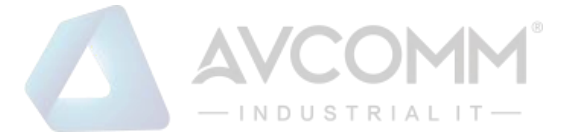

# 2.4 WIRING THE DIGTIAL OUTPUT (DO)

The digital output of the 2-pin terminal block connector is used to detect user-configured events. The two wires attached to the fault contacts form a close circuit when a user-configured event is triggered. If a user-configured event does not occur, the fault circuit remains opened.

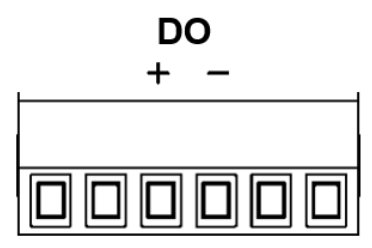

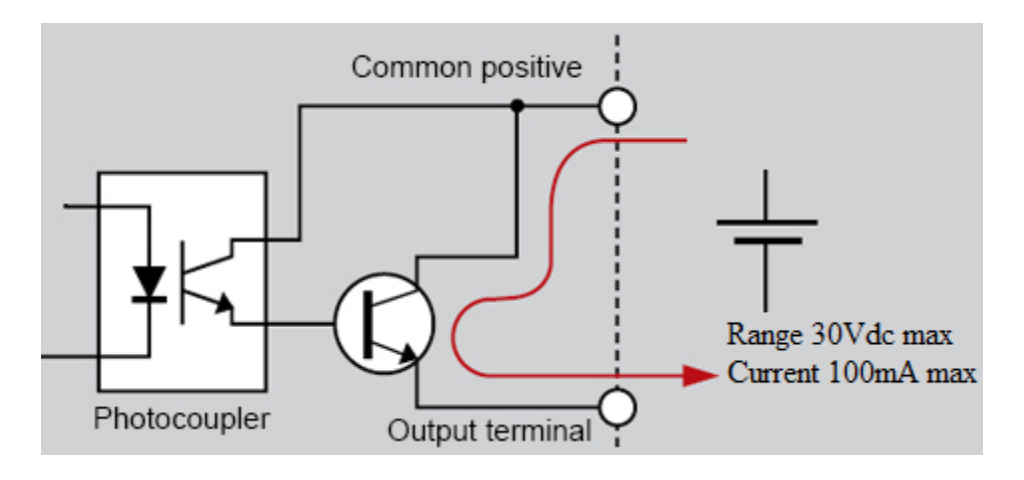

### Wiring the Digital Output

- 1. Insert the positive and negative wires into the DO+ and DO- contact on the terminal block connector.
- 2. Tighten the wire-clamp screws to prevent the wires from being loosened.

**WARNING:** Please confirm the wire installation according to the above steps, otherwise it would not work properly. It only supports 0.1 A current, DC 30V. Do not apply voltage and current higher than the specifications.

# 2.5 WIRING THE DIGTIAL INPUT (DI)

To wire the DI on the Terminal block, use screwdriver to loosen screws, insert the positive and negative wires into the DI+ and DI- contact and then tighten screws after the DI wire is connected.

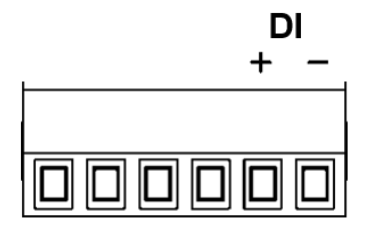

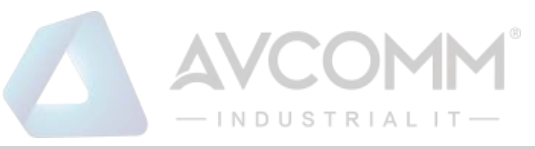

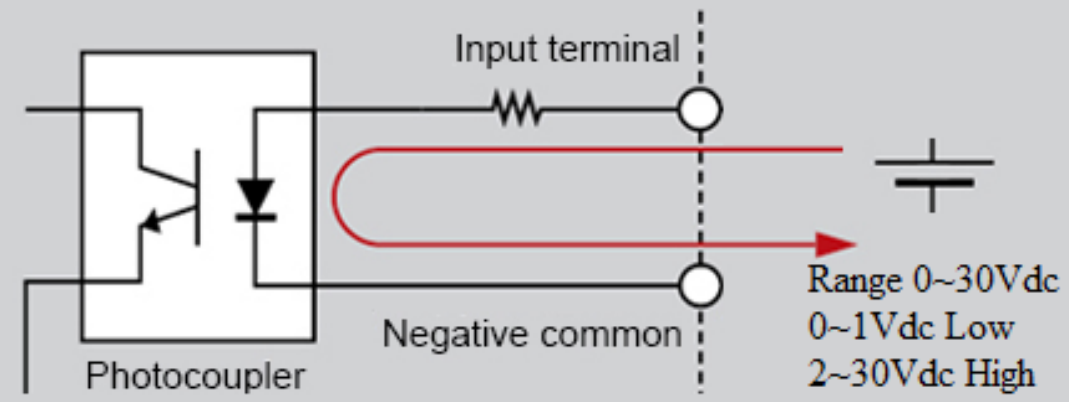

### Wiring the Digital Input

- 1. Insert the positive and negative wires into the DI+ and DI- contact on the terminal block connector.
- 2. Tighten the wire-clamp screws to prevent the wires from being loosened.
- 3. Input signal voltages range from <u>0 volts to 1 volts</u> for a "**low**" logic state and <u>2 volts to 30 volts</u> for a "**high**" logic state.

**WARNING:** Please confirm the wire installation according to the above steps, otherwise it would not work properly.

# **2.6 CONNECTING THE GROUNDING SCREW**

Grounding screw is located on the bottom side of the router. Grounding Screw helps limit the effects of noise due to electromagnetic interference (EMI) such as lighting or surge protection. Run the ground connection from the ground screw to the grounding surface prior to connecting devices. And tighten and wire to chassis grounding for better durability.

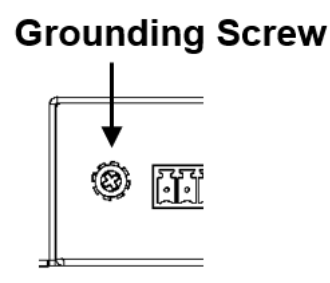

# **2.7 SERIAL PORT**

One Full Pin RS232, RS422, RS485 with DB-9 socket

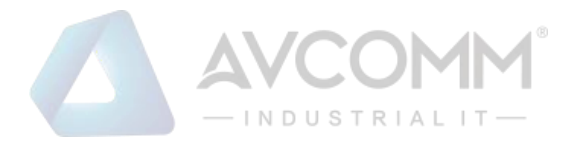

|                            | Pin | R\$232 | RS485-4w/422 | RS485- |
|----------------------------|-----|--------|--------------|--------|
|                            | 1   | DCD    | TX-          | Data-  |
|                            | 2   | TXD    | RX+          | -      |
| DB0 Ecmalo                 | 3   | RXD    | TX+          | Data+  |
| DD9 Female                 | 4   | DSR    | -            | -      |
|                            | 5   | GND    | GND          | GND    |
| 54321                      | 6   | DTR    | RX-          | -      |
| $\bigcirc$ 0878 $\bigcirc$ | 7   | CTS    | -            | -      |
|                            | 8   | RTS    | -            | -      |
|                            | 9   | RI     | -            | -      |

# **2.8 WALL MOUNTING**

Two wall mounting plates are installed at the left and right side of the switch. Use the two hook holes at the corners of each wall mounting plate or the middle hole to hang the switch on the wall them then screw tightly.

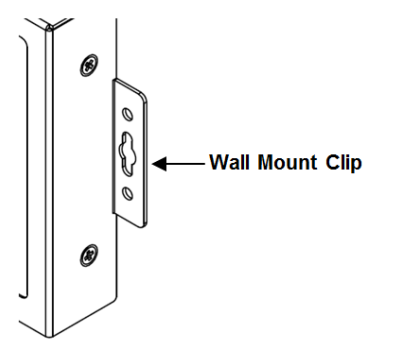

# 2.9 DIN RAIL MOUNTING (Optional Accessory)

For the DIN Rail mount, attach the DIN Rail Clip to the two wall mount plates. Please check the Optional Accessory list.

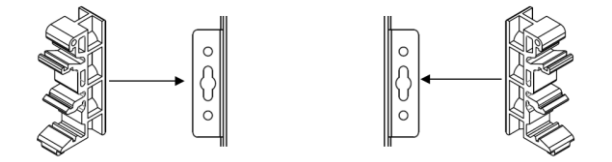

To attach the DIN Rail Clip, screw the DIN Rail Clip to the wall mounting plates.

## **2.10 ANTENNA**

AP222 is supported with up to 4 antenna sockets, where 3G/LTE and Wi-Fi antennas are supported. All of the antennas are connected to the router by screwing all the antennas to the SMA connector on the front panel of the router. Wi-Fi Antenna

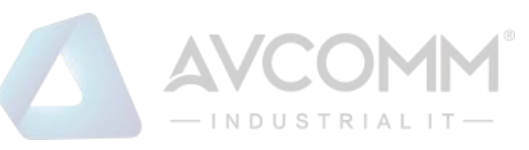

|               | Frequency               | 2400 ~ 2500 MHz                  |
|---------------|-------------------------|----------------------------------|
|               |                         | 5150 ~ 5850 MHz                  |
|               | S.W.R                   | <= 2.0 @ 2400 ~ 2500 MHz         |
|               |                         | <= 2.0 @ 5150 ~ 5850 MHz         |
| Prove and the |                         | The data is tested with 1M cable |
|               | Peak Gain               | 2.5 ± 0.5 dBi @ 2400 ~ 2500 MHz  |
|               |                         | 3.0 ± 0.5 dBi @ 5150 ~ 5850 MHz  |
|               | Efficiency              | 70 % @ 2400 ~ 2500 MHz           |
|               |                         | 85 % @ 5150 ~ 5850 MHz           |
|               | Polarization            | Linear                           |
|               | Impedance               | 50 Ohm                           |
|               | Connector Type          | SMA                              |
|               | Operational Temperature | - 40 °C ~ +65 °C                 |
|               |                         |                                  |

#### LTE Antenna

| Frequency               | 704 ~ 960 MHz    |
|-------------------------|------------------|
|                         | 1710 ~ 2690 MHz  |
| V.S.W.R                 | <= 3.0           |
| Radiation               | Omni             |
| Gain                    | 2dBi             |
| Polarization            | Linear           |
| Impedance               | 50 Ohm           |
| Connector Type          | SMA              |
| Operational Temperature | - 20 °C ~ +65 °C |
|                         |                  |
|                         |                  |
|                         |                  |
|                         |                  |

NOTE: Please refer to device stick for antenna combination of different models

#### **Antenna Placement**

|       | AP222-WLAN+LTE | AP222-WLAN |
|-------|----------------|------------|
| ANT 1 | Wi-Fi 1        | Wi-Fi 1    |
| ANT 2 | LTE-Main       |            |
| ANT 3 | Wi-Fi 2        | Wi-Fi 2    |
| ANT 4 | LTE-DIV/GPS*   |            |

\* GPS support by request

Check the picture below for the antenna installation. (take AP222-WLAN+LTE as an example)

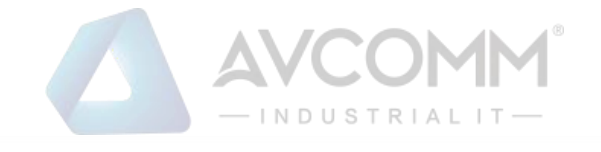

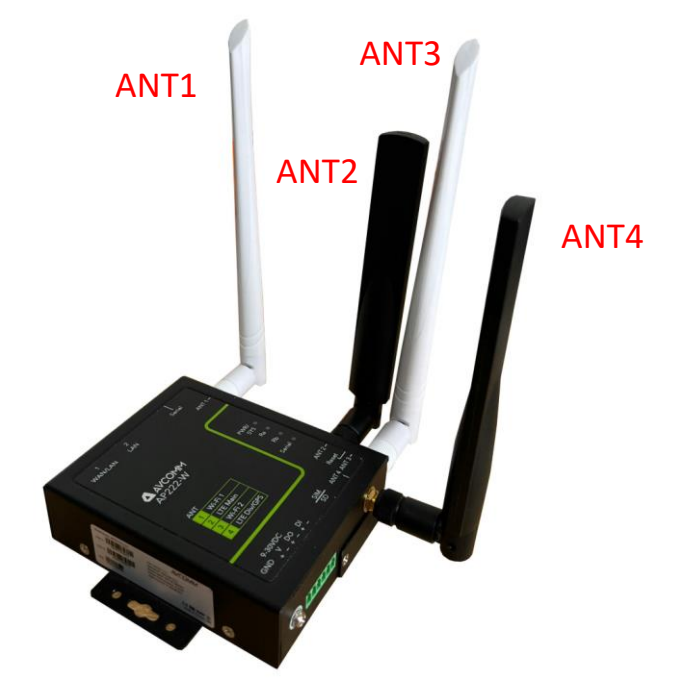

#### Radio LED

| Radio | Status                                 |
|-------|----------------------------------------|
|       | 4G Connection: Green On                |
| Ra    | 2/3G connection: Green Blinking        |
|       | Disconnected: Off                      |
|       | AP mode: Green On                      |
| Rb    | Station mode connected: Green Blinking |
|       | Station mode/radio disable: Off        |

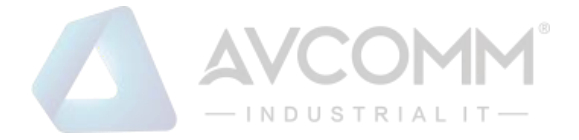

# 2.11 SIM /SD CARD INSTALLATION

### SIM Card Slot

The SIM Card Slot is used to insert the cellular card.

**WARNING:** Sim tray is fool-proof design. Push tray in wrong direction into the SIM socket could cause damage to the device

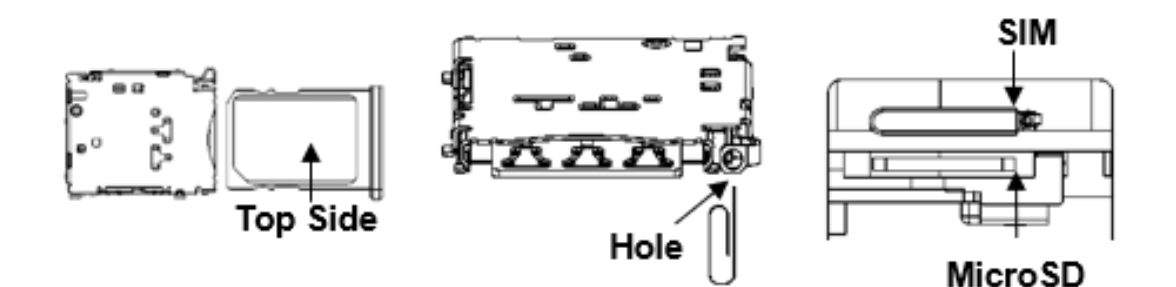

- 1. Turn off DC power input source before inserting the SIM Card.
- 2. Use screwdriver to loosen screws and remove SIM/SD cover.

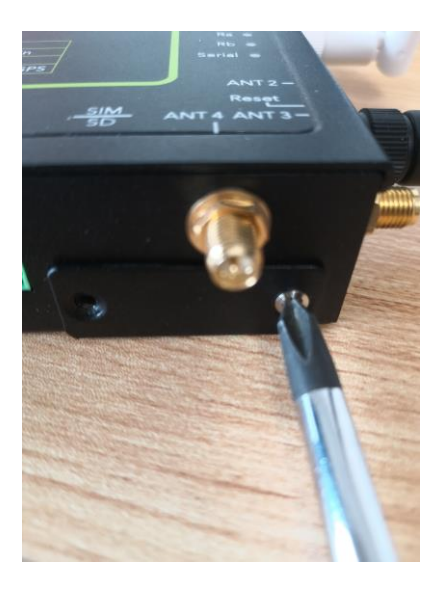

3.Insert a paper clip or a SIM-eject tool into the hole beside the SIM socket. Push in towards the device, but don't force it.

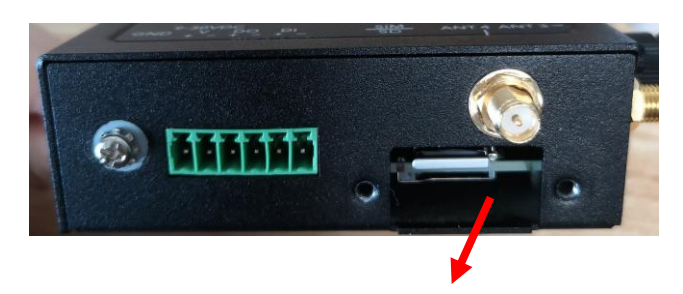

4. (When install) Draw out SIM tray and install SIM card on top side of tray.

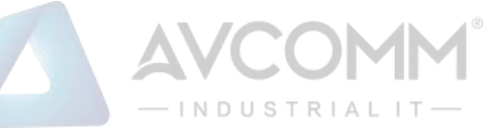

(When uninstall) Draw out SIM tray and uninstall SIM card.

5. Insert tray back to SIM socket and reattach SIM/SD cover.

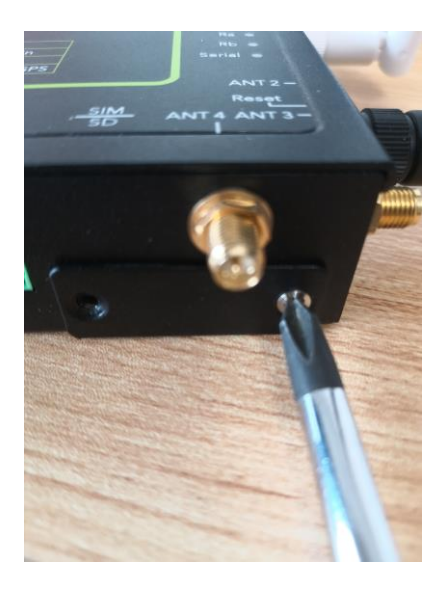

### SD Card Slot

(When install) Plug MicroSD card into the socket. You will hear "click" when installed.

(When uninstall) Push in on the SD card and then remove.

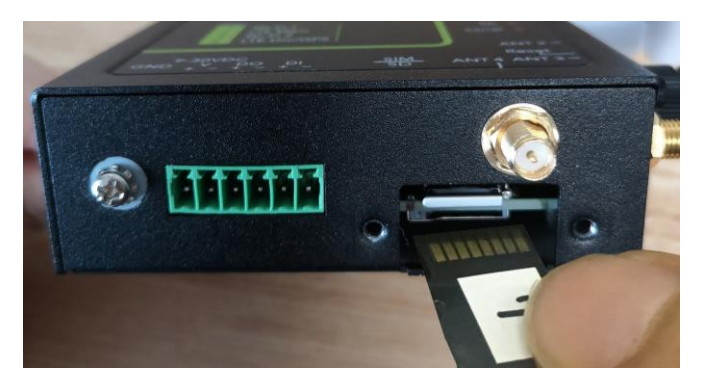

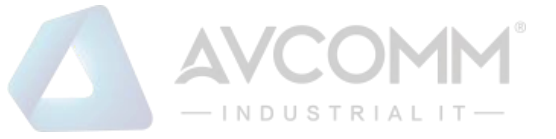

# **3. WEB MANAGEMENT CONFIGURATION**

To access the management interface, AVCOMM router has two ways access mode through a network; they are web management and telnet management. Web interface management is the most common way and the easiest way to manage a network, through web interface management, a router interface offering status information and a subset of device commands through a standard web browser. If the network is down, another alternative to access the management interface can be used. The alternative way is by using telnet management which is offer configuration way through CLI Interface. This manual describes the procedures for Web Interface and how to configure and monitor the managed router only.

### PREPARATION FOR WEB INTERFACE MANAGEMENT

AVCOMM provides Web interface management that allows user through standard web-browser such as Google Chrome, Mozilla or Microsoft Internet Explorer to access and configure the router management on the network. (Note: Use Google Chrome for best experience)

- 1. Plug the DC power to the router and connect router to computer.
- 2. Make sure that the router default IP address is **192.168.10.1**.

3. Check that PC has an IP address on the same subnet as the router. For example, the PC and the router are on the same subnet if they both have addresses that start 192.168.10.x (Ex: **192.168.10.2**). The subnet mask is 255.255.255.0.

- 4. Open command prompt and ping **192.168.10.1** to verify that the router is reachable.
- 5. Launch the web browser (Internet Explorer or Mozilla Firefox or Google Chrome) on the PC.

6. Type <u>http://192.168.10.1</u> (or the IP address of the router). And then press Enter and the login page will appear.

## AP222-WLAN+LTE

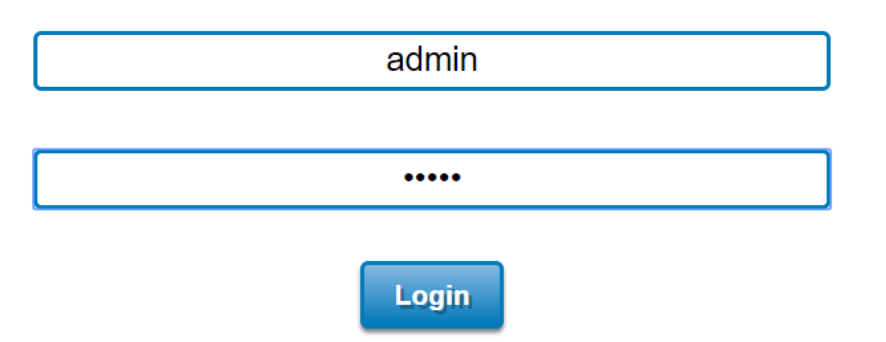

- 7. Type user name and the password. Default user name: **admin** and password: **admin**. Then click **Login**.
- 8. After user clicks Login, then user will be asked to change the default password with a new password.

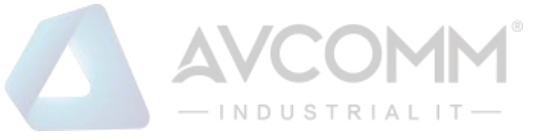

| User Name admin New Password Confirm Password Submit Cancel | Please change    | the password! |
|-------------------------------------------------------------|------------------|---------------|
| Confirm Password                                            | User Name admin  |               |
| Confirm Password                                            | New Password     |               |
| Submit Cancel                                               | Confirm Password |               |
| Source Conter                                               | Submit           | Cancel        |

Enter new password and Submit to apply the change.

| Change settings successfully! |    |
|-------------------------------|----|
|                               | ОК |

Then re-login with the new password.

Note: User must finish changing the password in web GUI before login with CLI.

#### Web GUI Console Example 1: System Information

|                                    |               | Secondary sof  | tware                           |                                    | Perma<br>submit      | nently sa<br>ted settir | ve the              | Reboot th<br>router |
|------------------------------------|---------------|----------------|---------------------------------|------------------------------------|----------------------|-------------------------|---------------------|---------------------|
|                                    |               | <b>^</b>       |                                 |                                    |                      | 1                       | Logout t<br>web GUI | he<br>. ^           |
|                                    |               |                |                                 |                                    |                      | La Cause                |                     | (h Reboot           |
|                                    | Home > System | > Information  |                                 |                                    |                      | E oure                  | E cogour            | Cheboor             |
| System                             | Information   | Login Settings | Network Settings                | Date and Time                      | DHCP Server -        |                         |                     |                     |
| Serial<br>Cellular<br>GPS          | AP222 -\      | WLAN+LTE-E     | Industrial Se                   | cure Cellular                      | Router ←             | The mo                  | del name.           | Î                   |
| Wireless LAN<br>Security           | System M      | lame           | router                          |                                    |                      |                         |                     | - 1                 |
| Routing                            | System D      | Description    | Industrial Secure C             | ellular Router                     |                      |                         |                     |                     |
| Warning<br>Diagnostics             | Software      | Version        | beta-02241735                   |                                    |                      |                         |                     |                     |
| IoT                                | MAC Add       | iress          | 94:66:e7:9f:00:02               |                                    |                      |                         |                     |                     |
| Backup/Restore<br>Firmware Upgrade | IP Addres     | 55             | 192.168.10.1                    |                                    |                      |                         |                     |                     |
| Reset to Default                   | Subnet N      | lask           | 255.255.255.0                   |                                    |                      |                         |                     |                     |
| 1                                  | Gateway       | IP Address     | 0.0.0.0                         |                                    |                      |                         |                     |                     |
|                                    | SD Card       | Status         | Not Inserted                    |                                    |                      |                         |                     |                     |
|                                    |               |                | 1                               |                                    |                      |                         |                     | 1 -                 |
| lain software                      |               |                | Configuration<br>Ex: Informatio | page of the so<br>on of the System | ftware feature:<br>n | s.                      |                     | Slide bar           |

Web GUI Console Example 2: Network Setting Configuration. Click "Submit" to apply the change. Click "Save" to save the new setting permanently, the setting will be remained after reboot.

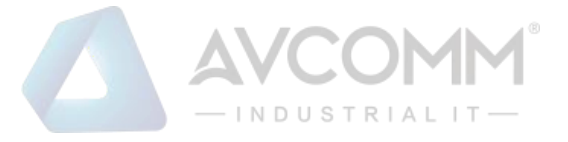

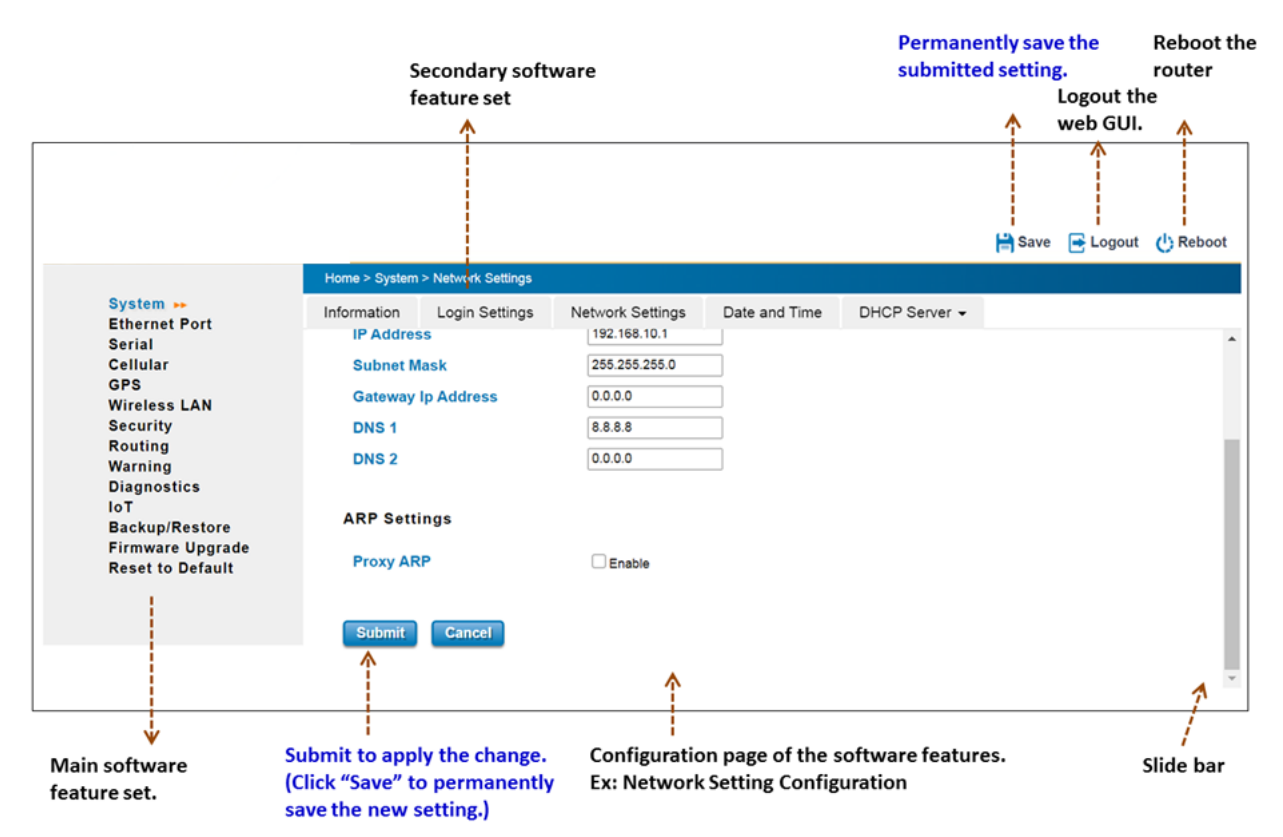

In this Web management for Featured Configuration, user will see all of AVCOMM Router's various configuration menus at the left side from the interface. Through this web management interface, user can configure, monitoring, and set the administration functions. The whole information used web management interface to introduce the featured functions. User can use all of the standard web-browser to configure and access the router on the network. After configured and submitted, the setting is activated immediately. However, if you want to reserve the setting after rebooting, you must click "Save" to permanently save the settings.

**Notice:** To save the changed settings permanently, user must click on "**Save**" at the top of the configuration page and click "**Yes**" to save all the submitted changes. Without "Save", the settings will be discarded if the switch is rebooted.

|                                            | 📙 Save | E Logout | C Reboot |
|--------------------------------------------|--------|----------|----------|
| Save                                       |        |          |          |
| Do you want to save all submitted changes? |        |          |          |
| Yes                                        |        |          |          |

#### Following topics are covered in this chapter:

- 3.1 System
- 3.2 Ethernet Port
- 3.3 Serial
- 3.4 Cellular
- 3.5 Wireless LAN
- 3.6 Security
- 3.7 Routing

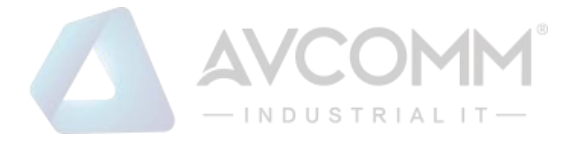

- 3.8 Warning
- 3.9 Diagnostics
- 3.10 IoT
- 3.11 Backup and Restore
- 3.12 Firmware Upgrade
- 3.13 Reset to Defaults
- 3.14 Save
- 3.15 Logout
- 3.16 Reboo

# **3.1 SYSTEM**

When the user login to the router, user will see the system section appear. This section provides all the basic setting and

information or common setting from the router that can be configured by the administrator. Following topics are included:

- 3.1.1 Information
- 3.1.2 Login Setting
- 3.1.3 Network IP
- 3.1.4 Date and Time
- 3.1.5 DHCP Server

### **3.1.1 INFORMATION**

Information section, this section shows the basic information from the router to make it easier to identify different router that is connected to User network and also it shows the Cellular Status and LAN Settings information. The figure below shows the interface of the Information section.

AP222-WLAN+LTE Industrial Wireless IIOT Field Router, 2FE+1COM, SD, 802.11b/g/n WLAN, LTE,1SIM,FDD B1/3/5/7/8/20,TDD B38/40/41

| System Name        | router                                                                                                    |
|--------------------|----------------------------------------------------------------------------------------------------|
| System Description | Industrial Wireless IIoT Field Router, 2FE+1COM, SD, 802.11b/g/n WLAN, LTE, 1SIM, FDD B1/3/5/7/8/20, TDD B38/40/41 |
| Software Version   | 1.1                                                                                                    |
| MAC Address        | 94:66:e7:00:24:ba                                                                                                  |
| IP Address         | 192.168.10.1                                                                                                    |
| Subnet Mask        | 255.255.255.0                                                                                                    |
| Gateway IP Address | 0.0.0.0                                                                                                    |
| SD Card Status     | Not Inserted                                                                                                    |

The description of the Information's interface is as below:

| TERMS       | DESCRIPTION                  |
|-------------|------------------------------|
| System Name | Default: router              |
|             | Set up a name to the device. |

### AVCOMM Technologies Inc.

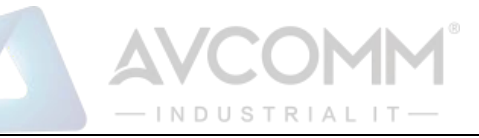

| System Description | Display the name of the product.                                              |  |
|--------------------|-------------------------------------------------------------------------------|--|
| Software Version   | Display the firmware latest version that installed in the device.             |  |
| MAC Address        | Display the hardware's MAC address that assigned by the manufacturer.         |  |
| IP Address         | Display the IP Address of the device                                          |  |
| Subnet Mask        | Display the subnet mask of the device                                         |  |
| Gateway IP Address | Display the gateway IP Address of the device                                  |  |
| SD Card Status     | Display the SD Card port status when the SD Card is inserted or not inserted. |  |

### **3.1.2 LOGIN SETTING**

AVCOMM' router supports Login Setting that has several authentication methods. It is supported with TACACS+, Radius, and Multi-User Authentication. This Login Setting consists of two level, admin and guest. Where the admin level, it has the privilege to read and write and for the guest level the privilege is read only. Below is the **Login Setting** section for **admin level**.

| User Name:        | admin |  |
|-------------------|-------|--|
| New Password:     |       |  |
| Confirm Password: |       |  |

With the Name default setting is **admin** and the authority allow user to configure all of configuration parameters. The Login Setting interface describes how to configure the system username and password for the web management login. To change the Name and Password, user just needs to input a new Name and New Password then confirm the new password in this section. Try to re-login with the new User Name and Password.

Below is the interface for guest level.

| guest |       |
|-------|-------|
|       |       |
|       |       |
|       | guest |

With the Name default setting is **guest** and the authority allow user to read only all of configuration parameters.

NOTE: For security consideration, please change the password after first log in.

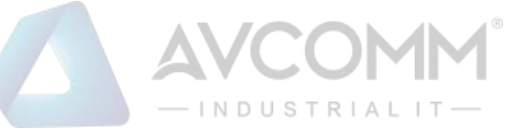

When user try to change the configuration, message will appear if user is not permitted to configure the configuration. Below is the interface.

|   | Your permission is not enough to perform the action! |  |
|---|------------------------------------------------------|--|
|   |                                                      |  |
|   | ОК                                                   |  |
|   |                                                      |  |
| L |                                                      |  |

The description of the Login Setting interface is as below:

| TERMS                 | DESCRIPTION                                   |
|-----------------------|-----------------------------------------------|
| User Name/ Guest Name | Default: admin/guest                          |
|                       | Key in new username here.                     |
| New Password          | Key in new password here.                     |
| Confirm Password      | Re-type the new password again to confirm it. |

After finishing configure the setting, click on **Submit** to apply the configuration. Click "**Save -> Save to Flash**" to permanently save the configuration.

#### **User Authentication Mode**

The user authentication can be performed locally and remotely using Radius or TACACS+ authentication server. It has 5 authentication modes which are Local, RADIUS, RADIUS->Local, TACPLUS, and TACPLUS->Local. The default authentication method is Local method, where it works for multi user authentication that has been explained above.

#### RADIUS

The Remote Authentication Dial-In User Service (RADIUS) protocol was developed by Livingston Enterprises as an access server authentication and accounting protocol. The RADIUS server can support a variety of methods to authenticate a user. When it is provided with the username and original password given by the user, it can support PPP, PAP or CHAP, UNIX login, and other authentication mechanisms.

Below is the RADIUS and RADIUS to Local authentication mode interface where the device takes a role as a RADIUS client that needs to authenticate with the RADIUS server database. For the RADIUS to Local mode, the authentication will try remote authentication first, falling back to local authentication mode if remote mode fails.

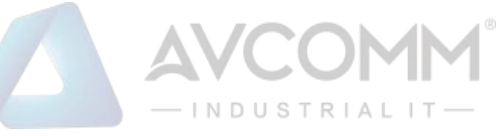

| Authentication Mode     |               |   |  |
|-------------------------|---------------|---|--|
| Authentication Mode     | RADIUS->Local |   |  |
| RADIUS Server           |               |   |  |
| RADIUS Server IP        | 0.0.0.0       | ] |  |
| Shared Key              |               |   |  |
| Server Port             | 1812          | ] |  |
| Secondary RADIUS Server |               |   |  |
| RADIUS Server IP        | 0.0.0.0       | ] |  |
| Shared Key              |               | ] |  |
| Server Port             | 1812          | ] |  |
| Submit                  |               |   |  |

How to set up a RADIUS server:

- a. Enter the IP address of the RADIUS server in Server IP Address
- b. Enter the Shared Secret of the RADIUS server
- c. Enter the **Server port** if necessary, by default RADIUS server listens to port 1812
- d. Click Submit

### The description of the RADIUS Authentication interface is as below:

| TERMS            | DESCRIPTION                                                                |  |  |
|------------------|----------------------------------------------------------------------------|--|--|
| RADIUS Server IP | Radius Server IP Address                                                   |  |  |
| Shared Key       | Shared key are used to verify that RADIUS messages, with the exception of  |  |  |
|                  | the Access-Request message, are sent by a RADIUS-enabled device that is    |  |  |
|                  | configured with the same shared key. Shared key also verify that the RADII |  |  |
|                  | message has not been modified in transit (message integrity).              |  |  |
| Server Port      | Set communication port of an external RADIUS server as the authentication  |  |  |
|                  | database. The general value is 1812                                        |  |  |

#### TACACS+

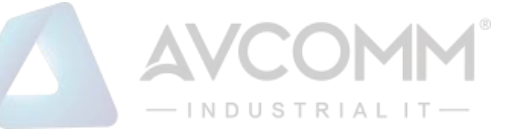

The Terminal Access Controller Access Control System (TACACS+) security protocol is a recent protocol developed by Cisco. It provides detailed accounting information and flexible administrative control over the authentication and authorization processes. TACACS+ allows for a single access control server (the TACACS+ daemon) to provide authentication, authorization, and accounting services independently. Below is the interface for TACPLUS and TACPLUS to Local authentication mode. For the TACPLUS to Local mode, the authentication will try remote authentication first, falling back to local authentication mode if remote mode fails or cannot be reached.

| Authentication Mode    |                  |
|------------------------|------------------|
| Authentication Mode    | TACPLUS->Local V |
| TACPLUS Authentication | Setting          |
| Authentication Type    | ASCII            |
| Authentication Timeout | 5                |
| TACPLUS Server         |                  |
| TACPLUS Server IP      | 0.0.0.0          |
| Shared Key             |                  |
| Server Port            | 49               |
| Secondary TACPLUS Ser  | ver              |
| TACPLUS Server IP      | 0.0.0.0          |
| Shared Key             |                  |
| Server Port            | 49               |

How to set up a TACACS+ server:

- a. Select the Authentication Type.
- b. Enter the Authentication Timeout in seconds.
- c. Enter the IP address of the TACACS+ server in **Server IP Address.**
- d. Enter the Shared Secret of the TACACS+ server.
- e. Enter the Server port if necessary, by default TACACS+ server listens to port 49.
- f. Click Submit

The description of the TACACS+ Authentication interface is as below:

| TERMS                  | DESCRIPTION                                                                     |  |
|------------------------|---------------------------------------------------------------------------------|--|
| Authentication Type    | Default: ASCII                                                                  |  |
|                        | Select the authentication type to authenticate to the server.                   |  |
| Authentication Timeout | Default: 5                                                                      |  |
|                        | The maximum number of seconds allowed establishing a TCP connect                |  |
|                        | between the device and the TACACS+ server. If the server cannot be reached      |  |
|                        | within the limit time, and it will directly change to Local. This configuration |  |
|                        | is applied to TACPLUS->Local mode only.                                         |  |
| TACPLUS Server IP      | TACACS+ Server IP Address                                                       |  |
| Shared Key             | Specifies the shared key for TACACS+ communications between the device          |  |

AVCOMM Technologies Inc.

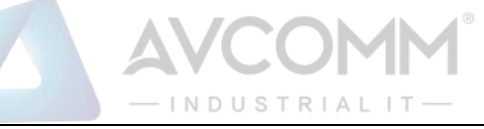

|             | and the TACACS+ server. The shared key must match the encryption used on |
|-------------|--------------------------------------------------------------------------|
|             | the TACACS+ server.                                                      |
| Server Port | Set communication port of an external TACACS+ server as the              |
|             | authentication database. The general value is 49                         |

After finishing configure the setting, click on **Submit** to apply the configuration. Click "**Save -> Save to Flash**" to permanently save the configuration.

### **3.1.3 NETWORK SETTING**

The Network Setting section allows users to configure both IPv4 values for management access over the network. AVCOMM' router supports IPv4 and can be managed through either of these address types. Below is the IP Setting interface for **Bridge Mode**.

| IP Setting           |               |
|----------------------|---------------|
| IPv4 Configuration   |               |
| IP Assignment :      | O DHCP        |
| IP Address           | 192.168.10.1  |
| Subnet Mask :        | 255.255.255.0 |
| Gateway Ip Address : | 0.0.0.0       |
| DNS 1 :              | 8.8.8.8       |
| DNS 2 :              | 0.0.0.0       |
|                      |               |
| Submit Cancel        |               |

#### The description of the columns is as below:

| TERMS              | DESCRIPTION                                                                     |
|--------------------|---------------------------------------------------------------------------------|
| IP Assignment      | User can select to DHCP or Static IP to activate the function.                  |
|                    | <b>DHCP:</b> Select DHCP to activate DHCP Client Function, no need to assign IP |
|                    | Address and received IP Address from DHCP Server.                               |
|                    | Static IP: Select Static IP to configure the IP configuration manually          |
| IP Address         | Default: 192.168.10.1                                                           |
|                    | Set up the IP address reserved by User network for User device. If DHCP         |
|                    | Client function is enabled, no need to assign an IP address to device as it     |
|                    | will be overwritten by DHCP server and shown here.                              |
| Subnet Mask        | Default: 255.255.255.0                                                          |
|                    | Assign the subnet mask for the IP address here. If DHCP Client function is      |
|                    | enabled, no needs to assign the subnet mask.                                    |
| Gateway IP Address | Default: 0.0.0.0.                                                               |
|                    | Assign the gateway for the device here.                                         |
| DNS 1              | Specifies the IP address of the DNS server 1 that used in user network.         |

### AVCOMM Technologies Inc.

| DNS 2 | Specifies the IP address of the DNS server 2 that used in user network. |
|-------|-------------------------------------------------------------------------|
|       | — INDUSTRIAL IT —                                                       |
|       | AVCOMM                                                                  |

And below is the IP Setting interface for the **Router Mode w**here it supports with the WAN port on port 1. User can configure the WAN Settings.

| IP Setting      |               |
|-----------------|---------------|
| WAN Settings    |               |
| WAN Access Type | Static IP 🔻   |
| IP Address      | 192.168.1.1   |
| Subnet Mask     | 255.255.255.0 |
| Default Gateway | 0.0.0.0       |
| DNS 1           | 8.8.8.8       |
| DNS 2           | 0.0.0.0       |
| LAN Settings    |               |
| ID Address      |               |
| IP Address      | 192.168.10.1  |
| Subnet Mask     | 255.255.255.0 |

The IPv4 Configuration includes the router's IP address and subnet mask, as well as the IP address of the default gateway. In addition, input cells are provided for the IP addresses of a 1st and 2nd DNS server.

It is also supported DNS Proxy which uses the Domain Name Relay Daemon (DNRD). It takes DNS queries from hosts and forwards them to the "real" DNS server. It takes DNS replies from the DNS server and forwards them to the client. It is meant to be used for home networks that can connect to the internet using one of several ISP's. DNRD is pretty simple. Configure the managed router's IP settings. The figure above shows the user interface of IPv4 Configuration. The description of the columns is as below:

| TERMS              | DESCRIPTION                                                                 |
|--------------------|-----------------------------------------------------------------------------|
| WAN Access Type    | User can select to DHCP Client or Static IP to activate the function.       |
|                    | DHCP Client: Select DCHP Client to activate DHCP Client Function, no        |
|                    | need to assign IP Address and received IP Address from DHCP Server.         |
|                    | Static IP: Select Static IP to configure the IP configuration manually      |
| IP Address         | Default: 192.168.1.1                                                        |
|                    | Set up the IP address reserved by User network for User device. If DHCP     |
|                    | Client function is enabled, no need to assign an IP address to device as it |
|                    | will be overwritten by DHCP server and shown here.                          |
| Subnet Mask        | Default: 255.255.255.0                                                      |
|                    | Assign the subnet mask for the IP address here. If DHCP Client function is  |
|                    | enabled, no needs to assign the subnet mask.                                |
| Gateway IP Address | Default: 0.0.0.0.                                                           |
|                    | Assign the gateway for the device here.                                     |
| DNS 1              | Specifies the IP address of the DNS server 1 that used in user network.     |

AVCOMM Technologies Inc.

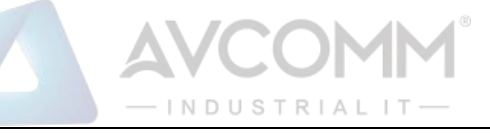

#### Proxy ARP

Proxy ARP is a technique in which one host, usually a router answers ARP requests intended for another node located on another network. The router or "faking" its identity or pretends to be the target of the ARP requests by sending ARP responses that associate its own MAC address with the real (destination) node's IP address. The router acts as a proxy and takes responsibility for routing packets to the real destination. Proxy ARP can help machines on a subnet reach remote subnets without the need to configure routing or a default gateway.

When Proxy ARP is enabled, if the router receives an ARP request for which it has a route to the target (destination) IP address, the router responds by sending a Proxy ARP reply packet containing its own MAC address. The host that sent the ARP request then sends its packets to the router, which forwards them to the intended host. Below is the interface.

| Proxy ARP |        |  |
|-----------|--------|--|
| Proxy ARP | Enable |  |
| Submit    | Cancel |  |

Check the box to enable the function of Proxy ARP.

After finishing configure the setting, click on **Submit** to apply the configuration. Click "**Save -> Save to Flash**" to permanently save the configuration.

### **3.1.4 DATE AND TIME**

The AVCOMM router has a time calibration function based on information from an NTP server or user specified time and date, allowing functions such as automatic warning emails to include a time and date stamp.

The description of the columns is as below:

| TERMS        | DESCRIPTION                                                                  |
|--------------|------------------------------------------------------------------------------|
| Current Time | User can configure time by input it manually. User also can click the Get PC |
|              | Time or Get Time from Cellular to get the time setting.                      |
|              | Get PC Time: get the time the PC                                             |
|              | Get Time from Cellular: get the time from the cellular network.              |
| Time Zone    | Choose the Time Zone section to adjust the time zone based on the user area. |
| NTP          | Enable NTP Client update by checking this box.                               |
|              | Select the time server from the NTP Server dropdown list or select Manual IP |
|              | to manually input the IP address of available time server.                   |
|              | *Make sure that the device also has the internet connection.                 |

After finishing configure the setting, click on **Submit** to apply the configuration. Click "**Save -> Save to Flash**" to permanently save the configuration.

### **3.1.5 DHCP SERVER**

#### **DHCP Server Setting**

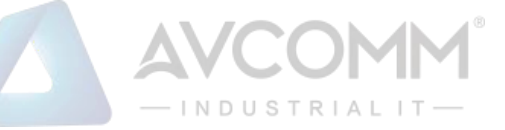

AVCOMM router has DHCP Server Function that will provide a new IP address to DHCP Client. After enabling DHCP Server function, set up the Network IP address for the DHCP server IP address, Subnet Mask, Default Gateway address and Lease Time for client. Below is the DHCP Server Setting interface

| ICP Server             |                |                    |
|------------------------|----------------|--------------------|
| DHCP Settings:         | Enabled        | ,                  |
| IP Address Start :     | 192.168.10.100 |                    |
| IP Address End :       | 192.168.10.200 |                    |
| Subnet Mask:           | 255.255.255.0  |                    |
| Gateway:               | 192.168.10.1   |                    |
| WINS1 :                | 0.0.0.0        |                    |
| WINS2 :                | 0.0.0.0        |                    |
| Primary DNS Server :   | 8.8.8.8        |                    |
| Secondary DNS Server : | 0.0.0.0        |                    |
| Lease Time :           | 1440           | (15-44640 Minutes) |

The description of the columns is as below:

| TERMS                | DESCRIPTION                                                                                |
|----------------------|--------------------------------------------------------------------------------------------|
| DHCP Setting         | Select to <b>Enable</b> or <b>Disable</b> to activate and deactivate DHCP Server function. |
| IP Address Start     | Assign the IP Address Start range.                                                         |
| IP Address End       | Assign the IP Address End range.                                                           |
| Subnet Mask          | Default: 255.255.255.0                                                                     |
|                      | Assign the subnet mask for the IP address here for DHCP Server.                            |
| Gateway              | Assign the gateway for the router here for DHCP Server.                                    |
| WIN S1               | Enter WINS Server 1 IP address                                                             |
| WIN S2               | Enter WINS Server 2 IP address                                                             |
| Primary DNS Server   | Enter Primary DNS Server that used in user network.                                        |
| Secondary DNS Server | Enter Secondary DNS Server that used in user network.                                      |
| Lease Time           | Default: 1440                                                                              |
|                      | The maximum length of time for the IP address lease. Enter the Lease time in               |
|                      | minutes. (Lease Time range: 15-44640 minutes)                                              |

After finishing configure the setting, click on **Submit** to apply the configuration. Click "**Save -> Save to Flash**" to permanently save the configuration.

The DHCP Server will automatically assign an IP address to the computers on the LAN/private network. Be sure to set user computers to be DHCP clients by setting their TCP/IP settings to "Obtain an IP Address Automatically." When user

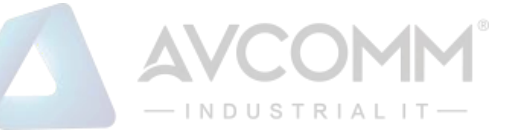

turns the computers on, they will automatically load the proper TCP/IP settings provided by the router. If User manually assigns IP addresses to User computers or devices, make sure the IP addresses are outside of this range or User may have an IP conflict. After finished configuring, click on **Submit** to activate the configuration.

### **DHCP Leased Entries**

The figure below shows the **DHCP Leased Entries.** It will show the MAC and IP address that was assigned by router. Click the **Reload** button to refresh the list.

| HCP Leased Ent | ries              |                   |
|----------------|-------------------|-------------------|
| IP Address     | MAC Address       | Time to expire(s) |
| 192.168.10.101 | 94:66:e7:ff:11:92 | 86379             |
| Reload         | 94.00.07.11.11.92 | 003/9             |

The description of the columns is as below:

| TERMS             | DESCRIPTION                                                       |
|-------------------|-------------------------------------------------------------------|
| IP Address        | IP address that was assigned by router.                           |
| MAC Address       | The MAC Address of the network interface that was used to acquire |
|                   | the lease.                                                        |
| Time to expire(s) | Remains time for the IP address from DHCP Server leased.          |

# **3.2 ETHERNET PORT**

Ethernet Port section is used to access the port configuration and rate limit control. It also allows User to view port status and port trunk information.

Following items are included in this group:

3.2.1 Ethernet Status

3.2.2 Ethernet Setting

3.2.3 Traffic Control

### **3.2.1 ETHERNET STATUS**

Ethernet Status section allows users to see the current status from the Ethernet such as Network Mode, LAN Settings, and also the Interface Status.

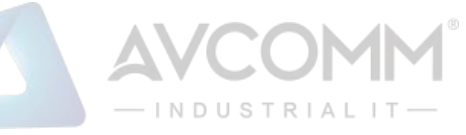

| Eth Status           | Eth Set            | ting        |                   |              |                  |  |
|----------------------|--------------------|-------------|-------------------|--------------|------------------|--|
| Network              | Network Mode       |             | BRIDGE MOD        | e [wwan / l/ | AN]              |  |
| LAN Setti            | ings               |             |                   |              |                  |  |
| IP Addres            | ss                 |             | 192.168.10.1      |              |                  |  |
| Subnet M             | Subnet Mask        |             | 255.255.255.0     | )            |                  |  |
| Gateway              | Gateway IP Address |             | 0.0.0.0           |              |                  |  |
| MAC Add              | MAC Address        |             | 94:66:e7:00:24:ba |              |                  |  |
| Interface<br>Interfa | Status             | MAC Add     | ress              | Link         | Speed/Duplex     |  |
| Etherne              | et 1               | 94:66:e7:00 | :24:b9            | Up           | 100M/full-duplex |  |
| Etherne              | et 2               | 94:66:e7:00 | :24:ba            | Down         | 100M/full-duplex |  |
| Reload               |                    |             |                   |              |                  |  |

### The description of the columns is as below:

| TERMS              | DESCRIPTION                                                                         |  |  |
|--------------------|-------------------------------------------------------------------------------------|--|--|
| Network Mode       | Shows network mode from the router (Bridge or Router)                               |  |  |
| IP Address         | Display the IP address reserved by User network for User router                     |  |  |
| Subnet Mask        | Display the subnet mask for the IP address.                                         |  |  |
| Gateway IP Address | Display the gateway that assigned to the router.                                    |  |  |
| MAC Address        | Display the hardware's MAC Address that assigned by the manufacturer.               |  |  |
| Interface          | Display the Ethernet interface                                                      |  |  |
| MAC Address        | Display the port MAC Address                                                        |  |  |
| Link               | Display the Ethernet status, whether it is Link Up or Link Down.                    |  |  |
| Speed/Duplex       | Default: N/A                                                                        |  |  |
|                    | Show the Speed/Duplex for each port, such as 10 full,10 half,100 full,100 half mode |  |  |
|                    | for Ethernet Port 1~2                                                               |  |  |
|                    | Eth Status Eth Setting                                                              |  |  |
|                    | Ethernet Setting                                                                    |  |  |
|                    | Network Mode Bridge V                                                               |  |  |
|                    | 802.1Q VLAN: Enable Disable                                                         |  |  |
|                    | Management VLAN ID: 1                                                               |  |  |
|                    | Ethernet 1 Enable   Auto                                                            |  |  |
|                    | Ethernet 2 Enable Auto<br>10M/full-duplex<br>100M/full-duplex                       |  |  |
|                    | 10M/half-duplex<br>100M/half-duplex<br>100M/half-duplex                             |  |  |

Click on **Reload** to update the information.

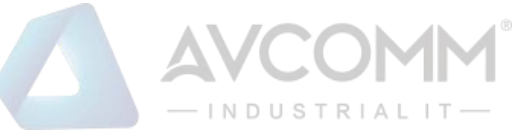

After finishing configure the setting, click on **Submit** to apply the configuration. Click "**Save -> Save to Flash**" to permanently save the configuration.

### **3.2.2 ETHERNET SETTING**

Use this page to configure the Ethernet setting such as the Host Name, Network Mode and the speed / duplex for the Ethernet port.

| Eth Status Eth Setting |                                 |
|------------------------|---------------------------------|
| Ethernet Setting       |                                 |
| Network Mode           | Bridge •                        |
| 802.1Q VLAN:           | Enable   Disable                |
| Management VLAN ID:    | 1                               |
| Ethernet 1             | Enable <ul> <li>Auto</li> </ul> |
| Ethernet 2             | Enable <ul> <li>Auto</li> </ul> |
| Submit Cancel          |                                 |

The description of the Ethernet Setting page is as below:

| TERMS           | DESCRIPTION                                                                        |
|-----------------|------------------------------------------------------------------------------------|
| Network Mode    | Default: Bridge                                                                    |
|                 | Select Bridge mode and Router mode depends on the application. Bridge mode and     |
|                 | Router mode have the same setting interface.                                       |
|                 | When the Router mode is selected, then the device will change to router mode and   |
|                 | the interface for port 1 would be WAN interface and port 2 would be LAN interface. |
| 802.1Q VLAN     | Default: Disable                                                                   |
|                 | Choose enable to activate the function.                                            |
|                 | *The feature is only applied for management Vlan in current firmware.              |
| Management VLAN | Default: 1                                                                         |
|                 | The switch supports management VLAN. The management VLAN ID is the VLAN ID         |
|                 | of the CPU interface so that only member ports of the management VLAN can ping     |
|                 | and access the switch.                                                             |
|                 | Note: After enabled the management VLAN ID, please note that only the device       |
|                 | within the same VLAN can access the router's management interface.                 |
| Ethernet 1 ~ 2  | Default: Enable                                                                    |
|                 | Default: Auto / Auto-Negotiation                                                   |
|                 | Configure the Speed/Duplex of the port Ethernet 1 ~ 2. Users can set the bandwidth |

### AVCOMM Technologies Inc.

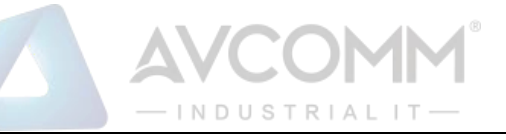

of each port as Auto-negotiation, 100 full, 100 half, 10 full, 10 half mode.

After finishing configure the setting, click on **Submit** to apply the configuration. Click "**Save -> Save to Flash**" to permanently save the configuration.

## **3.3 SERIAL**

This router also equipped with one serial ports which are RS232/422/485 ports that able to connect to local serial devices (Refer to the Appendix). And these serial ports support TCP Server, TCP Client, and UDP Listening. From the web management interface, it has two configuration pages for Serial.

### **Below is the pin assignment**

|            | Pin | R\$232 | RS485-4w/422 | RS485-2w |
|------------|-----|--------|--------------|----------|
|            | 1   | DCD    | TX-          | Data-    |
|            | 2   | TXD    | RX+          | -        |
|            | 3   | RXD    | TX+          | Data+    |
|            | 4   | DSR    | -            | -        |
| DB9 Female | 5   | GND    | GND          | GND      |
|            | 6   | DTR    | RX-          | -        |
| 54321      | 7   | CTS    | -            | -        |
| 0 9876 0   | 8   | RTS    | -            | -        |
|            | 9   | RI     | -            | -        |

RS-232 is the most common serial interface and used to ship as a standard component on most Windows-compatible desktop computers. Now it is more common to use RS-232 over USB using a converter. RS-232 only allows for one transmitter and one receiver on each line. RS-232 also uses a Full-Duplex transmission method.

RS422 is an improved version of RS232, it uses twisted pair cable to reduce the noise, and it uses signaling balancing to transmit data, so what is signal balanced – It uses a voltage-difference between the two lines as an indication of the signal value, with this method the data is able to transmit for longer distance with faster data rates, with RS422 the data can transmit up to 10 Mbps at 50 feet or 100 Kbps at 4000 feet. RS422 is capable of multi-drop capability, it limits up to 10 slaves in the data line.

RS-485 is a superset of RS-422 and expands on the capabilities. RS-485 was made to address the multi-drop limitation of RS-422, allowing up to 32 devices to communicate through the same data line. Both RS-485 and RS-422 have multi-drop capability, but RS-485 allows up to 32 devices and RS-422 has a limit of 10.

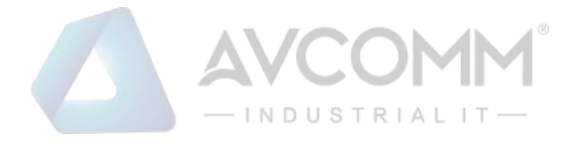

# <u>Serial</u>

This configuration page is an interface to configure the serial setting.

| erial Port 1 Se    | ettings                              |                                       |
|--------------------|--------------------------------------|---------------------------------------|
| Basic Settings     |                                      |                                       |
| Interface          | RS422 ~                              |                                       |
| Baudrate           | 38400 🗸                              |                                       |
| Parity             | NONE ~                               |                                       |
| Databit            | 8 bits 🗸                             |                                       |
| Stopbit            | One Stopbit 🗸                        |                                       |
| Flow Control       | NONE ✓                               |                                       |
| Terminal Resistor  | DISABLE 🗸                            |                                       |
| Service Mode       | TCP Server V                         |                                       |
| Force Tx Interval  | 0 (ms) data will be queueing i       | n Tx buffer until tx interval timeout |
| Force Tx Length    | 1024 (bytes) (0~1024) Tx data be     | fore force timeout expires            |
|                    | Serial to Ethernet Delimiter (0~255  | or HEX)                               |
| Delimiter1         | Delimiter2 Delimi                    | ter3 Delimiter4                       |
| Flush time         | 0 (ms)                               |                                       |
|                    | Ethernet to Serial Delimiter (0~255) | or HEX                                |
| Delimiter1         | Delimiter2 Delimi                    | ter3 Delimiter4                       |
| Flush time         | 0 (ms)                               |                                       |
| TCP Server Mode    | Config                               | Service Mode                          |
| TCP Port           | 4000                                 | setting area                          |
| Max Connection     |                                      |                                       |
|                    |                                      |                                       |
| idie fillieoudsec) |                                      |                                       |
| Alive Check(sec)   | 0                                    |                                       |

The description of the columns is as below:

| TERMS     | DESCRIPTION                                                              |
|-----------|--------------------------------------------------------------------------|
| Interface | Default : RS422                                                          |
|           | Choose and change the interface type from the drop down list. The serial |
|           | port supports the RS232, RS422, RS485-2w, and RS485-4w.                  |
| Baudrate  | Default: 38400                                                           |
|           | Serial baud rate, a speed measurement of communication. It indicates the |
|           | number of bit transfers per second.                                      |

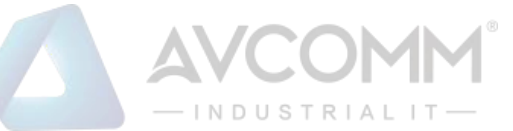

|                   | Baudrate                                                                           | 38400 •                                       |  |  |
|-------------------|------------------------------------------------------------------------------------|-----------------------------------------------|--|--|
|                   | Parity                                                                             | 110<br>300                                    |  |  |
|                   | Databit                                                                            | 600                                           |  |  |
|                   | Stopbit                                                                            | 1200<br>2400                                  |  |  |
|                   | Flow Control                                                                       | 4800                                          |  |  |
|                   | Terminal Posistor                                                                  | 19200                                         |  |  |
|                   |                                                                                    | 38400                                         |  |  |
|                   | Force 1x Interval                                                                  | 115200                                        |  |  |
|                   | Force 1x Length                                                                    | 230400 <sup>T.</sup>                          |  |  |
|                   | Service Mode                                                                       |                                               |  |  |
| Parity            | Default: NONE                                                                      |                                               |  |  |
|                   | Set parity bit of serial data.                                                     |                                               |  |  |
|                   | Parity NONE                                                                        |                                               |  |  |
|                   | Databit EVEN                                                                       |                                               |  |  |
|                   | Stopbit ODD<br>MARK                                                                |                                               |  |  |
|                   | Flow Control SPACE                                                                 |                                               |  |  |
|                   | For even and odd parity, the serial por                                            | t will set the parity bit (the last bit after |  |  |
|                   | the data bits) to a value to ensure that the transmission has an even or odd       |                                               |  |  |
|                   | number of logic high bits. Mark and space parity does not actually check the       |                                               |  |  |
|                   | data bits, but simply sets the parity bit high for marked parity or low for spaced |                                               |  |  |
|                   | parity.                                                                            |                                               |  |  |
| Databit           | Default: 8 bits                                                                    |                                               |  |  |
|                   | Indicates the number of bits in a trans                                            | mitted data package.                          |  |  |
| Stopbit           | Default: One Stopbit                                                               |                                               |  |  |
|                   | The stop bit follows the data and p                                                | arity bits in serial communication. It        |  |  |
|                   | indicates the end of transmission.                                                 |                                               |  |  |
| Flow Control      | Default: NONE                                                                      |                                               |  |  |
|                   | Flow control manages data flow betw                                                | een devices in a network to ensure it         |  |  |
|                   | is processed efficiently. Too much data arriving before a device is prepared       |                                               |  |  |
|                   | to manage it causes lost or retransmitted data.                                    |                                               |  |  |
| Terminal Resistor | Default: Disable                                                                   |                                               |  |  |
|                   | Enable to prevent serial signal reflection                                         | on.                                           |  |  |
| Service Mode      | Service Mode TCP Server                                                            | ~                                             |  |  |
|                   | TCP Server                                                                         |                                               |  |  |
|                   | UDP listening                                                                      | 1                                             |  |  |
|                   | MODBUS RT                                                                          | Ú                                             |  |  |
|                   |                                                                                    | U to TCP GW                                   |  |  |
|                   | You can select the "Service" mode, 1                                               | CP Server, TCP Client, UDP listening,         |  |  |
|                   | Modbus RTU, MQTT or Modbus RT                                                      | U to TCP GW here and change the               |  |  |
|                   | corresponding settings at the bottom                                               | of this page.                                 |  |  |
|                   | Default: 0 (mc)                                                                    |                                               |  |  |
| Force TX Interval |                                                                                    |                                               |  |  |

## AVCOMM Technologies Inc.

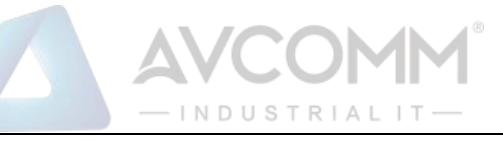

|                    | Force TX interval time is to specify the timeout when no data has been        |
|--------------------|-------------------------------------------------------------------------------|
|                    | transmitted and queue data before the time interval is expired.               |
| Force TX Length    | Default: 1024 (bytes)                                                         |
|                    | To specify the length of the data before Force timeout expires.               |
| Serial to Ethernet | Delimiter: User can define max. 4 delimiters (0~255, Hex) for each way. The   |
|                    | data will be held until Flush Time is expired. O means disable. The factory   |
|                    | default is 0.                                                                 |
|                    | Flush Time: The received data will be queued in the buffer until all the      |
|                    | delimiters are matched. When the Flush Time is expired the data will be sent. |
| Ethernet to Serial | Delimiter: User can define max. 4 delimiters (0~255, Hex) for each way. The   |
|                    | data will be held until Flush Time is expired. 0 means disable. The factory   |
|                    | default is 0.                                                                 |
|                    | Flush Time: The received data will be queued in the buffer until all the      |
|                    | delimiters are matched. When the Flush Time is expired the data will be sent. |

The other section from this Serial page is corresponding Service Mode Configuration.

This page allows user to configure the basic settings of **TCP Server** Mode.

| CP Port:           | 4000 |   |
|--------------------|------|---|
| Max Connection:    | 1    | T |
| Idle Timeout(sec): | 0    |   |
| Alive Check(sec):  | 0    |   |

The description of the columns is as below:

| TERMS              | DESCRIPTION                                                           |  |
|--------------------|-----------------------------------------------------------------------|--|
| TCP Port           | Default: 4000                                                         |  |
|                    | Assign the available TCP port number. The port number of TCP          |  |
|                    | Server and TCP Client should be the same.                             |  |
| Max Connection     | Configures the maximum connection number from 1 to 5.                 |  |
| Idle Timeout (sec) | When serial port stops data transmission for a defined period of      |  |
|                    | time (Idle Timeout), the connection will be closed and the port       |  |
|                    | will be freed and re-try for connection with other hosts. Zero is     |  |
|                    | disabled this setting (default). If Multilink is configured, only the |  |
|                    | first host connection is effective for this setting.                  |  |
| Alive Check (sec)  | The device will send a TCP alive check package in each defined        |  |
|                    | time interval (Alive Check) to remote host to test the TCP            |  |

### AVCOMM Technologies Inc.

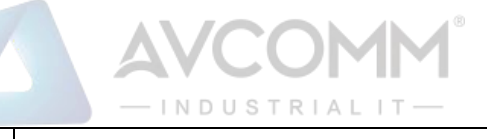

| connection. If the TCP connection is not alive, the connection will |
|---------------------------------------------------------------------|
| be closed, and the port will be freed for other hosts. If user sets |
| it as zero, it means disable this setting.                          |

This page allows user to configure the basic settings of **TCP Client** Mode.

| TCP Client Mode Config                |                |         |      |       |   |
|---------------------------------------|----------------|---------|------|-------|---|
| Host Address1                         | 192.168.10.100 |         | Port | 4000  | ] |
| Host Address2                         | 0.0.0.0        |         | Port | 65535 | ] |
| Host Address3                         | 0.0.0          |         | Port | 65535 | ] |
| Host Address4                         | 0.0.0.0        |         | Port | 65535 | ] |
| Host Address5                         | 0.0.0.0        |         | Port | 65535 | ] |
| ldle Timeout(sec)<br>Alive Check(sec) |                | 0       |      |       |   |
| Connect on                            |                | Startup | ~    |       |   |
| Submit Cancel                         |                |         |      |       |   |

The description of the columns is as below:

| TERMS              | DESCRIPTION                                                           |  |  |
|--------------------|-----------------------------------------------------------------------|--|--|
| Host Address       | Type the target host address here.                                    |  |  |
| TCP Port           | Assign the available TCP port number according to the TCP             |  |  |
|                    | server. The port number of TCP Server and TCP Client should be        |  |  |
|                    | the same.                                                             |  |  |
| Idle Timeout (sec) | When serial port stops data transmission for a defined period of      |  |  |
|                    | time (Idle Timeout), the connection will be closed and the port       |  |  |
|                    | will be freed and re-try for connection with other hosts. Zero is     |  |  |
|                    | disabled this setting (default). If Multilink is configured, only the |  |  |
|                    | first host connection is effective for this setting.                  |  |  |
| Alive Check (sec)  | The device will send a TCP alive check package in each defined        |  |  |
|                    | time interval (Alive Check) to remote host to test the TCP            |  |  |
|                    | connection. If the TCP connection is not alive, the connection will   |  |  |
|                    | be closed, and the port will be freed for other hosts. If user sets   |  |  |
|                    | it as zero, it means disable this setting.                            |  |  |
| Connect on         | Select connect on "Startup" or "Any Character" occurs.                |  |  |

This page allows user to configure the basic settings of **UDP Listening** Mode.
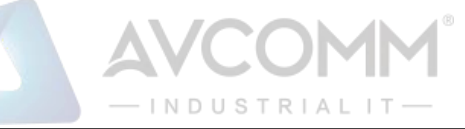

| Listen | ing Port      | 4000 |         | ]    |       |  |
|--------|---------------|------|---------|------|-------|--|
|        | ulticast Conf | ig   |         |      |       |  |
| From   | 0.0.0.0       | То   | 0.0.0.0 | Port | 65535 |  |
| From   | 0.0.0         | То   | 0.0.0.0 | Port | 65535 |  |
| From   | 0.0.0         | То   | 0.0.0.0 | Port | 65535 |  |
| From   | 0.0.0         | То   | 0.0.0.0 | Port | 65535 |  |

#### The description of the columns is as below:

| TERMS          | DESCRIPTION                                                     |  |
|----------------|-----------------------------------------------------------------|--|
| Listening Port | Default: 4000                                                   |  |
|                | Type the listening port of the UDP listening state.             |  |
| Host Address   | Type the target range host addresses "FromTo".                  |  |
| TCP Port       | Assign the available USP listening port number. The port number |  |
|                | of both ends should be the same.                                |  |

This page allows user to configure the basic settings of **Modbus RTU** Mode.

| Service Mode  | MODBUS RTU V |
|---------------|--------------|
| Interval      | 1000 (ms)    |
|               |              |
| Submit Cancel |              |

You Can configure the polling Interval here. The time unit is in milli-second.

This page allows user to configure the basic settings of **MQTT** Mode.

| Service Mode      | MQTT  | V                                                                 |  |
|-------------------|-------|-------------------------------------------------------------------|--|
| CTCP Checksum     |       |                                                                   |  |
| Force Tx Interval | 0     | (ms) data will be queueing in Tx buffer until tx interval timeout |  |
| Force Tx Length   | 1024  | (bytes) (0~1024) Tx data before force timeout expires             |  |
|                   | Seria | ıl to Ethernet Delimiter (0∼255 or HEX)                           |  |
| Delimiter1        | De    | elimiter2 Delimiter3 Delimiter4                                   |  |
| Flush time        | 0     | (ms)                                                              |  |
|                   |       |                                                                   |  |
| Submit Cancel     |       |                                                                   |  |

The meaning of the "Force TX Interval", "Force TX Length", "Delimiter" and "Flush Time" are the same as other service

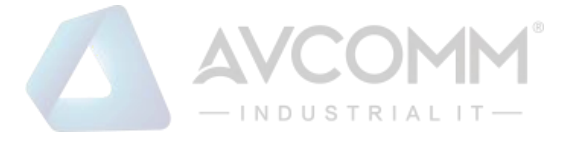

mode.

This page allows user to configure the basic settings of Modbus RTU to TCP GW Mode.

| Service Mode   | MODBUS RTU to 1 V |  |
|----------------|-------------------|--|
| Interval       | 200 (ms)          |  |
| TCP Port       | 502               |  |
| TCP Aging      | 420 (s)           |  |
| Timeout        | 10 (s)            |  |
| Slave ID Start | 0                 |  |
| Slave ID End   | 0                 |  |
|                |                   |  |
| Submit Cancel  |                   |  |

The description of the columns is as below:

| TERMS          | DESCRIPTION                                                      |  |  |
|----------------|------------------------------------------------------------------|--|--|
| Interval       | The time interval of the transmit.                               |  |  |
| TCP Port       | Assign the available TCP port number according to the TCP        |  |  |
|                | server. The port number of TCP Server and TCP Client should be   |  |  |
|                | the same.                                                        |  |  |
| TCP Aging      | The TCP aging time of the transmitting.                          |  |  |
| Timeout        | The Timeout time of the transmitting.                            |  |  |
| Slave ID Start | The start slave ID once you connect couple slave serial devices. |  |  |
| Slave ID End   | The End slave ID once you connect couple slave serial devices.   |  |  |

After finishing configure any of the above setting, click on **"Submit"** to apply the configuration. Click **"Save -> Save to Flash**" to permanently save the configuration.

# **3.4 CELLULAR**

This Cellular page provides the Cellular Status; configure Cellular Setting and configure SIM Setting.

# **3.4.1 CELLULAR STATUS**

The figure below shows Cellular Status.

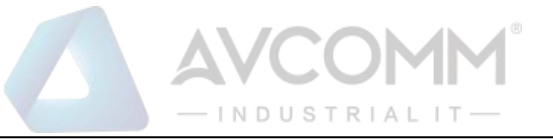

٦

| ellular/ETH-WAN Redund | ancy Disable              | Ŧ |
|------------------------|---------------------------|---|
| llular1                |                           |   |
|                        |                           |   |
| Modem Status           | Normal                    |   |
| Interface Status       | Enable                    |   |
| Network Registration   | Registered (home network) |   |
| Network Search Mode    | Auto                      |   |
| Provider               | Far EasTone               |   |
| APN                    | internet                  |   |
| Service Type           | E-UTRAN                   |   |
| Band                   | LTE BAND 3                |   |
| IMEI                   | 866758044995427           |   |
| IMSI                   | 466011201964168           |   |
| Cell ID                | 30F3D20                   |   |
| MCC MNC                | 466 01                    |   |
| Signal Strength        | -67 dBm(Excellent)        |   |
| SIM Status             | SIM OK                    |   |
| Connection Status      | Connected                 |   |
| IP Address             | 10.118.167.10             |   |

## The description of the columns is as below:

| TERMS                | DESCRIPTION                                                                                                    |  |  |  |
|----------------------|----------------------------------------------------------------------------------------------------|--|--|--|
| Cellular/ETH.WAN     | Default: Disabled                                                                                                    |  |  |  |
| Redundancy           | User can choose the redundancy mode:                                                                                              |  |  |  |
|                      | Cellular/ETH-WAN Redundancy ETH-WAN First,Cellular-WAN Backup  TH-WAN First,Cellular-WAN Backup Cellular-WAN First,ETH-WAN Backup |  |  |  |
|                      | ETH-WAN First, Cellular-WAN Backup: by choosing this mode, the redundancy mode would                                              |  |  |  |
|                      | be like prioritize the ETH-WAN connection; if the ETH-WAN connection has a problem then                                           |  |  |  |
|                      | the Cellular-WAN would be the backup connection.                                                                                  |  |  |  |
|                      | Cellular-WAN First, ETH-WAN Backup: by choosing this mode, the redundancy mode would                                              |  |  |  |
|                      | be like prioritize the Cellular-WAN connection; if the Cellular-WAN connection has a                                              |  |  |  |
|                      | problem then the ETH-WAN would be the backup connection.                                                                          |  |  |  |
| Modem Status         | Display the modem status                                                                                                    |  |  |  |
| Interface Status     | Display the Cellular interface status Enabled or Disabled                                                                         |  |  |  |
| Network Registration | Display the status of the network registration                                                                                    |  |  |  |
| Network Search Mode  | Display the network search mode (Auto, 2G Only, 3G Only and LTE Only)                                                             |  |  |  |
| Provider             | Display the ISP that user used.                                                                                                   |  |  |  |

# AVCOMM Technologies Inc.

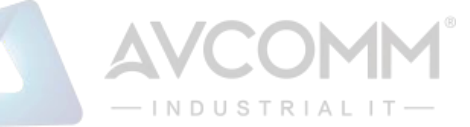

| APN                      | Every ISP has a specific APN (Access Point Name) assigned to its cellular network. The system |
|--------------------------|-----------------------------------------------------------------------------------------------|
|                          | can read this name from the SIM card.                                                         |
| Service Type             | The connected ISP will update the service type here. The possible types are $GSM - 2G$ ,      |
|                          | UMTS – 3G, GSM W/EGPRS, UTRAN W/HSDPA (download), UTRAN W/HSUPA(upload),                      |
|                          | UTRAN W/HSDPA and HSUPA(download & upload), E-UTRAN - LTE , No Service(default                |
|                          | value)                                                                                        |
| ΙΜΕΙ                     | Display the International Mobile Equipment Identity (IMEI)                                    |
| IMSI                     | Display the International Mobile Subscriber Identity (IMSI)                                   |
| Cell ID                  | Display the Cell Identity (CID)                                                               |
| MCC MNC                  | Display the Mobile Country Code (MCC) and Mobile Network Code (MNC)                           |
| Signal Strength          | The signal strength to the remote connected base station. If the signal strength shows low,   |
|                          | please change the device location or mounting the antenna in better location.                 |
|                          | Below are the signal strength definitions in our system:                                      |
|                          | 0 dBm (Default value while no connection)                                                     |
|                          | -113 dBm or less (Low)                                                                        |
|                          | -111 dBm (Medium)                                                                             |
|                          | -10953 dBm (Good)                                                                             |
|                          | -51 dBm or greater (Excellent)                                                                |
|                          | -Not known or not detectable                                                                  |
| SIM Status               | Show the installed SIM Status.                                                                |
|                          | SIM OK: The SIM card is okay to use.                                                          |
|                          | SIM not inserted: The SIM card is not inserted.                                               |
|                          | SIM PIN Locked: The SIM card is locked due to PIN error. It may be caused by error            |
|                          | typing PIN password many times.                                                               |
|                          | SIM PUK Locked: The SIM Card PUK is locked due to PIN error after user three times            |
|                          | input the wrong password. Contact the ISP to resolve the issue.                               |
| <b>Connection Status</b> | Connection Status:                                                                            |
|                          | <b>Connected:</b> The cellular interface is connected.                                        |
|                          | Not Connected: The cellular interface is not connected.                                       |
| IP Address               | The IP Address assigned by the ISP. While the cellular is connected, the IP address will      |
|                          | display here.                                                                                 |

# **3.4.2 CELLULAR SETTING**

This section displays the Cellular Setting configuration page and also in this configuration page user may activate the redundant SIM function. In this section, user may configure the Cellular Interface, SIM Selection, Network Type, SIM APN, User Name, Password and the Authentication mode.

The figure below is the interface of AP222

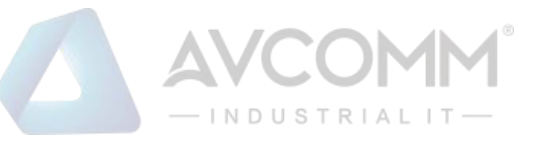

| ellular/ETH-WAN Redu | ndancy Disable v |
|----------------------|------------------|
| Cellular1 Profile    |                  |
| Cellular Interface   | Disable          |
| Network Type         | Auto 🔻           |
|                      | SIM1 Settings    |
| SIM 1APN             | internet         |
| SIM1 User Name       |                  |
| SIM1 Password        |                  |
| SIM1 Authentication  | • СНАР РАР       |

The description of the columns is as below:

| TERMS              | DESCRIPTION                                                                                                    |  |  |  |
|--------------------|----------------------------------------------------------------------------------------------------|--|--|--|
| Cellular/ETH.WAN   | Default: Disabled                                                                                                    |  |  |  |
| Redundancy         | User can choose the redundancy mode:                                                                                                    |  |  |  |
|                    | Cellular/ETH-WAN Redundancy ETH-WAN First, Cellular-WAN Backup<br>ETH-WAN First, Cellular-WAN Backup<br>Cellular-WAN First, ETH-WAN Backup |  |  |  |
|                    | ETH-WAN First, Cellular-WAN Backup: by choosing this mode, the redundancy mode would                                                       |  |  |  |
|                    | be like prioritize the ETH-WAN connection; if the ETH-WAN connection has a problem then                                                    |  |  |  |
|                    | the Cellular-WAN would be the backup connection.                                                                                           |  |  |  |
|                    | Cellular-WAN First, ETH-WAN Backup: by choosing this mode, the redundancy mode would                                                       |  |  |  |
|                    | be like prioritize the Cellular-WAN connection; if the Cellular-WAN connection has a                                                       |  |  |  |
|                    | problem then the ETH-WAN would be the backup connection.                                                                                   |  |  |  |
| Cellular Interface | To enable or disable the cellular interface. Click check to disable the function.                                                          |  |  |  |
| Network Type       | Set the Network Type, the option would be:                                                                                                 |  |  |  |
|                    | Auto: Search the network automatically                                                                                                    |  |  |  |
|                    | 2G Only: only receive the 2G signal.                                                                                                    |  |  |  |
|                    | 3G Only: only receive the 3G signal.                                                                                                    |  |  |  |
|                    | LTE Only: only receive LTE/4G signal.                                                                                                    |  |  |  |
| SIM1 APN           | Set the APN of the ISP.                                                                                                    |  |  |  |
| SIM1 User Name     | Set the User Name                                                                                                    |  |  |  |
| SIM1 Password      | Set the password.                                                                                                    |  |  |  |
| SIM1               | Choose CHAP or PAP mode for the authentication mode.                                                                                       |  |  |  |
| Authentication     | CHAP: Challenge Handshake Authentication Protocol, With CHAP, the authenticator (i.e.                                                      |  |  |  |
|                    | the server) sends a randomly generated ``challenge'' string to the client, along with its                                                  |  |  |  |

AVCOMM Technologies Inc.

| — INDUSTRIAL IT —                                                                      |
|----------------------------------------------------------------------------------------|
| hostname.                                                                              |
| PAP: Password Authentication Protocol, PAP works basically the same way as the normal  |
| login procedure. The authenticates itself by sending a user name and a password to the |
| server                                                                                 |

۸VC

After finishing configure any of the above setting, click on **"Submit"** to apply the configuration. Click **"Save -> Save to Flash**" to permanently save the configuration.

## **3.4.3 SIM SETTING**

This section displays the SIM configuration such as SIM Status and SIM pin configuration. And in this section, user can enable or disable the SIM protection function. Apply the PIN number to the SIM cards; and make sure user enters the correct PIN number when activating the connection, after that the connection will start working. And also user can change the new PIN settings.

The figure below belongs to AP222:

| SIM Status               | SIM OK        |
|--------------------------|---------------|
| Number of Retries Remain | 3             |
| SIM1 PIN                 |               |
| Confirm SIM1 PIN         |               |
| Remember PIN             | Enable Isable |
| PIN Protection Disable   | Disable PIN 🔻 |

| TERMS                    | DESCRIPTION                                                                                                    |  |
|--------------------------|----------------------------------------------------------------------------------------------------|--|
| SIM Status               | Show the installed SIM Status.                                                                                                    |  |
|                          | SIM OK: The SIM card is okay to use.                                                                                                    |  |
|                          | SIM not inserted: The SIM card is not inserted.                                                                                                    |  |
|                          | SIM PIN Locked: The SIM card is locked due to PIN error. It may be                                                                                                    |  |
|                          | caused by error typing PIN password many times.                                                                                                    |  |
|                          | WARNING: SIM PUK Locked status will appear when the SIM Card PUK is locked due to PIN error after user three times input the wrong password. Contact the ISP to resolve the issue. |  |
| Number of Retries Remain | Display the remaining chance to enter the PIN numbers.                                                                                                    |  |
| SIM1 PIN                 | Enter new SIM1 PIN numbers                                                                                                    |  |
| Confirm SIM1 PIN         | Confirm the new SIM1 PIN numbers                                                                                                    |  |
| Remember PIN             | Click enable to save the PIN numbers                                                                                                    |  |
| PIN Protection           | Activate the PIN protection feature. Choose the mode from the drop list.                                                                                                    |  |
|                          | Disable PIN: Disable the PIN Protection feature                                                                                                    |  |
|                          | Enable PIN: Activate the PIN Protection feature                                                                                                    |  |
|                          | Change PIN: Change the PIN number, make sure user type the new PIN                                                                                                    |  |

## AVCOMM Technologies Inc.

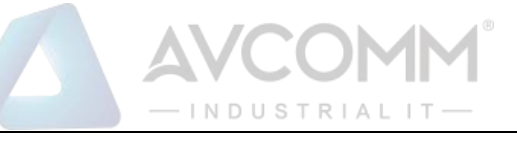

Number first at the SIM1 PIN textbox.

After finishing configure any of the above setting, click on **"Submit"** to apply the configuration. Click **"Save -> Save to Flash**" to permanently save the configuration.

## 3.4.4 Cellular Diag

The Celluar Diag is used to get further information for the device of cellular records.

| Cellular Diagnosis      |          |
|-------------------------|----------|
| Generate Diagnosis File | Generate |
| Download Diagnosis File | Download |

| TERMS                   | DESCRIPTION                                                            |
|-------------------------|------------------------------------------------------------------------|
| Generate Diagnosis File | Klick the button "Generate" and wait for 10S to generate the log file. |
| Download Diagnosis File | Klick the button "Download" for the log file.                          |

## **3.4.5 DDNS SETTING**

The DDNS (Dynamic Domain Name Service) is a method of keeping a domain name mapping to a dynamic public IP address. A dynamic public IP address is assigned for every connection request. After the user sets up the DDNS service, the DDNS service provider will automatically update the connection information if the public IP address has been changed. In this section, the user may configure the DDNS Setting.

| Enable Dynamic DNS |                      |
|--------------------|----------------------|
| Service Provider   | www.dyn.com(dynamic) |
| Domain Name        |                      |
| Login Name         |                      |
| Password           |                      |
| Confirm Password   |                      |

| TERMS              | DESCRIPTION                                       |
|--------------------|---------------------------------------------------|
| Enable Dynamic DNS | Check the box to enable the function              |
| Service Provider   | Select the Domain service provider from the list. |

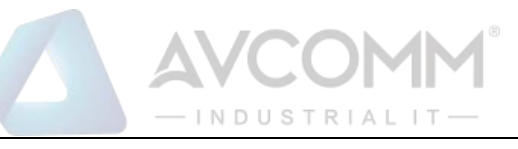

|                  | Service Provider                                         | www.dyn.com(dynamic) www.dyn.com(dynamic) www.dyn.com(custom) www.dyn.com(static) www.no-ip.com dynamic.zoneedit.com |  |
|------------------|----------------------------------------------------------|----------------------------------------------------------------------------------------------------|--|
| Domain Name      | Enter the domain name                                    |                                                                                                    |  |
| Login Name       | Enter Login Name that used when applying the domain name |                                                                                                    |  |
| Password         | Enter Password that used when applying the domain name   |                                                                                                    |  |
| Confirm Password | Enter the Password once again to confirm.                |                                                                                                    |  |

# 3.4.5 Cellular/WAN Redundancy

The feature allows user setup the WAN to Cellular redundancy while Ethernet-WAN port link down or unexpected failure, the cellular is activated automatically. Before enabled the feature, you should enabled the Ethernet Setting in Router mode, which means the two Ethernet ports are separated to different network interface, the port 1 acts as WAN port and port 2 acts as LAN port.

| Home > Ethernet Port > Eth Settings |              |          |
|-------------------------------------|--------------|----------|
| Eth Status                          | Eth Settings |          |
| Ethernet Settings                   |              |          |
| Network Mode                        |              | Router 🗸 |

The Cellular/Eth-WAN Redundancy setup page:

| Cellular/ETH-WAN Redundancy  | ETH-WAN First, Cellular-WAN Backup | ~ |
|------------------------------|------------------------------------|---|
| Enable Eth-WAN Ping Tracking |                                    |   |
| Ping IP Address              | 8.8.8.8                            |   |
| Ping Interval                | 3 seconds                          |   |
| Startup Delay                | 120 seconds                        |   |
| Ping Fail Counter            | 4                                  |   |

The description of the columns is as below:

| TERMS                 | DESCRIPTION                                                 |  |
|-----------------------|-------------------------------------------------------------|--|
| Cellular/Eth-WAN Mode | Choose which is the main WAN interface and which is backup? |  |
|                       | ETH-WAN First, Cellular-WAN Backup (Default) or             |  |

## AVCOMM Technologies Inc.

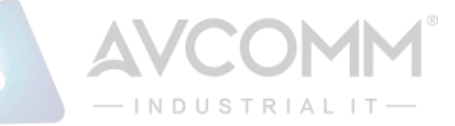

|                              | Cellulr-WAN First, Eth-WAN Backup:                                     |  |
|------------------------------|------------------------------------------------------------------------|--|
| Enable Eth-WAN Ping Tracking | You can enable the Ping tracking to check the active status of the WAN |  |
|                              | interface. After enabled and configured following settings, the router |  |
|                              | will continuously check the status of the target IP address, once the  |  |
|                              | router can't pin the target IP, the backup interface will be activated |  |
|                              | immediately.                                                           |  |
| Ping Interval                | Ping interval time, default: 3 second                                  |  |
| Startup Delay                | The router starts Ping tracking after the Startup Delay time.          |  |
|                              | Default: 120                                                           |  |
|                              | Note: Considering the WAN interface may not get IP immediately afte    |  |
|                              | system startup, please remain startup delay time longer.               |  |
| Ping Fail Counter            | The counter indicates how many times ping fail means WAN interface     |  |
|                              | failure. Default: 4                                                    |  |

## 3.4.6 Save SD log

The feature allows the router to save the Cellular Diagnostic log to SD card, you can define how often to save the log by "Log Record Interval", you can also download the log file by click "Download".

| Cellular Log File      |                  |
|------------------------|------------------|
| Log Record Interval    | 1 minute         |
| Submit Cancel Download | Download History |

After click "Download", you will see the "cellular(x).csv" in the below of the Web GUI.

| 🐴 cellular (1).csv | ^ |
|--------------------|---|
|--------------------|---|

## **3.4.7 SMS Remote Control**

User can send the SMS message to reboot the router from the cellphone. The SMS message format is "User Name, Password, reboot". For example: "admin, Admin@123, reboot".

Note: The router support SMS message to reboot router currently, if you have other need, please contact our Sales/Service div., we can discuss this by project need.

## **3.5 WIRELESS LAN**

This Wireless LAN configuration pages only support the device that supported with Wi-Fi feature. This configuration page allows users to configure the Wireless LAN configuration. Several settings are provided here such as the WLAN Status, WLAN Setting, WLAN Security, Advanced and the Auto Offload.

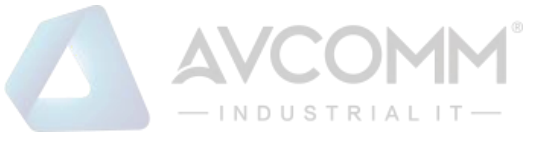

## 3.5.1 WLAN STATUS

#### The figure below shows the WLAN status.

|                                                        | WLAN SE                           | ung vvLAN Security                                     | Advanced    | Access Control | Radius Server |
|--------------------------------------------------------|-----------------------------------|--------------------------------------------------------|-------------|----------------|---------------|
| nterface St                                            | tatus                             |                                                        |             |                |               |
| Interface                                              | Status                            | MAC Address                                            | Frequency   | Rate           |               |
| WLAN 1                                                 | Up                                | 20:9b:a5:91:5b:c6                                      | 2437MHz (6) | Auto           |               |
| Operation                                              |                                   |                                                        |             |                |               |
| Wireless                                               | Mode<br>Mode                      | AP<br>802.11G/N                                        |             |                |               |
| Wireless I<br>SSID                                     | Mode                              | AP<br>802.11G/N<br>WR224                               |             |                |               |
| Wireless I<br>SSID<br>Encryptio                        | Mode<br>Mode<br>n                 | AP<br>802.11G/N<br>WR224<br>Open System                |             |                |               |
| Wireless I<br>SSID<br>Encryptio                        | Mode<br>Mode<br>n<br>eout         | AP<br>802.11G/N<br>WR224<br>Open System<br>64 us       |             |                |               |
| Wireless I<br>SSID<br>Encryptio<br>ACK Time<br>WMM Ena | Mode<br>Mode<br>n<br>eout<br>able | AP<br>802.11G/N<br>WR224<br>Open System<br>64 us<br>On |             |                |               |

#### The description of the columns is as below:

| TERMS          | DESCRIPTION                                       |
|----------------|---------------------------------------------------|
| Operation Mode | Display the current operating modes on the device |
| Wireless Mode  | Display the current wireless mode                 |
| SSID           | Display the primary name of the SSID              |
| Encryption     | Display the encryption mode.                      |
| ACK Timeout    | The ACK timeout time                              |
| WMM Enable     | Display the status of the WMM support.            |
| Noise Floor    | Display the background noise level.               |

## **3.5.2 WLAN SETTING**

WLAN Setting page, on this page user may configure the parameters for Wireless LAN Interface includes change wireless interface modes and all of the related parameters for each operation mode. And user can enable or disable the WLAN interface.

## <u>AP</u>

The Access Point mode, it establishes a wireless connection, receive from wireless clients and provide connection for wireless client devices, the client can search and connect to several the access points. In AP mode interface, user can configure the SSID name, Enable or Disable Broadcast SSID, select the Wireless mode, set the HT Protect to Enabled or Disabled, set the Channel, Extension Channel, configures the Channel Mode, Maximum Output Power, Data Rate and Extension Channel Protection.

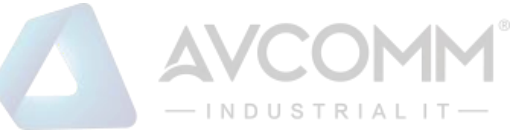

| WLAN Interface                  | Disable                     |
|---------------------------------|-----------------------------|
| Operation Mode                  | AP <b>v</b>                 |
| SSID                            | AP222 Multi SSID            |
| Broadcast SSID                  | Enable      Disable         |
| Wireless Separation             | Enable     Isable           |
| WMM Support                     | Enable      Disable         |
| Max. Station Num                | 20 (0-20)                   |
| Country                         | America 🔻                   |
| Wireless Mode                   | 802.11G/N V                 |
| HT protect                      | Enable                      |
| Channel                         | 2452MHz (9) 🔻               |
| Extension Channel               | Lower Channel v 2432MHz (5) |
| 40MHz Center Frequency          | 2442MHz (7)                 |
| Channel Mode                    | 40 MHz •                    |
| Maximum Output Power            | Half <b>v</b>               |
| Data Rate                       | Auto 🔻                      |
| Extension Channel<br>Protection | None <b>v</b>               |

The description of the columns is as below:

| TERMS          | DESCRIPTION                                                                |
|----------------|----------------------------------------------------------------------------|
| WLAN Interface | Check the box to disable the WLAN interface and stop all of the wireless   |
|                | functions.                                                                 |
| Operation Mode | Default: AP                                                                |
|                | Select the Operation Mode for the router. (AP, Wireless Client, WDS-AP and |
|                | WDS-Client)                                                                |
| SSID           | Default: model name                                                        |
|                | Input the primary name of the access point.                                |
| Broadcast SSID | Default: Enabled.                                                          |
|                | By enabling the broadcast SSID, it makes the AP can be accessed and        |
|                | searched by the clients, and for the security concern by disabling this    |
|                | broadcast SSID, the network will be hidden in order to prevent any         |
|                | malicious attack.                                                          |

# AVCOMM Technologies Inc.

| AVCOMM°           |
|-------------------|
| — INDUSTRIAL IT — |

| Wireless Separation | Default: Disable                                                                                  |  |  |
|---------------------|---------------------------------------------------------------------------------------------------|--|--|
|                     | Under the AP mode, enable it to prevent one wireless device from directly                         |  |  |
|                     | communicating with another on the same AP                                                         |  |  |
| WMM Support         | Default: Enable                                                                                   |  |  |
|                     | A subset of the WLAN specification that enhances quality of service (QoS)                         |  |  |
|                     | on a network by prioritizing data packets onto four categories.                                   |  |  |
|                     | Ranging from highest priority to lowest, these categories are:                                    |  |  |
|                     | • Voice: Giving voice packets the highest priority enables concurrent                             |  |  |
|                     | Voice over IP (VoIP) calls with minimal latency and the highest quality                           |  |  |
|                     | possible.                                                                                         |  |  |
|                     | • Video: By placing video packets in the second tier, WMM prioritizes                             |  |  |
|                     | it over all other data traffic.                                                                   |  |  |
|                     | • <b>Best effort</b> : Best effort data packets consist of those originating from                 |  |  |
|                     | legacy devices or from applications or devices that lack QoS standards.                           |  |  |
|                     | Background: Background priority encompasses file downloads, print jobs                            |  |  |
|                     | and other traffic that does not suffer from increased latency.                                    |  |  |
| Max Station Number  | Default: 20 (0-20)                                                                                |  |  |
|                     | Set the maximum number of station that can communicate with the access                            |  |  |
|                     | point.                                                                                            |  |  |
| Country             | Select your country or region                                                                     |  |  |
| Wireless Mode       | Default: 802.11G/N                                                                                |  |  |
|                     | Select the specific wireless mode, different wireless mode has a different                        |  |  |
|                     | configuration. For each wireless mode, it has the specific frequency and it                       |  |  |
|                     | has different basic setting                                                                       |  |  |
|                     | Wireless Mode         802.11G/N           802.11B Only           802.11G Only           802.11G/N |  |  |
| HT Protect          | Default: Disabled                                                                                 |  |  |
|                     | Select Enabled to activate the High Throughput protect to ensure HT                               |  |  |
|                     | transmission with MAC mechanism.                                                                  |  |  |
| Channel             | Default: 2437MHz (6)                                                                              |  |  |
|                     | Select the proper channel, each country has different band user may select                        |  |  |
|                     | the channel based on the situation. Or select auto to automatically set the                       |  |  |
|                     | channel.                                                                                          |  |  |

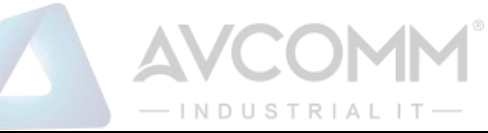

|                      | Channel                                                        | 2437MHz (6)       ▼         Auto       2412MHz (1)         2417MHz (2)       2422MHz (3)         2422MHz (3)       2427MHz (4)         2432MHz (5)       2437MHz (6)         2442MHz (7)       2442MHz (7)         24452MHz (8)       2452MHz (9)         2452MHz (10)       2462MHz (11) |
|----------------------|----------------------------------------------------------------|----------------------------------------------------------------------------------------------------|
| Extension Channel    | Default: Lower Channel 2417                                    | MHz (2)                                                                                                    |
|                      | Extension Channel                                              | Lower Channel   2417MHz (2)                                                                                                    |
|                      | 40MHz Center Frequency                                         | Upper Channel                                                                                                    |
|                      | This option would be appear                                    | ed when user select the Channel Mode to                                                                                                    |
|                      | 20/40MHz or 40MHz. To put ra                                   | ange for the frequency, it provides the Lower                                                                                                    |
|                      | Channel (2417MHz (2)) with t                                   | he 40MHz center frequency is 2427MHz (4)                                                                                                    |
|                      | and Upper Channel (2457MH                                      | z (10)) with the 40MHz center frequency is                                                                                                    |
|                      | 2447MHz (8).                                                   |                                                                                                    |
| Channel Mode         | Default: 20MHz                                                 |                                                                                                    |
|                      | Channel Mode                                                   | 20 MHz ▼<br>20 MHz<br>20/40 MHz<br>40 MHz                                                                                                    |
|                      | There are three channel mod                                    | des, 20MHz, 20/40MHz and 40MHz. If user                                                                                                    |
|                      | select 20MHz, the frequency t                                  | hat can be received maximum is 20MHz. For                                                                                                    |
|                      | 20/40MHz it can receive both                                   | n frequency, and for the 40MHz, it provides                                                                                                    |
|                      | bigger data rate and received                                  | the 40MHz frequency. But basically, if the                                                                                                    |
|                      | transmission happened betwee                                   | een the AP and the client, both AP and client                                                                                                    |
|                      | can have the negotiation phas                                  | e about the frequency.                                                                                                    |
| Maximum Output Power | Default: Half                                                  |                                                                                                    |
|                      | Specify the transmission powe                                  | er. For the higher output power, it can cover                                                                                                    |
|                      | the signal widely and of course<br>output power may need the a | e may need big power consumption. The Full<br>ntenna.                                                                                                    |
|                      |                                                                |                                                                                                    |
|                      | Maximum Output Power                                           | Half V<br>Lowest<br>Eighth<br>Quarter<br>Half<br>Full                                                                                                    |
| Data Rate            | Default: Auto                                                  |                                                                                                    |
|                      | Select the specific data rate in                               | order to control the transmission rate. Auto                                                                                                    |
|                      | is preferred rate, the access                                  | point will automatically select the highest                                                                                                    |

| AVCOMM            |  |
|-------------------|--|
| — INDUSTRIAL IT — |  |

|                              | available rate to transmit. User may select the low rate when there is no                                                                       |                                            |  |
|------------------------------|----------------------------------------------------------------------------------------------------|--------------------------------------------|--|
|                              | great demand for transmiss                                                                                                    | ion speed, for long distance transmission. |  |
| Extension Channel Protection | Extension Channel<br>Protection                                                                                                    | None  None CTS to Self RTS-CTS             |  |
|                              | Select from the dropdown l                                                                                                    | ist option between CTS-Self or RTS-CTS to  |  |
|                              | avoid conflict with other wireless network and to improve the ability of the device to catch all the wireless transmissions. By activating this |                                            |  |
|                              |                                                                                                    |                                            |  |
|                              | function it may decrease wi                                                                                                    | reless network performance.                |  |

At the SSID section, there is a **Multi SSID** button appeared. This AP mode supports the multiple SSID or multiple access point connections. So user may separate the connection into several access points and it is supported with 8 profiles for multiple SSID. Click the button then another form will appear, see the figure below.

| LAN SI | tatus WLAN S     | Setting WLAN Sec | urity Advance | d Acces | s Control   | Radius Server |
|--------|------------------|------------------|---------------|---------|-------------|---------------|
| VLAN   | N Profile Set    | ting             |               |         |             |               |
| # •    | Profile Name 🔹 🕈 | SSID Ø           | Security 4    | Vlan ID | Enable      |               |
| 1      | Profile1         | AP322_1          | Open System   | 1       | Always Enal | bled          |
| 2      | Profile2         | AP322_1          | Open System   | 1       |             |               |
| 3      | Profile3         | AP322_1          | Open System   | 1       |             |               |
| 4      | Profile4         | AP322_1          | Open System   | 1       |             |               |
| 5      | Profile5         | AP322_1          | Open System   | 1       |             |               |
| 6      | Profile6         | AP322_1          | Open System   | 1       |             |               |
| 7      | Profile7         | AP322_1          | Open System   | 1       |             |               |
| 8      | Profile8         | AP322_1          | Open System   | 1       |             |               |

The description of the column is as below:

| TERMS        | DESCRIPTION                                                              |
|--------------|--------------------------------------------------------------------------|
| Profile Name | Display the available WLAN Profile name                                  |
| SSID         | Display the SSID Name.                                                   |
| Security     | Display the current security mode for the Wireless network               |
| VLAN ID      | Display the VLAN ID                                                      |
| Enable       | Check the box to enable the WLAN Profile. When user enabled the Profile, |
|              | user may configure the WLAN Setting by click the Profile name.           |

AVCOMM Technologies Inc.

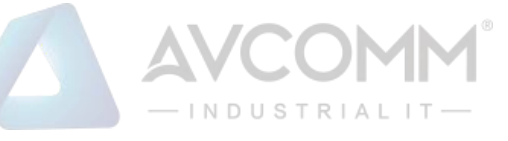

The Multi SSID section shows the configuration page where the Profile1 always enabled. In this section, user may configure each Profile by check the box to enable the Profile and then click the profile name to open the configuration page for specific Profile. The figure below is the pop-up WLAN Security configuration page for each Profile. In this configuration page, user can configure the AP profile, divide the AP connection and set the security setting by put the encryption mode and set the key or password to access the AP. Refers to the WLAN Security Section for more description (3.5.3).

| 92.100.10.1/ wiain_sec.asp                                                                                        |                                                                                                    |  |
|----------------------------------------------------------------------------------------------------|----------------------------------------------------------------------------------------------------|--|
| VLAN Security Setting                                                                                             |                                                                                                    |  |
| , ,,                                                                                                    |                                                                                                    |  |
| General Setting                                                                                                   |                                                                                                    |  |
| Profile Name                                                                                                    | Profile2                                                                                                    |  |
| SSID                                                                                                    | AP222_1                                                                                                    |  |
| Broadcast SSID                                                                                                    | Enable      Disable                                                                                                    |  |
| Wireless Separation                                                                                               | Enable     Isable                                                                                                    |  |
| WMM Support                                                                                                    | Enable O Disable                                                                                                    |  |
| Max. Station Num                                                                                                  | 64 (0-64)                                                                                                    |  |
| Security Setting(Setup Radi                                                                                       | us Server if Radius is enabled!)                                                                                                    |  |
| Security Setting(Setup Radi                                                                                       | us Server if Radius is enabled!)                                                                                                    |  |
| Security Setting(Setup Radi<br>Mode<br>Encryption                                                                 | us Server if Radius is enabled!)          Open System <ul> <li>None</li> <li> </li></ul>                                                                 |  |
| Security Setting(Setup Radi<br>Mode<br>Encryption<br>Key Type                                                     | us Server if Radius is enabled!)          Open System         None         Hex                                                                           |  |
| Security Setting(Setup Radie<br>Mode<br>Encryption<br>Key Type<br>Default Key                                     | us Server if Radius is enabled!) Open System None Hex Key 1 V                                                                                            |  |
| Security Setting(Setup Radi<br>Mode<br>Encryption<br>Key Type<br>Default Key<br>Key 1                             | us Server if Radius is enabled!)          Open System       •         None       •         Hex       •         Key 1       •                             |  |
| Security Setting(Setup Radii<br>Mode<br>Encryption<br>Key Type<br>Default Key<br>Key 1<br>Key 2                   | US Server if Radius is enabled!)  Open System  None  Hex  Key 1                                                                                          |  |
| Security Setting(Setup Radi<br>Mode<br>Encryption<br>Key Type<br>Default Key<br>Key 1<br>Key 2<br>Key 3           | us Server if Radius is enabled!)          Open System       •         None       •         Hex       •         Key 1       •                             |  |
| Security Setting(Setup Radii<br>Mode<br>Encryption<br>Key Type<br>Default Key<br>Key 1<br>Key 2<br>Key 3<br>Key 4 | us Server if Radius is enabled!)          Open System <ul> <li>None</li> <li>Hex</li> <li>Key 1</li> <li>Image: Server if Radius is enabled!)</li> </ul> |  |
| Security Setting(Setup Radi<br>Mode<br>Encryption<br>Key Type<br>Default Key<br>Key 1<br>Key 2<br>Key 3<br>Key 4  | us Server if Radius is enabled!) Open System  None  Hex  Key 1                                                                                           |  |

After finishing configure any of the above setting, click on **"Submit"** to apply the configuration. Click **"Save -> Save to Flash**" to permanently save the configuration.

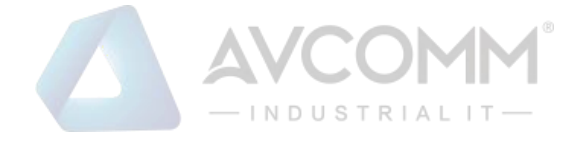

## **Wireless Client**

Wireless Client mode, in this mode the device is able to connect to the Access Point and join the wireless network around the device that opens the connection. User can find the best connection for the AP by click the **Site Survey** and the AP list will appear.

| LAN Setting                     |                   |             |   |  |
|---------------------------------|-------------------|-------------|---|--|
| WLAN 1                          |                   |             |   |  |
| WLAN Interface                  | Disable           |             |   |  |
| Operation Mode                  | Wireless Client 🔹 | Site Survey |   |  |
| SSID                            | AP222             |             | _ |  |
| WMM Support                     | Enable Disat      | ble         |   |  |
| Country                         | America 🔻         |             |   |  |
| Wireless Mode                   | 802.11G/N •       |             |   |  |
| Channel Mode                    | 40 MHz 🔻          | ]           |   |  |
| Maximum Output Power            | Half <b>v</b>     | ]           |   |  |
| Data Rate                       | Auto 🔻            |             |   |  |
| Extension Channel<br>Protection | None •            | ]           |   |  |

The description of the columns is as below:

| TERMS          | DESCRIPTION                                                                |
|----------------|----------------------------------------------------------------------------|
| WLAN Interface | Check the box to disable the WLAN interface and stop all of the wireless   |
|                | functions.                                                                 |
| Operation Mode | Select the Operation Mode for the router. (AP, Wireless Client, WDS-AP and |
|                | WDS-Client)                                                                |
| SSID           | Default: model name                                                        |
|                | Input the primary name of the access point.                                |
| WMM Support    | Default: Enable                                                            |
|                | A subset of the WLAN specification that enhances quality of service (QoS)  |
|                | on a network by prioritizing data packets onto four categories.            |
|                | Ranging from highest priority to lowest, these categories are:             |
|                | • Voice: Giving voice packets the highest priority enables concurrent      |
|                | Voice over IP (VoIP) calls with minimal latency and the highest quality    |
|                | possible.                                                                  |
|                | • Video: By placing video packets in the second tier, WMM prioritizes it   |

AVCOMM Technologies Inc.

# - IN DU STRIAL IT -

|                      | over all other data traffic.                                           |                                                                                                    |  |  |
|----------------------|------------------------------------------------------------------------|----------------------------------------------------------------------------------------------------|--|--|
|                      | • Best effort: Best effort                                             | data packets consist of those originating from                                                                                               |  |  |
|                      | legacy devices or from applica                                         | ations or devices that lack QoS standards.                                                                                                   |  |  |
|                      | Background: Background priority encompasses file downloads, print jobs |                                                                                                    |  |  |
|                      | and other traffic that does not suffer from increased latency.         |                                                                                                    |  |  |
| Country              | Select your country or region                                          | Select your country or region                                                                                                    |  |  |
| Wireless Mode        | Default: 802.11G/N                                                     |                                                                                                    |  |  |
|                      | Select the specific wireless m                                         | ode, different wireless mode has a different                                                                                                 |  |  |
|                      | configuration. For each wirele                                         | ess mode, it has a specific frequency and it has                                                                                             |  |  |
|                      | different basic setting                                                |                                                                                                    |  |  |
|                      | Wireless Mode                                                          | 802.11G/N         ▼           802.11A Only         802.11B Only           802.11G Only         802.11G/N           802.11AC         802.11AC |  |  |
| Channel Mode         | Default: 20MHz                                                         |                                                                                                    |  |  |
|                      | Channel Mode                                                           | 20 MHz ▼<br>20 MHz<br>20/40 MHz<br>40 MHz                                                                                                    |  |  |
|                      | There are three channel mo                                             | des, 20MHz, 20/40MHz and 40MHz. If user                                                                                                    |  |  |
|                      | select 20MHz, the frequency                                            | that can be received maximum is 20MHz. For                                                                                                   |  |  |
|                      | 20/40MHz it can receive bot                                            | h frequency, and for the 40MHz, it provides                                                                                                  |  |  |
|                      | bigger data rate and receive                                           | d the 40MHz frequency. But basically, if the                                                                                                 |  |  |
|                      | transmission happened betwee                                           | een the AP and the client, both AP and client                                                                                                |  |  |
|                      | can have the negotiation phase                                         | se about the frequency.                                                                                                    |  |  |
| Maximum Output Power | Default: Half                                                          |                                                                                                    |  |  |
|                      | Specify the transmission pow                                           | er. For the higher output power, it can cover                                                                                                |  |  |
|                      | the signal widely and of cours                                         | e may need big power consumption. The Full                                                                                                   |  |  |
|                      | output power may need the a                                            | intenna.                                                                                                    |  |  |
|                      | Maximum Output Power                                                   | Half  Lowest Eighth Quarter Half Full                                                                                                    |  |  |
| Data Rate            | Default: Auto                                                          |                                                                                                    |  |  |
|                      | Select the specific data rate in                                       | n order to control the transmission rate. Auto                                                                                               |  |  |
|                      | is preferred rate; the access                                          | point will automatically select the highest                                                                                                  |  |  |
|                      | available rate to transmit. Use                                        | r may select lower rate when there is no great                                                                                               |  |  |
|                      | demand for transmission spee                                           | ed, for long distance transmission.                                                                                                    |  |  |

AVCOMM Technologies Inc.

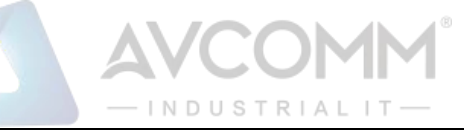

| Extension Channel<br>Protection | Extension Channel<br>Protection                                                                                                   | None  None CTS to Self RTS-CTS                                                                         |                                                                                         |
|---------------------------------|----------------------------------------------------------------------------------------------------|----------------------------------------------------------------------------------------------------|-----------------------------------------------------------------------------------------|
|                                 | Select from the drop down lis<br>avoid conflict with other wire<br>device to catch all the wireles<br>may decrease wireless netwo | st option between <b>CTS</b><br>eless network and to in<br>ss transmissions. By ac<br>ork performance. | <b>5-Self or RTS-CTS</b> to<br>mprove the ability of the<br>ctivating this function, it |

## Wireless Site Survey (Wireless Client & WDS-Client)

Click the Site Survey button to open the Wireless Site Survey page. On this page user may choose the Access Point that appeared on the list. After selects the specific AP, then click **Selected** to apply the choice. Click **Scan** to refresh the list.

| 🖹 Wireless | Site Survey - Google C | hrome | ana 1 1 1             | and the second second |   | Bradest-        | a program         |          | x |
|------------|------------------------|-------|-----------------------|-----------------------|---|-----------------|-------------------|----------|---|
| () 192.168 | 3.10.1/wlan_survey.a   | asp   |                       |                       |   |                 |                   |          | Q |
| Wirele     | ss Site Survey         |       |                       |                       |   |                 |                   |          | ^ |
| Select     | SSID                   | ٠     | Frequency/<br>Channel | MAC Address           | ٠ | Wireless Mode 🕈 | Signal Strength ♥ | Security |   |

The description of the columns is as below:

| · · · · · · · · · · · · · · · · · · · | -                                        |
|---------------------------------------|------------------------------------------|
| TERMS                                 | DESCRIPTION                              |
| Select                                | Select the SSID.                         |
| SSID                                  | Display the detected SSID's name         |
| Frequency/Channel                     | Display the current frequency of the AP. |
| MAC Address                           | Display the listed AP MAC Address.       |
| Wireless Mode                         | Display the Wireless mode.               |
| Signal Strength                       | Display the signal strength              |
| Security                              | The security mode of the Access Point.   |

Click **Selected** to connect to the specific SSID.

## WDS-AP

The WDS-AP mode usually implements the Point to Point (P2P) connection, so the access point should be WDS-AP and the wireless client should be WDS-Client. So in this case, the AP just can share the connection to the specific wireless client that has its MAC Address. But WDS-AP can be a repeater to provide network access to general clients.

| AN Status  | WLAN Setting | WLAN Security     | Advanced | Access Control | Radius Serve |
|------------|--------------|-------------------|----------|----------------|--------------|
| /LAN Set   | ting         |                   |          |                |              |
| WLAN 1     |              |                   |          |                |              |
| WLAN Int   | erface       | Disable           |          |                |              |
| Operation  | Mode         | WDS-AP            | 7        |                |              |
| SSID       |              | AP222             |          |                |              |
| Broadcas   | t SSID       | Enable Obisa      | able     |                |              |
| Wireless   | Separation   | Enable 💿 Disa     | able     |                |              |
| WMM Sup    | port         | Enable Disa       | able     |                |              |
| 🗹 Max. S   | tation Num   | 20 (0-            | 20)      |                |              |
| Country    |              | America           | •        |                |              |
| Wireless I | Mode         | 802.11G/N         | •        |                |              |
| HT protec  | t            | 🔍 Enable 🛛 🖲 Disa | ible     |                |              |
| Channel    |              | 2437MHz (6)       | •        |                |              |
| Extension  | Channel      | None              | 7        |                |              |
| Channel M  | Node         | 20 MHz            | •        |                |              |
| Maximum    | Output Power | Half              | •        |                |              |
| Data Rate  |              | Auto              | <b>'</b> |                |              |
| Extension  | Channel      | None              | 7        |                |              |

## The description of the columns is as below:

| TERMS               | DESCRIPTION                                                                |
|---------------------|----------------------------------------------------------------------------|
| WLAN Interface      | Check the box to disable the WLAN interface and stop all of the wireless   |
|                     | function.                                                                  |
| Operation Mode      | Select the Operation Mode for the router. (AP, Wireless Client, WDS-AP and |
|                     | WDS-Client)                                                                |
| SSID                | Default: model name                                                        |
|                     | Input the primary name of the access point.                                |
| Broadcast SSID      | Default: Enabled.                                                          |
|                     | By enabling the broadcast SSID, it makes the AP can be accessed and        |
|                     | searched by the clients, and for the security concern by disabling this    |
|                     | broadcaset SSID, the network will be hidden in order to prevent any        |
|                     | malicious attack.                                                          |
| Wireless Separation | Default: Disable                                                           |
|                     | Under the AP mode, enable it to prevent one wireless device from directly  |
|                     | communicating with another on the same AP                                  |
| WMM Support         | Default: Enable                                                            |

# AVCOMM Technologies Inc.

| AVCOMM           |
|------------------|
| — INDUSTRIALIT — |

|                    | A subset of the WLAN specification that enhances quality of service (QoS)                                                      |
|--------------------|----------------------------------------------------------------------------------------------------|
|                    | on a network by prioritizing data packets onto four categories.                                                                |
|                    | Ranging from highest priority to lowest, these categories are:                                                                 |
|                    | • Voice: Giving voice packets the highest priority enables concurrent                                                          |
|                    | Voice over IP (VoIP) calls with minimal latency and the highest quality                                                        |
|                    | possible.                                                                                                    |
|                    | • Video: By placing video packets in the second tier, WMM prioritizes it                                                       |
|                    | over all other data traffic.                                                                                                   |
|                    | • <b>Best effort</b> : Best effort data packets consist of those originating from                                              |
|                    | legacy devices or from applications or devices that lack QoS standards.                                                        |
|                    | Background: Background priority encompasses file downloads, print jobs                                                         |
|                    | and other traffic that does not suffer from increased latency.                                                                 |
| Max Station Number | Default: 20 (0-20)                                                                                                    |
|                    | Set the maximum number of station that can communicate with the access                                                         |
|                    | point.                                                                                                    |
| Country            | Select your country or region                                                                                                  |
| Wireless Mode      | Default: 802.11G/N                                                                                                    |
|                    | Select the specific wireless mode, different wireless mode has different                                                       |
|                    | configuration. For each wireless mode, it has specific frequency and it has                                                    |
|                    | different basic setting.                                                                                                    |
|                    | Wireless Mode         802.11G/N         ▼           802.11B Only         802.11G Only           802.11G Only         802.11G/N |
| HT Protect         | Default: Disabled                                                                                                    |
|                    | Select Enabled to activate the High Throughput protect to ensure HT                                                            |
|                    | transmission with MAC mechanism.                                                                                               |
| Channel            | Default: 2437MHz (6)                                                                                                    |
|                    | Select the proper channel, each country has different band user may select                                                     |
|                    | the channel based on the situation. Or select auto to automatically set the                                                    |
|                    | channel.                                                                                                    |
|                    | Channel 2437MHz (6)                                                                                                    |
|                    | Auto                                                                                                    |
|                    | 2412MHz (1)<br>2417MHz (2)                                                                                                    |
|                    | 2422MHz (3)<br>2427MHz (4)                                                                                                    |
|                    | 2432MHz (5)                                                                                                    |
|                    | 2437MHZ (6)<br>2442MHz (7)                                                                                                    |
|                    | 2447MHz (8)<br>2452MHz (9)                                                                                                    |
|                    | 2457MHz (10)                                                                                                    |
|                    | 2462MHz (11)                                                                                                    |
| Extension Channel  | Default: Lower Channel 2417MHz (2)                                                                                             |

AVCOMM Technologies Inc. 333 West Loop North, Suite 460 Houston, TX 77024, USA | info@avcomm.us | www.avcomm.us

# INDUSTRIAL IT-

|                                 | Extension Channel     Lower Channel     2417MHz (2)       40MHz Center Frequency     Upper Channel |
|---------------------------------|----------------------------------------------------------------------------------------------------|
|                                 | This option would be appeared when user select the Channel Mode to                                 |
|                                 | 20/40MHz or 40MHz. To put range for the frequency, it provides the Lower                           |
|                                 | Channel (2417MHz (2)) with the 40MHz center frequency is 2427MHz (4)                               |
|                                 | and Upper Channel (2457MHz (10)) with the 40MHz center frequency is                                |
|                                 | 2447MHz (8).                                                                                       |
| Channel Mode                    | Default: 20MHz                                                                                     |
|                                 | Channel Mode 20 MHz<br>20 MHz<br>20/40 MHz<br>40 MHz                                               |
|                                 | There are three channel modes 20MHz 20/40MHz and 40MHz. If user                                    |
|                                 | select 20MHz, the frequency that can be received maximum is 20MHz. For                             |
|                                 | 20/40 MHz it can receive both frequency, and for the 40 MHz, it provides                           |
|                                 | bigger data rate and received the 40MHz frequency. But basically, if the                           |
|                                 | transmission happened between the AP and the client, both AP and client                            |
|                                 | can have the negotiation phase about the frequency.                                                |
| Maximum Output Power            | Default: Half                                                                                      |
|                                 | Specify the transmission power. For the higher output power, it can cover                          |
|                                 | the signal widely and of course may need big power consumption. The Full                           |
|                                 | output power may need the antenna.                                                                 |
|                                 | Maximum Output Power<br>Lowest<br>Eighth<br>Quarter<br>Half<br>Full                                |
| Data Rate                       | Default: Auto                                                                                      |
|                                 | Select the specific data rate in order to control the transmission rate. Auto                      |
|                                 | is preferred rate; the access point will automatically select the highest                          |
|                                 | available rate to transmit. User may select the low rate when there is no                          |
|                                 | great demand for transmission speed, for long distance transmission.                               |
| Extension Channel<br>Protection | Extension Channel<br>Protection None  None CTS to Self RTS-CTS                                     |
|                                 | Select from the dropdown list option between CTS-Self or RTS-CTS to avoid                          |
|                                 | conflict with other wireless network and to improve the ability of the                             |
|                                 | device to catch all the wireless transmissions. By activating this function it                     |
|                                 | may decrease wireless network performance.                                                         |

AVCOMM Technologies Inc. 333 West Loop North, Suite 460 Houston, TX 77024, USA | info@avcomm.us | www.avcomm.us

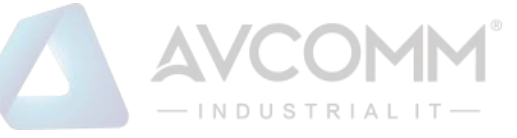

## WDS-Client

In WDS-Client mode, user must specify the specific WDS-AP's SSID and MAC address. So WDS-Client just do the transmission to the WDS-AP only. In this mode, please make sure that the configuration should be the same as the WDS-AP as well.

| WLAN Status                     | WLAN Setting | WLAN Security     | Advanced       | Access Control | Radius Server |  |  |
|---------------------------------|--------------|-------------------|----------------|----------------|---------------|--|--|
| WLAN Set                        | WLAN Setting |                   |                |                |               |  |  |
| WLAN 1                          | WLAN 1       |                   |                |                |               |  |  |
| WLAN Int                        | terface      | Disable           |                |                |               |  |  |
| Operation                       | n Mode       | WDS-Client        | Site Survey    |                |               |  |  |
| SSID                            |              | AP222             |                |                |               |  |  |
| AP MAC                          | Address      | 00:00:00:00:00:00 | 00:00:00:00:00 |                |               |  |  |
| WMM Su                          | pport        | Enable Disa       | ble            |                |               |  |  |
| Country                         |              | America           | ,              |                |               |  |  |
| Wireless                        | Mode         | 802.11G/N ▼       |                |                |               |  |  |
| Channel I                       | Channel Mode |                   | 20 MHz •       |                |               |  |  |
| Maximum                         | Output Power | Half              | '              |                |               |  |  |
| Data Rate                       | Data Rate    |                   | ·              |                |               |  |  |
| Extension Channel<br>Protection |              | None              | '              |                |               |  |  |
|                                 |              |                   |                |                |               |  |  |
| Submit                          | Cancel       |                   |                |                |               |  |  |

The description of the columns is as below:

| TERMS          | DESCRIPTION                                                                    |  |
|----------------|--------------------------------------------------------------------------------|--|
| WLAN Interface | Check the box to disable the WLAN interface and stop all of the wireless       |  |
|                | functions.                                                                     |  |
| Operation Mode | Select the Operation Mode for the router. (AP, Wireless Client, WDS-AP and     |  |
|                | WDS-Client)                                                                    |  |
| SSID           | Default: model name                                                            |  |
|                | Input the primary name of the access point.                                    |  |
| AP MAC Address | Default: 00:00:00:00:00                                                        |  |
|                | Set the specific AP MAC Address of the WDS-AP.                                 |  |
| WMM Support    | Default: Enable                                                                |  |
|                | A subset of the WLAN specification that enhances quality of service (QoS) on a |  |
|                | network by prioritizing data packets onto four categories.                     |  |
|                | Ranging from highest priority to lowest, these categories are:                 |  |

AVCOMM Technologies Inc.

| AVCOMM                      |  |
|-----------------------------|--|
| — I N D U S T R I A L I T — |  |

|                      | • Voice: Giving voice packets the highest priority enables concurrent Voice    |                                                          |  |  |
|----------------------|--------------------------------------------------------------------------------|----------------------------------------------------------|--|--|
|                      | over IP (VoIP) calls with minimal latency and the highest quality possible.    |                                                          |  |  |
|                      | • Video: By placing vide                                                       | o packets in the second tier, WMM prioritizes it         |  |  |
|                      | over all other data traffic.                                                   |                                                          |  |  |
|                      | • Best effort: Best effort data packets consist of those originating from      |                                                          |  |  |
|                      | legacy devices or from applications or devices that lack QoS standards.        |                                                          |  |  |
|                      | Background: Background priority encompasses file downloads, print jobs and     |                                                          |  |  |
|                      | other traffic that does not suffer from increased latency.                     |                                                          |  |  |
| Country              | Select your country or region                                                  | 1                                                        |  |  |
| Wireless Mode        | Default: 802.11G/N                                                             |                                                          |  |  |
|                      | Select the specific wireless                                                   | mode, different wireless mode has a different            |  |  |
|                      | configuration. For each wire                                                   | eless mode, it has a specific frequency and it has       |  |  |
|                      | different basic setting.                                                       |                                                          |  |  |
|                      | Wireless Mode                                                                  | 802.11G/N ▼<br>802.11B Only<br>802.11G Only<br>802.11G/N |  |  |
| Channel Mode         | Default: 20MHz                                                                 |                                                          |  |  |
|                      | Channel Mode                                                                   | 20 MHz 🔻                                                 |  |  |
|                      |                                                                                | 20 MHz<br>20/40 MHz<br>40 MHz                            |  |  |
|                      | There are three channel modes, 20MHz, 20/40MHz and 40MHz. If user select       |                                                          |  |  |
|                      | 20MHz, the frequency that can be received maximum is 20MHz. For 20/40MHz       |                                                          |  |  |
|                      | it can receive both frequency, and for the 40MHz, it provides bigger data rate |                                                          |  |  |
|                      | and received the 40MHz frequency. But basically, if the transmission happened  |                                                          |  |  |
|                      | between the AP and the client, both AP and client can have the negotiation     |                                                          |  |  |
|                      | phase about the frequency.                                                     |                                                          |  |  |
| Maximum Output Power | Default: Half                                                                  |                                                          |  |  |
|                      | Specify the transmission pov                                                   | ver. For the higher output power, it can cover the       |  |  |
|                      | signal widely and of course r                                                  | nay need big power consumption. The Full output          |  |  |
|                      | power may need the antenn                                                      | a.                                                       |  |  |
|                      | Maximum Output Power                                                           | Half                                                     |  |  |
|                      | maximum outputt onoi                                                           | Lowest                                                   |  |  |
|                      |                                                                                | Quarter                                                  |  |  |
|                      |                                                                                | Half<br>Full                                             |  |  |
|                      |                                                                                |                                                          |  |  |
| Data Rate            | Default: Auto                                                                  |                                                          |  |  |
|                      | Select the specific data rate                                                  | in order to control the transmission rate. Auto is       |  |  |
|                      | preferred rate, the access p                                                   | pint will automatically select the highest available     |  |  |
|                      | rate to transmit. User may s                                                   | elect the low rate when there is no great demand         |  |  |
|                      | for transmission speed, for I                                                  | ong distance transmission.                               |  |  |

AVCOMM Technologies Inc. 333 West Loop North, Suite 460 Houston, TX 77024, USA | info@avcomm.us | www.avcomm.us

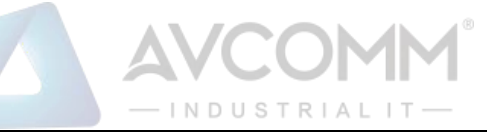

| Extension Channel | Extension Channel                                                                                                    |                         |                       |
|-------------------|----------------------------------------------------------------------------------------------------|-------------------------|-----------------------|
|                   | Protection                                                                                                    | None 🔻                  |                       |
| Protection        | Trotection                                                                                                    | None                    |                       |
|                   |                                                                                                    | CTS to Self             |                       |
|                   |                                                                                                    | RTS-CTS                 |                       |
|                   |                                                                                                    |                         |                       |
|                   | Select from the dropdown list                                                                                                    | option between CTS-Self | or RTS-CTS to avoid   |
|                   | conflict with other wireless network and to improve the ability<br>to catch all the wireless transmissions. By activate this function<br>decrease wireless network performance. |                         | ability of the device |
|                   |                                                                                                    |                         | unction it may        |
|                   |                                                                                                    |                         |                       |

## **3.5.3 WLAN SECURITY**

On this configuration page, user can configure the WLAN Security feature.

| WLAN Status | WLAN Setting                                                 | WLAN Security | Advanced      | Access Control | Radius Server |  |
|-------------|--------------------------------------------------------------|---------------|---------------|----------------|---------------|--|
| WLAN Sec    | WLAN Security Setting                                        |               |               |                |               |  |
| Security    | Desurity Setting (Setup Badius Server if Badius is enabled!) |               |               |                |               |  |
| occurry     | octing(octup ita                                             |               |               | 241)           |               |  |
| Encryptio   | 'n                                                           | No Encryp     | tion <b>v</b> |                |               |  |
| Cipher      |                                                              | None          | ¥             |                |               |  |
| Кеу Туре    |                                                              | Hex           | ▼             |                |               |  |
| Default K   | ey                                                           | Key 1         | ▼             |                |               |  |
| Key 1       |                                                              |               |               |                |               |  |
| Key 2       |                                                              |               |               |                |               |  |
| Key 3       |                                                              |               |               |                |               |  |
| Key 4       |                                                              |               |               |                |               |  |
|             |                                                              |               |               |                |               |  |
| Submit      | Cancel                                                       |               |               |                |               |  |

The description of the columns is as below:

| TERMS      | DESCRIPTION            |                       |
|------------|------------------------|-----------------------|
| Encryption | Default: No Encryption |                       |
|            |                        |                       |
|            | Encryption             | No Encryption 🔻       |
|            |                        | No Encryption         |
|            |                        | WEP                   |
|            |                        | WPA Enterprise        |
|            |                        | WPA2 Enterprise       |
|            |                        | WPA & WPA2 Enterprise |
|            |                        | WPA-PSK               |
|            |                        | WPA2-PSK              |
|            |                        | WPA-PSK&WPA2-PSK      |
|            |                        |                       |

|             | - INDUSTRIAL IT -                                                              |  |  |
|-------------|--------------------------------------------------------------------------------|--|--|
|             | No Encryption: It allows any device to join the network without security       |  |  |
|             | checks.                                                                        |  |  |
|             | <b>WEP</b> : Data encryption and key are required for the authentication.      |  |  |
|             | WPA Enterprise: With warrant (username, password and etc.) offered by          |  |  |
|             | user, this kind of authentication can be realized with specific RADIUS server. |  |  |
|             | WPA2 Enterprise: A new version of WPA, only clients that supported with        |  |  |
|             | WPA2 can apply this security function. The AES encryption RADIUS server is     |  |  |
|             | required.                                                                      |  |  |
|             | WPA & WPA2 Enterprise: AES & TKIP encryption and RADIUS server is              |  |  |
|             | required.                                                                      |  |  |
|             | WPA-PSK: A simplified WPA mode that no need to specify the                     |  |  |
|             | authentication server. It can be called as WPA Pre-Shared Key, a user just     |  |  |
|             | needs to enter a key in each WLAN node. The data encryption is only TKIP.      |  |  |
|             | WPA2-PSK: A new version of WPA, only clients that supported with WPA2          |  |  |
|             | can apply this security function. The data encryption can only be AES and      |  |  |
|             | WPA Pre-Share Key is required.                                                 |  |  |
|             | WPA-PSK&WPA2-PSK: The data encryption will be AES & TKIP and WPA Pre-          |  |  |
|             | Share Key is required.                                                         |  |  |
| Cipher      | Configure the data encryption mode.                                            |  |  |
|             | • None: Available only when the authentication type is an open system.         |  |  |
|             | • 64 bits WEP: It is made up of 10 hexadecimal numbers.                        |  |  |
|             | • <b>128 bits WEP</b> : It is made up of 26 hexadecimal numbers.               |  |  |
|             | • <b>TKIP</b> : Temporal Key Integrity Protocol, which is a kind of dynamic    |  |  |
|             | encryption, is co-used with WPA-PSK.                                           |  |  |
|             | • <b>AES</b> : Advanced Encryption Standard, it is usually co-used with WPA2-  |  |  |
|             | PSK.                                                                           |  |  |
| Кеу Туре    | Default: Hex                                                                   |  |  |
|             | WEP can be configured with a 64-bit or 128-bit Shared Key (hexadecimal or      |  |  |
|             | ASCII). As defined, hexadecimal number is represented by 0-9, A-F or a-f;      |  |  |
|             | ASCII is represented by 0-9, A-F, a-f or punctuation. Each one consists of     |  |  |
|             | two-digit hexadecimal.                                                         |  |  |
| Default Key | Default: Key 1                                                                 |  |  |
|             | Set the specific default key.                                                  |  |  |
| Key 1~4     | Enter the specific encryption key.                                             |  |  |

## **3.5.4 ADVANCED**

The page allows the advanced user to configure advanced wireless setting with more experience about the WLAN. If

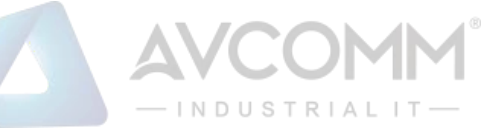

user doesn't have any qualified knowledge about WLAN, we suggest not to change the default setting except user know what the effect is when the setting is changed. The wrong configuration may impact the performance of wireless network.

| LAN Advanced Setti | ng             |                                       |  |
|--------------------|----------------|---------------------------------------|--|
| A-MPDU aggregation | Enable Oisable | e e e e e e e e e e e e e e e e e e e |  |
| A-MSDU aggregation | Enable Isable  | •                                     |  |
| Short GI           | Enable Isable  | e e e e e e e e e e e e e e e e e e e |  |
| RTS Threshold      | 2347 (1-234    | 7)                                    |  |
| Fragment Threshold | 2346 (256-2    | 346)                                  |  |
| Beacon Interval    | 100 (20-10     | 24 ms)                                |  |
| DTIM Interval      | 1 (1-255       | )                                     |  |
| Preamble Type      | CLong   Auto   |                                       |  |
| IGMP Snooping      | Enable Oisable | •                                     |  |
| Antenna Number     | Two Antenna 🔻  |                                       |  |
|                    |                |                                       |  |

The description of the columns is as below:

| TERMS              | DESCRIPTION                                                                  |
|--------------------|------------------------------------------------------------------------------|
| A-MPDU/A-MSDU      | For the AP mode, by enabling this function the data rate of the AP could be  |
| aggregation        | enhanced greatly, Do not enable this function if the wireless clients don't  |
|                    | support A-MPDU/A-MSDU aggregation.                                           |
| Short GI           | Enable this function to obtain better data rate. (careful with compatibility |
|                    | issue)                                                                       |
| RTS Threshold      | Default: 2347 (1-2347)                                                       |
|                    | Basically, it is about the transmission process between the AP and the end   |
|                    | station. When the AP sends Request to Send frames to station and it will do  |
|                    | the negotiation process about sending the data frame. When the station       |
|                    | receives an RTS frame, the station will respond with send back Clear to Send |
|                    | frame to confirm the right to start transmission.                            |
| Fragment Threshold | Default: 2346 (256-2436)                                                     |
|                    | Specify the maximum size in byte for a packet before data is fragmented      |
|                    | into multiple packets. Setting it too low may result in poor network         |
|                    | performance.                                                                 |
| Beacon Interval    | Default: 100ms (20-1024 ms)                                                  |
|                    | Specify the interval to broadcast packets.                                   |
| DTIM Interval      | Default: 1 (1-255)                                                           |
|                    | Delivery Traffic Indication Message interval is an additional message added  |

AVCOMM Technologies Inc.

| AVCOMM°                    |
|----------------------------|
| — IN D U S T R I A L I T — |

|                | after the beacon interval broadcast by access point. It is for enhancing the     |
|----------------|----------------------------------------------------------------------------------|
|                | wireless transmission efficiency. The more intervals we added, the more          |
|                | power that we need. By setting a low value of DTIM, user can effectively         |
|                | keep the devices awake indefinitely so they never go into sleep mode when        |
|                | idling.                                                                          |
| Preamble Type  | Default: Long                                                                    |
|                | Preamble Type setting means that it adds some additional data header             |
|                | strings to help check the Wi-Fi data transmission errors. Basically, preamble    |
|                | type divided into two, long and short. Short is for shorter data strings that    |
|                | adds less data to transmit the error redundancy check which means that it        |
|                | is much faster. Long Preamble Type uses longer data strings which allow for      |
|                | better error checking capability. Auto Preamble Type the device can set the      |
|                | Preamble Type Automatically according to the need, which is can be long or       |
|                | can be short.                                                                    |
| IGMP Snooping  | Default: Enable                                                                  |
|                | By enabling IGMP Snooping allows the ports to detect IGMP queries, report        |
|                | packets, and manage multicast traffic through the AP. IGMP Snooping              |
|                | provides the ability to prune multicast traffic so that it travels only to those |
|                | end destinations that require that traffic.                                      |
| Antenna Number | Default: Two Antenna                                                             |
|                | The Antenna Number setting allows user to choose the antenna that used           |
|                | in the wireless connection. Basically, the default setting is set to Two         |
|                | antennas, because the device itself provide two antenna sockets. User can        |
|                | configure One Antenna or Two Antenna. Please refer to the Antenna                |
|                | Placement table to connect the antenna correctly.                                |

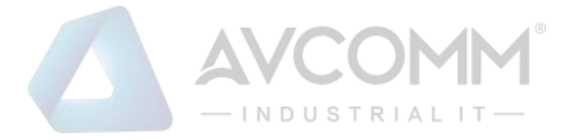

# **3.5.5 ACCESS CONTROL (AP MODE)**

This page allows user configure the Wireless Access Control list. User can add the rule to Allow list or Deny list for the security concern to access WLAN.

| WLAN Status          | WLAN Setting        | WLAN Security | Advanced | Access Control | Radius Server |
|----------------------|---------------------|---------------|----------|----------------|---------------|
| WLAN Acc             | cess Contro         | I             |          |                |               |
| Access Co<br>MAC Add | ontrol Mode<br>ress | Allow Listed  |          |                |               |
|                      |                     |               |          |                |               |
| Submit               | Cancel              |               |          |                |               |

#### The description of the columns is as below:

| TERMS               | DESCRIPTION                                                           |
|---------------------|-----------------------------------------------------------------------|
| Access Control Mode | Default: Disable                                                      |
|                     | Allow List – Allow the specific MAC Address to access the WLAN        |
|                     | Deny List – Deny the specific MAC Address to access the WLAN          |
| MAC Address         | Display the specific MAC Address that allowed or denied to access the |
|                     | WLAN.                                                                 |
| Select              | Select the MAC Address list.                                          |
| Edit                | Click to edit the Access Control Mode for the specific MAC Address    |

After finishing configure any of the above setting, click on **"Submit"** to apply the configuration. Click **"Save -> Save to Flash**" to permanently save the configuration.

# **3.5.6 RADIUS SERVER (AP MODE)**

The Remote Authentication Dial In User Service (RADIUS) mechanism is a centralized "AAA" (Authentication, Authorization, and Accounting) system for connecting to network services. The fundamental purpose of RADIUS is to provide an efficient and secure mechanism for user account management. The RADIUS server system allows you to access the router through secure networks against unauthorized access.

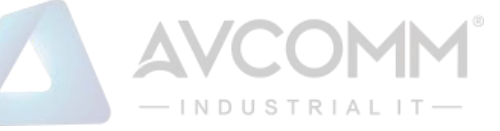

| WLAN Status | WLAN Setting | WLAN Security | Advanced | Access Control | Radius Server |  |
|-------------|--------------|---------------|----------|----------------|---------------|--|
| Radius Se   | rver Setting |               |          |                |               |  |
| General S   | Setting      |               |          |                |               |  |
| IP Addres   | s            | 0.0.0.0       |          |                |               |  |
| Port        |              | 1812          |          |                |               |  |
| Shared Se   | ecret        |               |          |                |               |  |
|             |              |               |          |                |               |  |
| Submit      | Cancel       |               |          |                |               |  |

How to set up a RADIUS server:

- a. Enter the IP address of the RADIUS server in Server IP Address
- b. Enter the Shared Secret of the RADIUS server
- c. Enter the Server port if necessary, by default RADIUS server listens to port 1812
- d. Click Submit

The description of the RADIUS Authentication interface is as below:

| TERMS       | DESCRIPTION                                                                  |
|-------------|------------------------------------------------------------------------------|
| IP Address  | Radius Server IP Address                                                     |
| Server Port | Set communication port on an external RADIUS server as the                   |
|             | authentication database. The default value is 1812                           |
| Shared Key  | Shared key is used to verify that RADIUS messages, with the exception of the |
|             | Access-Request message, are sent by a RADIUS-enabled device that is          |
|             | configured with the same shared key. Shared key also verifies that the       |
|             | RADIUS message has not been modified in transit (message integrity).         |

After finishing configure any of the above setting, click on **"Submit"** to apply the configuration. Click **"Save -> Save to Flash**" to permanently save the configuration.

## **3.5.7 CERTIFICATE FILE (CLIENT MODE)**

Using digital certificates for authentication method through the RADIUS that provided by the AP. User needs to upload the specific certificate file, so then the client can access the Wi-Fi connection.

| LAN Certificate                    | e Setting                  |                  |  |
|------------------------------------|----------------------------|------------------|--|
| Delete User Key<br>Upload User Key | Choose File No file chosen | Delete<br>Import |  |

The description of the columns is as below:

| TERMS           | DESCRIPTION                     |
|-----------------|---------------------------------|
| Delete User Key | Delete the selected certificate |

## AVCOMM Technologies Inc.

| -INDUSTRIAL IT- |  |
|-----------------|--|
| AVCOMM          |  |

# 3.5.8 AUTO OFFLOAD (CLIENT MODE)

The AVCOMM Router Client mode is supported by the Auto Offload feature that allows the user to enable Wireless Auto Offload. User need to make sure if the device has two available connections, Wi-Fi and Cellular. The cellular cost can be reduced by using this feature because the data traffic can be shared by Cellular and Wi-Fi. If the Wi-Fi signal is poor, then the system forwards the traffic to the Cellular interface automatically.

| WLAN Status | WLAN Setting          | WLAN Security | Advanced       | Certificate File    | Auto offload |  |
|-------------|-----------------------|---------------|----------------|---------------------|--------------|--|
| WLAN Au     | to Offload Se         | tting         |                |                     |              |  |
| Auto Offi   | oad                   | Enable        | Disable (Curre | nt signal: -44 dBm) |              |  |
| Signal lo   | Signal low-threshold  |               | dBm            | (-1 ~ -100)         |              |  |
| Signal hig  | Signal high-threshold |               | dBm            | (-1 ~ -100)         |              |  |
| Switch m    | Switch mode           |               | nce            |                     |              |  |
| Submit      | Cancel                |               |                |                     |              |  |
| Active Pa   | Active Path           |               | Cellular       |                     |              |  |
| Default G   | Default Gateway       |               | 10.207.75.1    |                     |              |  |
|             |                       |               |                |                     |              |  |
| Reload      |                       |               |                |                     |              |  |
|             |                       |               |                |                     |              |  |

The description of the interface is as below:

| TERMS                 | DESCRIPTION                                                                |
|-----------------------|----------------------------------------------------------------------------|
| Auto Offload          | Default: Disable                                                           |
|                       | Enable or Disable Auto Offload feature. This feature can be activated when |
|                       | the Wi-Fi is configured as the client mode and the Cellular interface is   |
|                       | established. And it will show the current signal strength.                 |
| Signal low-threshold  | Default: -80 dBm (Range: -1 ~ -100 dBm)                                    |
|                       | When signal strength is lower than the upper range, then the connection    |
|                       | will be directed to Cellular.                                              |
| Signal high-threshold | Default: -50 dBm (Range: -1 ~ -100 dBm)                                    |
|                       | When signal strength is higher than the upper range, then the connection   |
|                       | will be directed to Wi-Fi.                                                 |
| Switch mode           | Default: Auto                                                              |
|                       | When user chooses the Auto mode, the connection will automatically switch  |

AVCOMM Technologies Inc.

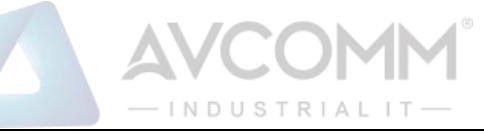

|                 | to the stronger signal between Wi-Fi or Cellular. If user chooses to Once   |
|-----------------|-----------------------------------------------------------------------------|
|                 | mode, it means the connection will switch to the stronger signal once       |
|                 | between Wi-Fi or Cellular and will stay at the connection even there were a |
|                 | stronger signal appear.                                                     |
| Active Path     | Show the current active path between Wireless or Cellular.                  |
| Default Gateway | Show the default gateway IP Address.                                        |

# **3.6 SECURITY**

AVCOMM Router provides several security features for User to secure access to its management functions and it can be remotely managed (monitored and configured).

The following topics are included in this section:

3.6.1 Access Control

3.6.2 Outbound Firewall

- 3.6.3 NAT Setting
- 3.6.4 OpenVPN
- 3.6.5 L2TP Setting
- 3.6.6 GRE Setting

## **3.6.1 ACCESS CONTROL**

AVCOMM router provides access control mode in several ways, such as Remote Management, WAN Service Access Control and Custom Exception. By configuring this configuration, user can enhance the security access to the device.

#### **Remote Management**

Remote Management function, open the Remote Management, that would allow the user via the local access (WAN Port) Remote Management the router.

| Service    | Enable |
|------------|--------|
| Telnet     | Enable |
| SNMP       | Enable |
| SSH        | Enable |
| HTTPS Only | Enable |

The description of the columns is as below:

| TERMS  | DESCRIPTION                                                                          |
|--------|--------------------------------------------------------------------------------------|
| Telnet | Allows the user to remotely login and manage the device by Telnet. When user doesn't |
|        | enable it, the connection through telnet will not allow.                             |

#### AVCOMM Technologies Inc.

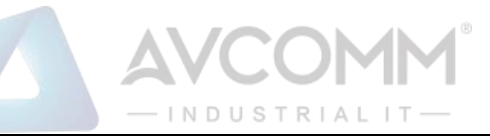

| SNMP       | Allows the user to remotely login and manage the device by SNMP. When user doesn't |
|------------|------------------------------------------------------------------------------------|
|            | enable it, the connection through SNMP will not allow.                             |
| SSH        | Allows the user to remotely login and manage the device by SSH/ When user doesn't  |
|            | enable it, the connection through SSH will not allow.                              |
| HTTPS Only | Allows the user to remotely login and manage the device by HTTPS access for secure |
|            | connection, and it would disable the HTTP access.                                  |

Once User finishes configuring the settings, click on **Submit** to apply configuration.

## **HTTPS Only**

HTTP Secure is the use of the HTTP protocol over an SSL/TLS protocol. It is used primarily to protect against eavesdropping of communication between a web browser and the web site to which it is connected. This is especially important when you wish to have a secure connection over a public network such as the internet. HTTPS connections are secured through the use of certificates issued by trusted certificate authorities. When a web browser makes a connection attempt to a secured web site, a digital certificate is sent to the browser so that it can verify the authenticity of the site using a built-in list of trusted certificate authorities.

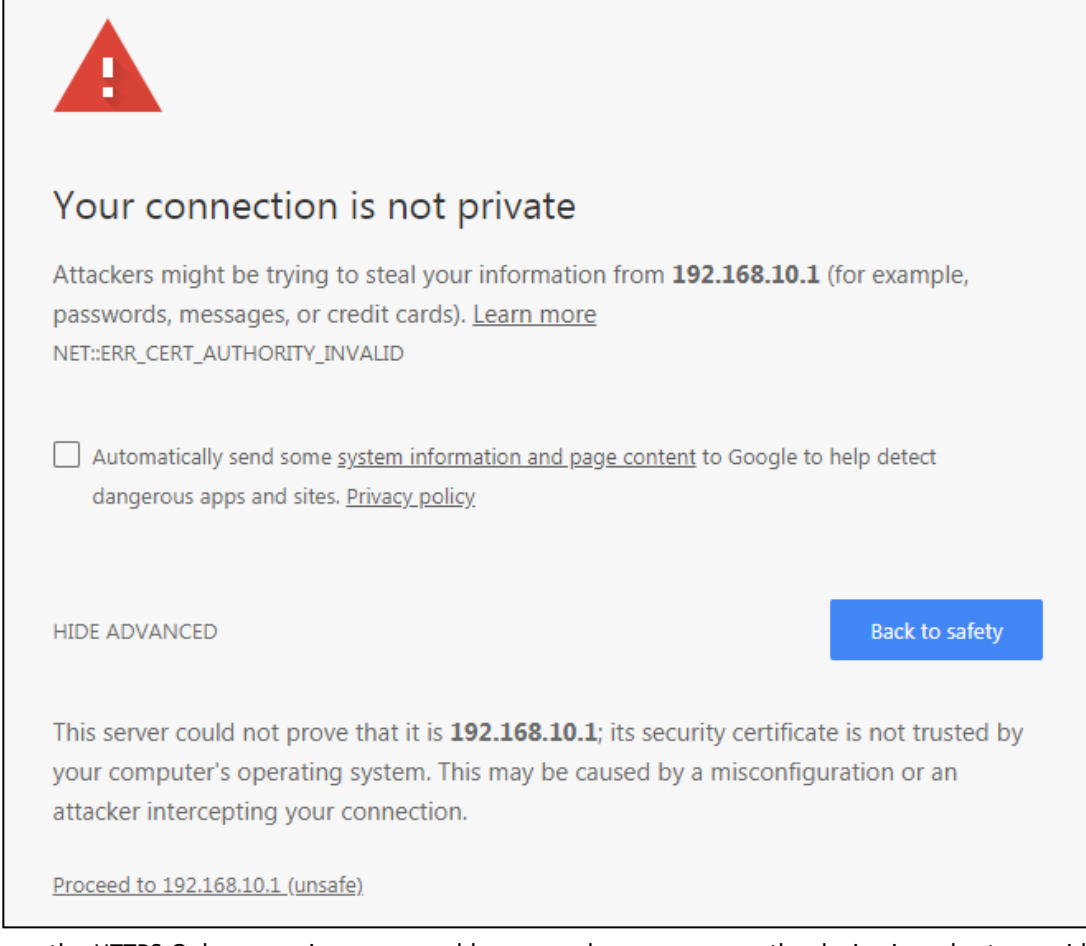

If user uses the HTTPS Only, a warning page would appear when user access the device in order to provide a secure access. The picture above is the warning message about the digital certificate and user just need to accept this warning by click **"Proceed to 192.168.10.1 (unsafe)"**.

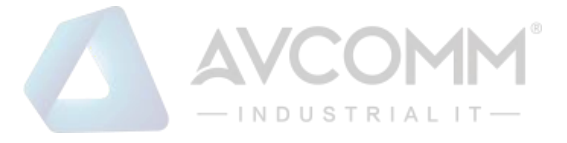

#### WAN Access

When user changes the device mode to **router mode (Port 1 – WAN interface)** the WAN Access feature can be activated. This feature is about the exception to access the device through the WAN interface for security concern. So that the access or the traffic that coming through the WAN interface can be limited as required. The user may choose the **Filter All** functions to block all access from the WAN interface or enable the exception options, then the router allows user to remotely access to the router from WAN interface.

| Access Control | Outbound Firewall             | ▼ NAT Setting ▼ | OpenVPN - |  |  |  |  |
|----------------|-------------------------------|-----------------|-----------|--|--|--|--|
| (W)WAN S       | (W)WAN Service Access Control |                 |           |  |  |  |  |
| 🖉 Filter       | AII                           |                 |           |  |  |  |  |
| Service        | (W)WAN (Exception)            |                 |           |  |  |  |  |
| Web            | Enable                        |                 |           |  |  |  |  |
| Telnet         | Enable                        |                 |           |  |  |  |  |
| SSH            | Enable                        |                 |           |  |  |  |  |
| SNMP           | Enable                        |                 |           |  |  |  |  |
| Submit         | Cancel                        |                 |           |  |  |  |  |
| Submit         | Cameer                        |                 |           |  |  |  |  |

The description of the columns is as below:

| TERMS      | DESCRIPTION                                                                   |  |  |
|------------|-------------------------------------------------------------------------------|--|--|
| Filter All | By select Filter All, it will block all external access from WAN interface to |  |  |
|            | the device (such as SSH, SNMP, Web and Telnet) and unblock the exception      |  |  |
|            | options.                                                                      |  |  |
| Web        | Select this option to allow access to the router using Web (HTTP or HTTPS)    |  |  |
|            | from the WAN Interface                                                        |  |  |
| Telnet     | Select this option to allow access to the router using Telnet from the WAN    |  |  |
|            | Interface                                                                     |  |  |
| SSH        | Select this option to allow access to the router using SSH from the WAN       |  |  |
|            | Interface                                                                     |  |  |
| SNMP       | Select this option to allow access to the router using SNMP from the WAN      |  |  |
|            | Interface                                                                     |  |  |

Once User finishes configuring the settings, click on **Submit** to apply configuration.

#### **Custom Exception**

Another choice for the access control is also provided by AVCOMM, it is called custom exception feature. Through this feature, it can help to allow the incoming access through the firewall to local devices. If the condition does not meet the requirement from the table, then the access would be denied.

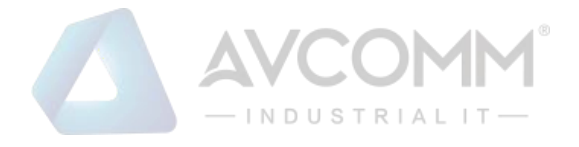

| Access Control 🗸 | Outbound Firew         | vall - NA          | F Setting ▼           | OpenVPN - |  |
|------------------|------------------------|--------------------|-----------------------|-----------|--|
| Custom Exce      | eption                 |                    |                       |           |  |
| Incoming IP Ad   | dress: 192.1           | 68.10.2            | ]                     |           |  |
| Src Port Range   | : 1                    | - 2                |                       |           |  |
| Dest Port Rang   | e: 1                   | - 10               |                       |           |  |
| Comment:         |                        |                    |                       |           |  |
| Submit Ca        | ncel                   |                    |                       |           |  |
| Src IP Address   | s \$ Src Port<br>Range | Dest Port<br>Range | Comment <del>\$</del> | Select    |  |
| 192.168.10.2     | 1-2                    | 1-10               |                       |           |  |
| Delete Selected  | Delete All             | Refresh            |                       |           |  |

#### The description of the columns is as below:

| TERMS           | DESCRIPTION                                                     |
|-----------------|-----------------------------------------------------------------|
| Src IP Address  | Set up the source IP Address that may access the device.        |
| Src Port Range  | Set up the source port range where the access came from.        |
| Dest Port Range | Set up the destination port range where the access is going to. |
| Comment         | Put any notes for the entry.                                    |
| Select          | Select the table, so user can press Delete Selected to delete,  |
| Edit            | Click edit to modify the parameters                             |

Once User finishes configuring the settings, click on **Submit** to apply configuration and a new line will directly appear on the table.

## **3.6.2 OUTBOUND FIREWALL**

AVCOMM' router has different types firewall settings, user can enable the setting, configure the rules. The following section is Outbound Firewall Settings pages where user can configure the Outbound Firewall setting.

| TERMS                      | DESCRIPTION                                                                     |
|----------------------------|---------------------------------------------------------------------------------|
| Source IP Filter           | Source IP addresses Filtering from LAN to Internet through the router.          |
| Destination IP Filter      | Destination IP addresses Filtering from the LAN to Internet through the router. |
| Source Port Filtering      | Source Ports Filtering from the LAN to Internet through the router.             |
| Destination Port Filtering | Destination Ports Filtering from the LAN to Internet through the router         |

#### **Src IP Filter**

By entries parameter in this table, it can restrict certain types of data packets from the local network to the internet through the Router. The Source IP Filter will help to filter all of the packets that coming into the router. If the source IP is on the list, then the packets would be dropped. But if the source IP is not on the list, then the packets can be received.

#### AVCOMM Technologies Inc. 333 West Loop North, Suite 460 Houston, TX 77024, USA | info@avcomm.us | www.avcomm.us

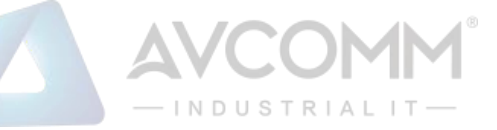

Select **Enable** to activate **Source IP Filtering**, type the **Local IP Address** and **Comment** to write notes for the entry. Click Submit to activate the settings. After applied, then user can see the new entry shown in the below table.

| Source IP Filter  |            |         |              |      |
|-------------------|------------|---------|--------------|------|
| Source IP Filter: | Enable     |         |              |      |
| Local IP Address: |            |         |              |      |
| Comment:          |            |         |              |      |
| Submit Cancel     | ess 🔶      | Comment | \$<br>Select | Edit |
| 192.168.10.4      | 1          |         |              | Edit |
| Delete Selected   | Delete All | Refresh |              |      |

The description of the columns is as below:

| TERMS            | DESCRIPTION                                                    |
|------------------|----------------------------------------------------------------|
| Local IP Address | Display the Source IP address.                                 |
| Comment          | Put any notes for the entry.                                   |
| Select           | Select the table, so user can press Delete Selected to delete, |
| Edit             | Click edit to modify the parameters                            |

Click **Refresh** to refresh the table

## **Dest IP Filter**

By entries parameters in this table are used to restrict the computers in LAN from accessing certain websites in WAN according to IP address. The concept is the same as the source IP Filter. The packet would not send to the specific IP Address that showed on the list. Only the IP Address that shows on the list that cannot receive the packets. Select **Enable** to activate **Destination IP Filtering**, type the **Destination IP Address** and **Comment** to write a note for the entry and then click Submit to apply the settings. After applied, then user can see the new entry shown in the below table.

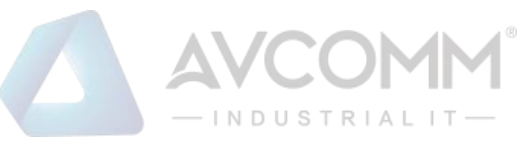

| Access Control 👻                                              | Outbound Fire            | wall 👻 | NAT   | Setti | ing 🗸 | OpenVP | N • |
|---------------------------------------------------------------|--------------------------|--------|-------|-------|-------|--------|-----|
| Destination I                                                 | P Filter                 |        |       |       |       |        |     |
| Destination IP I<br>Destination IP /<br>Comment:<br>Submit Ca | Filter: 🗹 Er<br>Address: | nable  |       |       |       |        |     |
| Destination                                                   | IP Address 🔹 🔶           | Со     | nment | +     | S     | elect  | -   |
| 192.1                                                         | 68.10.3                  |        |       |       |       |        |     |
| Delete Selected                                               | Delete All               | Refre  | sh    |       |       |        |     |

The description of the columns is as below:

| TERMS DESCRIPTION                                          |                                                                |
|------------------------------------------------------------|----------------------------------------------------------------|
| Destination IP Address Display the Destination IP address. |                                                                |
| Comment                                                    | Put any notes for the entry.                                   |
| Select                                                     | Select the table, so user can press Delete Selected to delete, |
| Edit                                                       | Click edit to modify the parameters                            |

Click **Refresh** to refresh the table
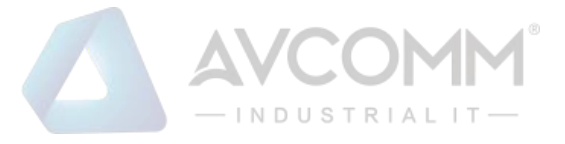

### **Src Port Filter**

Entries in this table are used to restrict certain ports of data packets from user's local network to the Internet through the Router. Use of such filters can be helpful in securing or restricting local network. The device just cannot receive any packets from the source port that showed on the list, the other packet that sent from any source port that not on the list would be received.

Select **Enable Source Port filtering**, type the **Port Range** of below **Protocol** type, the protocol type can be **UDP**, **TCP or Both**. Type the **Comment** to write a note for the entry and then click **Submit** to activate the settings.

After applied, user can see the new entry shown in the below table.

| Access Control -                                                     | Outbound Firewall -    | NAT Setting - | OpenV  | PN 🔻 |
|----------------------------------------------------------------------|------------------------|---------------|--------|------|
| Source Port                                                          | Filter                 |               |        |      |
| Source Port Fil<br>Port Range:<br>Protocol:<br>Comment:<br>Submit Ca | ter: Enable Both Incel |               |        |      |
| Source Port Ra                                                       | inge   Protocol        | Comment 🔶     | Select | Edit |
| 1-10                                                                 | TCP+UDP                |               |        | Edit |
| Delete Selected                                                      | Delete All Ref         | iresh         |        |      |

The description of the columns is as below:

| TERMS             | DESCRIPTION                                                    |  |  |  |
|-------------------|----------------------------------------------------------------|--|--|--|
| Source Port Range | Display the Source Port Range (Range is from 1 to 65535)       |  |  |  |
| Protocol          | Display the protocol that has been chosen by the user.         |  |  |  |
| Comment           | Put any notes for the entry.                                   |  |  |  |
| Select            | Select the table, so user can press Delete Selected to delete, |  |  |  |
| Edit              | Click edit to modify the parameters                            |  |  |  |

Click Refresh to refresh the table

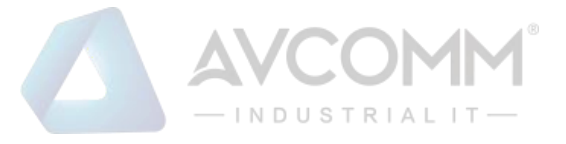

### **Dest Port Filter**

Entries in this table are used to restrict certain ports of data packets from user's local network to Internet through the router. Use of such filters can be helpful in securing or restricting local network. And the device cannot send any packets to the destination port that showed on the list.

Select **Enable Destination Port Filtering**, type the **Port Range** of below **Protocol** type, the protocol type can be **UDP**, **TCP or Both**. Type the **Comment** to write note for the entry and then press **Submit** to apply the settings.

After applied, then user can see the new entry shown in the below table.

| Access Control -                                                    | Outbo   | und Firewall 👻 | NAT Settin | g 🗸 | OpenV  | PN 🔻 |
|---------------------------------------------------------------------|---------|----------------|------------|-----|--------|------|
| Destination                                                         | Port Fi | ilter          |            |     |        |      |
| Destination Po<br>Port Range:<br>Protocol:<br>Comment:<br>Submit Ca | ncel    | Enable         | <b>V</b>   |     |        |      |
| Dest Port Ran                                                       | ge 🗢    | Protocol 🜲     | Comment    | •   | Select | Edit |
| 1-10                                                                |         | TCP+UDP        |            |     |        | Edit |
| Delete Selected                                                     | Del     | ete All Re     | fresh      |     |        |      |

The description of the columns is as below:

| TERMS           | DESCRIPTION                                                    |
|-----------------|----------------------------------------------------------------|
| Dest Port Range | Display the Destination Port Range (Range is from 1 to 65535)  |
| Protocol        | Display the protocol that has been chosen by the user.         |
| Comment         | Put any notes for the entry.                                   |
| Select          | Select the table, so user can press Delete Selected to delete, |
| Edit            | Click edit to modify the parameters                            |

Click Refresh to refresh the table

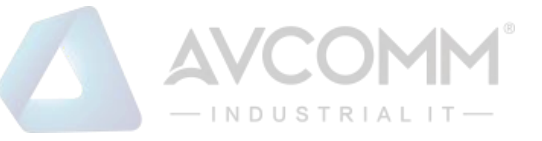

### **3.6.3 NAT SETTING**

**Network Address Translation** is the process where a network device, usually a firewall, assigns a public address to a device or group of devices inside a private network. The main use of NAT is to limit the number of public IP addresses an organization or company must use, for both economic and security purposes. The simple type of NAT provides one to one translation of IP address. It can be used to interconnect two IP networks, normally one network is for Local Area Network and the other network is for Wide Area Network/Internet. To support this function, there are two ways to do it, by using Source Network Address Translation (SNAT), Destination Network Address Translation (DNAT). Basically, Network Address Translation (NAT) occurs when one of the IP addresses in an IP packet header is changed. In a SNAT, the destination IP address is maintained and the source IP address is changed. Most commonly, a SNAT allows a host on the "inside" of the NAT, in an RFC 1918 IP address space, to initiate a connection to a host on the "outside" of the NAT. It supports the Port Forwarding, DMZ and 1 to 1 NAT configuration. A DNAT, by way of contrast, occurs when the destination address is changed and the source IP address is maintained. A DNAT allows a host on the "outside" to connect to a host on the "inside". In both cases, the NAT has to maintain a connection table which tells the NAT where to route returning packets. An important difference between a SNAT and a DNAT is that a SNAT allows multiple hosts on the "inside" to get to any host on the "outside". By way of contrast, a DNAT allows any host on the "outside" to get to a single host on the "inside". It is supported in NAPT and 1 to 1 NAT features.

To configure the NAT Setting, the **Port Forwarding**, **DMZ**, **Port Mapping Policy and 1 to 1 NAT** configuration page are provided in this section.

### Port Forwarding

| Port Forwarding            | 3                 |            |         |        |       |  |
|----------------------------|-------------------|------------|---------|--------|-------|--|
| Port Forwarding            | Enable            |            |         |        |       |  |
| Public Port Range:         | -                 |            |         |        |       |  |
| IP Address:                |                   |            |         |        |       |  |
| Protocol:                  | Both 🔻            |            |         |        |       |  |
| Port Range:                | -                 |            |         |        |       |  |
| Comment:                   |                   |            |         |        |       |  |
| Submit Cancel              |                   |            |         | _      |       |  |
| Public Port Lo<br>Range Ad | dress   Protocole | Port Range | Comment | Select | Edit≑ |  |
| Delete Selected            | Delete All Refre  | esh        |         |        |       |  |

By configuring this table, it allows user to automatically redirect common network services to a specific machine behind the NAT firewall. Select **Enable** to activate **Port Forwarding** function and then input all of the parameters to configure the port forwarding.

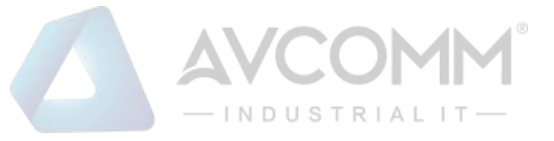

#### The description of the columns is as below:

| TERMS             | DESCRIPTION                                                                    |
|-------------------|--------------------------------------------------------------------------------|
| Port Forwarding   | Select Enable to activate Port Forwarding function.                            |
| Public Port Range | Configure the port range, which will be public to a WAN / Internet. User can   |
|                   | configure one or a range of TCP/UDP port number.                               |
| IP Address        | Configure the IP Address of the LAN PC. The traffic from the public port range |
|                   | will be redirected to this IP address.                                         |
| Protocol          | Configure TCP, UDP or Both (TCP + UDP) protocol type.                          |
| Port Range        | Configure the port range of the LAN; the traffic from the public port will be  |
|                   | redirected to these ports.                                                     |
| Comment           | Add information to the entry.                                                  |

Once User finishes configuring the settings, click on **Submit** to apply User configuration.

### DMZ

A **Demilitarized Zone** is used to provide Internet services without sacrificing unauthorized access to its local private network. Typically, the DMZ host contains device accessible to Internet traffic, such as Web (HTTP) servers, FTP servers, SMTP (e-mail) servers and DNS servers.

| DMZ                  |         |  |
|----------------------|---------|--|
| DMZ.                 | Enable  |  |
| DMZ Host IP Address: | 0.0.0.0 |  |
| Submit Cancel        |         |  |

Click **Enable** to activate the function and assign the IP address of **DMZ Host IP Address**. This is the DMZ computer's IP address. Click Submit to activate the function.

The description of the columns is as below:

| TERMS               | DESCRIPTION                                                                  |
|---------------------|------------------------------------------------------------------------------|
| DMZ                 | Select Enable to activate DMZ function.                                      |
| DMZ Host IP Address | Configure the port range, which will be public to a WAN / Internet. User can |
|                     | configure one or a range of TCP/UDP port number.                             |

### Port Mapping Policy

This page allows user to configure the Port Mapping policy from NAT Setting.

| Port Mapping Policy |       |   |  |  |
|---------------------|-------|---|--|--|
| Port Mapping Policy | Reuse | ¥ |  |  |
| Submit Cancel       |       |   |  |  |

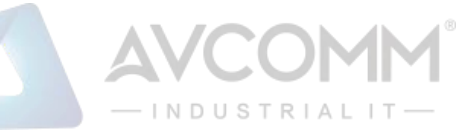

#### The description of the columns is as below:

| TERMS               | DESCRIPTION                                                            |
|---------------------|------------------------------------------------------------------------|
| Port Mapping Policy | Default: Reuse                                                         |
|                     | Reuse: Use the same port number that has been used to access the same  |
|                     | remote device.                                                         |
|                     | Randomize: Change the port number every time access the remote device. |

Click **Submit** to apply the configuration.

### <u>1 to 1 NAT</u>

One-to-one NAT is a way to make systems behind a firewall and configured with private IP addresses (those reserved for private use in RFC 1918) appear to have public IP addresses. With one-to-one NAT, you assign local systems RFC 1918 addresses then establish a one-to-one mapping between those addresses and public IP addresses. For outgoing connections SNAT (Source Network Address Translation) occurs and on incoming connections DNAT (Destination Network Address Translation) occurs. Below is the 1 to 1 NAT section interface.

| to 1 NAT         |               |        | E    | nable        |        |      |    |
|------------------|---------------|--------|------|--------------|--------|------|----|
| ocal IP Address. | al IP Address |        | 192. | 168.10.2     |        |      |    |
| VAN IP Address   |               | 192    |      | 168.1.2      |        |      |    |
| Comment          |               |        | Mark | eting Server |        |      |    |
| Submit Canc      | el            |        | Warr |              |        |      |    |
| Submit Canc      | el            |        | marr |              |        |      |    |
| Submit Cance     | el<br>÷       | WAN IP | ¢    | Comment      | Select | Edit | \$ |

The description of the columns is as below:

| TERMS            | DESCRIPTION                                         |
|------------------|-----------------------------------------------------|
| 1 to 1 NAT       | Check the box to enable the function                |
| Local IP Address | The target local IP Address                         |
| WAN IP Address   | The incoming IP Address that coming through the WAN |
| Comment          | Enter a comment                                     |

Click **Submit** to apply the configuration.

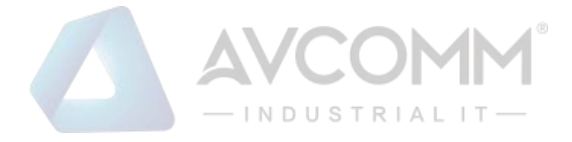

# **3.6.4 OPEN VPN**

AVCOMM router supports OpenVPN. It implements virtual private network (VPN) techniques for creating secure pointto-point or site-to-site connections. It is possible to create one-to-many tunnel for the VPN Server. OpenVPN implementation offers a cost-effective, simply configurable alternative to other VPN technologies. OpenVPN allows peers to authenticate each other using a pre-shared secret key, certificates, or username/password. The server and client have almost the same configuration. The difference in the client configuration is the remote endpoint IP or hostname field. Also, the client can set up the keepalive settings.

### **OpenVPN Status**

This section shows the VPN Client and Server current status.

| lient Status      |              |  |
|-------------------|--------------|--|
|                   |              |  |
| Enabled           | no           |  |
| Connection Status | Disconnected |  |
|                   |              |  |
| erver Status      |              |  |
| Enabled           | no           |  |
|                   |              |  |

#### The description of the columns is as below:

| TERMS             | DESCRIPTION                                         |  |  |  |  |
|-------------------|-----------------------------------------------------|--|--|--|--|
| Enabled           | efault: no                                          |  |  |  |  |
|                   | yes: The VPN function is enabled.                   |  |  |  |  |
|                   | <b>no:</b> The VPN function is not enabled          |  |  |  |  |
| Connection Status | Default: Disconnected                               |  |  |  |  |
|                   | Connected: The VPN connection is established        |  |  |  |  |
|                   | Disconnected: The VPN connection is not established |  |  |  |  |

Click **Refresh** to update the information.

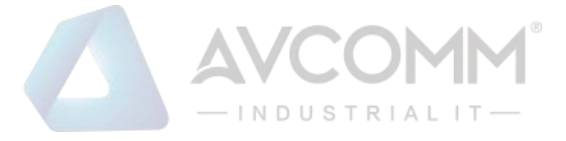

### **OpenVPN Client**

This page is about the OpenVPN Client configuration page. While the device set as the VPN client, the parameters must follow the VPN Server settings. User should adjust the parameters with the administrator of the VPN server to entry the correct parameters. Two VPN servers IP are also provided in order to have the backup connection for VPN Server.

| Access Control + | Outbound Firewall +    | NAT Settings + | OpenVPN - | L2TP Settings | GRE Settings |
|------------------|------------------------|----------------|-----------|---------------|--------------|
|                  |                        |                |           |               |              |
| OpenVPN          | Client                 |                |           |               |              |
| Enable VPN       | Client 🗆 Enable        |                |           |               |              |
| Encryption       | Mode ® static OTLS     |                |           |               |              |
| Server 1         | 192.168.10.1           | (IP or Dom     | ain Name) |               |              |
| Server 2         | 0000                   | (= ==          | ,         |               |              |
| Port             | 1194 (1-65535          |                |           |               |              |
| Tunnel Prot      |                        | ,<br>T         |           |               |              |
| Encountion       | Cipher Blowfish CBC    | -              |           |               |              |
| Hash Algori      | ithm SHA1              | -              |           |               |              |
| ning times       |                        |                |           |               |              |
| ping-timer-i     | Cenable () Dia         | able           |           |               |              |
| persist-tun      | Enable O Dis           | able           |           |               |              |
| persist-key      | Enable O Dis           | able           |           |               |              |
| LZO Compr        | ression 🔾 Enable 🖲 Dia | able           |           |               |              |
| Keepalive        | Enable O Dis           | able           |           |               |              |
| Ping Interva     | al 10 (1-99999         | seconds)       |           |               |              |
| Retry Timeo      | out 60 (1-99999        | seconds)       |           |               |              |
| nobind           | ×                      |                |           |               |              |
| ifconfig         | Local : 10.8.0.2       | Remote : 10.8  | 3.0.1     |               |              |
| Route            | IP : 0.0.0.0           | Mask : 0.0.0.0 |           |               |              |
| Save Log F       | ile Save               |                |           |               |              |
| Submit           | Cancel                 |                |           |               |              |
|                  |                        |                |           |               |              |
|                  |                        |                |           |               |              |

The description of the columns is as below:

| TERMS             | DESCRIPTION                                                              |  |  |  |  |  |
|-------------------|--------------------------------------------------------------------------|--|--|--|--|--|
| Enable VPN Client | Select Enable to activate the VPN Client function                        |  |  |  |  |  |
| Encryption Mode   | Choose the Encryption Mode                                               |  |  |  |  |  |
|                   | Static Key: Use a pre-shared static key.                                 |  |  |  |  |  |
|                   | TLS: Use SSL/TLS + certificates for authentication and key exchange.     |  |  |  |  |  |
| Server 1          | Type the IP Address of the VPN Server                                    |  |  |  |  |  |
| Server 2          | Type the second IP Address of the VPN Server if needed.                  |  |  |  |  |  |
| Port              | Default: 1194                                                            |  |  |  |  |  |
|                   | Input the port number that VPN service used. Please check the VPN Server |  |  |  |  |  |
|                   | port setting. The range from 1-65535.                                    |  |  |  |  |  |
| Tunnel Protocol   | Choose use TCP or UDP to establish the VPN connection.                   |  |  |  |  |  |

### AVCOMM Technologies Inc.

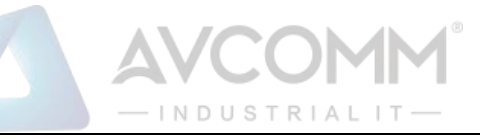

| Encryption Cipher                                                          | Select the encryption cipher from Blowfish to AES in Pull-down menus.                                                                                                    |
|----------------------------------------------------------------------------|----------------------------------------------------------------------------------------------------|
| Hash Algorithm                                                             | Hash algorithm provides a method of quick access to data, including SHA1 $$ ,                                                                                                    |
|                                                                            | SHA256 , SHA512 , MD5                                                                                                    |
| ping-timer-rem                                                             | Default: Enable                                                                                                    |
|                                                                            | Select enable or disable the ping-timer-rem, this function prevent                                                                                                    |
|                                                                            | unnecessary restart at server/client when network fail.                                                                                                    |
| persist-tun                                                                | Default: Enable                                                                                                    |
|                                                                            | Select enable or disable the persist-tun, enable this function will keep                                                                                                    |
|                                                                            | tun(layer 3) device linkup after Keepalive timeout.                                                                                                    |
| persist-key                                                                | Default: Enable                                                                                                    |
|                                                                            | Select enable or disable the persist-key, enable this function will keep the key                                                                                                    |
|                                                                            | first use if VPN restart after Keepalive timeout.                                                                                                    |
| LZO Compression                                                            | Default: Disable                                                                                                    |
|                                                                            | Select use LZO Compression or not, this function compresses data to decrease                                                                                                    |
|                                                                            | the traffic but also need more CPU effort.                                                                                                    |
|                                                                            |                                                                                                    |
| Keepalive                                                                  | Default: Enable                                                                                                    |
| Keepalive                                                                  | <b>Default: Enable</b><br>Select enable or disable Keepalive function, this function is use to detect the                                                                                                    |
| Keepalive                                                                  | <b>Default: Enable</b><br>Select enable or disable Keepalive function, this function is use to detect the status of connection.                                                                                                    |
| Keepalive<br>Ping Interval                                                 | Default: EnableSelect enable or disable Keepalive function, this function is use to detect the<br>status of connection.Default: 10                                                                                                    |
| Keepalive<br>Ping Interval                                                 | <ul> <li>Default: Enable</li> <li>Select enable or disable Keepalive function, this function is use to detect the status of connection.</li> <li>Default: 10</li> <li>Input the ping interval, the range can from 1~99999 seconds.</li> </ul>                                                                                                    |
| Keepalive<br>Ping Interval<br>Retry Timeout                                | Default: Enable         Select enable or disable Keepalive function, this function is use to detect the status of connection.         Default: 10         Input the ping interval, the range can from 1~99999 seconds.         Default: 60                                                                                                    |
| Keepalive<br>Ping Interval<br>Retry Timeout                                | Default: Enable         Select enable or disable Keepalive function, this function is use to detect the status of connection.         Default: 10         Input the ping interval, the range can from 1~99999 seconds.         Default: 60         Input the retry timeout, the range can from 1~99999 seconds.                                                                                                    |
| Keepalive<br>Ping Interval<br>Retry Timeout<br>nobind                      | Default: Enable         Select enable or disable Keepalive function, this function is use to detect the status of connection.         Default: 10         Input the ping interval, the range can from 1~99999 seconds.         Default: 60         Input the retry timeout, the range can from 1~99999 seconds.         Check the box to activate nobind function. With nobind function, the source                                                                                                    |
| Keepalive<br>Ping Interval<br>Retry Timeout<br>nobind                      | Default: Enable         Select enable or disable Keepalive function, this function is use to detect the status of connection.         Default: 10         Input the ping interval, the range can from 1~99999 seconds.         Default: 60         Input the retry timeout, the range can from 1~99999 seconds.         Check the box to activate nobind function. With nobind function, the source ports are random.                                                                                                    |
| Keepalive<br>Ping Interval<br>Retry Timeout<br>nobind<br>ifconfig          | Default: Enable         Select enable or disable Keepalive function, this function is use to detect the status of connection.         Default: 10         Input the ping interval, the range can from 1~99999 seconds.         Default: 60         Input the retry timeout, the range can from 1~99999 seconds.         Check the box to activate nobind function. With nobind function, the source ports are random.         Input the tunnel IP addresses that VPN use.                                                                                                    |
| Keepalive<br>Ping Interval<br>Retry Timeout<br>nobind<br>ifconfig<br>Route | Default: EnableSelect enable or disable Keepalive function, this function is use to detect the<br>status of connection.Default: 10Input the ping interval, the range can from 1~99999 seconds.Default: 60Input the retry timeout, the range can from 1~99999 seconds.Check the box to activate nobind function. With nobind function, the source<br>ports are random.Input the tunnel IP addresses that VPN use.Input the route IP and MASK. This is the target IP domain that user can access                                                                                           |
| Keepalive<br>Ping Interval<br>Retry Timeout<br>nobind<br>ifconfig<br>Route | Default: Enable         Select enable or disable Keepalive function, this function is use to detect the status of connection.         Default: 10         Input the ping interval, the range can from 1~99999 seconds.         Default: 60         Input the retry timeout, the range can from 1~99999 seconds.         Check the box to activate nobind function. With nobind function, the source ports are random.         Input the tunnel IP addresses that VPN use.         Input the route IP and MASK. This is the target IP domain that user can access through the VPN tunnel. |

Click **Submit** to apply the configuration.

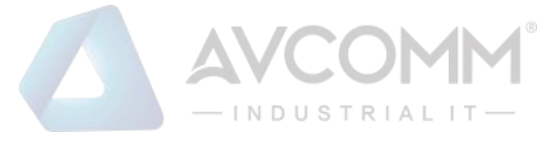

### **OpenVPN Server**

To help user create the One to One Secure connection for the remote devices, AVCOMM device supports both OpenVPN Server and OpenVPN Client. This Server setting allows user to configure the Secure M2M connection for one remote Client. But AVCOMM router also supports one to multiple for VPN Client.

| Access Control - | Outbound | Firewall -    | NAT Set      | ting 👻 | OpenVPN -     |
|------------------|----------|---------------|--------------|--------|---------------|
| OpenVPN Ser      | rver     |               |              |        |               |
|                  |          |               |              |        |               |
| Enable VPN Ser   | ver      | Enable        | _            |        |               |
| Encryption Mod   | e :      | Static        | O TLS        |        |               |
| Port :           |          | 1194          | (1-65535)    |        |               |
| Tunnel Protocol  | :        | UDP           | •            |        |               |
| Encryption Ciph  | ner:     | Blowfish CB   | C 🔻          |        |               |
| Hash Algorithm   | :        | SHA1          | •            |        |               |
| ping-timer-rem : | :        | Enable        | Disable      |        |               |
| persist-tun :    |          | Enable        | Disable      |        |               |
| persist-key :    |          | Enable        | Disable      |        |               |
| Use LZO Compr    | ession : | Enable        | Disable      |        |               |
| Keepalive :      |          | Enable        | Disable      |        |               |
| Ping Interval :  |          | 10            | (1-99999 sec | onds)  |               |
| Retry Timeout :  |          | 60            | (1-99999 sec | onds)  |               |
| ifconfig :       |          | Local : 10.8. | 0.1          | Remo   | te : 10.8.0.2 |
| Route :          |          | IP : 0.0.0    | .0           | MASK   | C: 0.0.0.0    |
| Save Log File :  |          | Save          |              |        |               |
|                  |          |               |              |        |               |
|                  |          | Subr          | nit Can      | cel    |               |

The description of the columns is as below:

| TERMS             | DESCRIPTION                                                              |  |  |  |  |  |
|-------------------|--------------------------------------------------------------------------|--|--|--|--|--|
| Enable VPN Server | Select Enable to activate the VPN Server function                        |  |  |  |  |  |
| Encryption Mode   | Choose the Encryption Mode                                               |  |  |  |  |  |
|                   | Static Key: Use a pre-shared static key.                                 |  |  |  |  |  |
|                   | TLS: Use SSL/TLS + certificates for authentication and key exchange.     |  |  |  |  |  |
| Server 1          | Type the IP Address of the VPN Server                                    |  |  |  |  |  |
| Server 2          | Type the second IP Address of the VPN Server if needed.                  |  |  |  |  |  |
| Port              | Default: 1194                                                            |  |  |  |  |  |
|                   | Input the port number that VPN service used. Please check the VPN Server |  |  |  |  |  |
|                   | port setting. The range from 1-65535.                                    |  |  |  |  |  |
| Tunnel Protocol   | Choose use TCP or UDP to establish the VPN connection.                   |  |  |  |  |  |

## AVCOMM Technologies Inc.

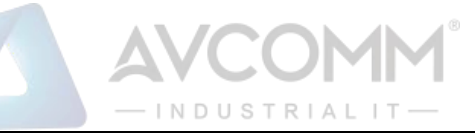

| Encryption Cipher                                                                   | Select the encryption cipher from Blowfish to AES in Pull-down menus.                                                                                                    |
|-------------------------------------------------------------------------------------|----------------------------------------------------------------------------------------------------|
| Hash Algorithm                                                                      | Hash algorithm provides a method of quick access to data, including SHA1,                                                                                                    |
|                                                                                     | SHA256, SHA512, and MD5                                                                                                    |
| ping-timer-rem                                                                      | Default: Enable                                                                                                    |
|                                                                                     | Select enable or disable the ping-timer-rem, this function is to prevent                                                                                                    |
|                                                                                     | unnecessary restart at server/client when the network fails.                                                                                                    |
| persist-tun                                                                         | Default: Enable                                                                                                    |
|                                                                                     | Select enable or disable the persist-tun, enable this function will keep                                                                                                    |
|                                                                                     | tun(layer 3) device linkup after Keepalive timeout.                                                                                                    |
| persist-key                                                                         | Default: Enable                                                                                                    |
|                                                                                     | Select enable or disable the persist-key, enable this function will keep the key                                                                                                    |
|                                                                                     | first use if VPN restart after Keepalive timeout.                                                                                                    |
|                                                                                     |                                                                                                    |
| LZO Compression                                                                     | Default: Disable                                                                                                    |
| LZO Compression                                                                     | <b>Default: Disable</b><br>Select use LZO Compression or not, this function compresses data to decrease                                                                                                    |
| LZO Compression                                                                     | <b>Default: Disable</b><br>Select use LZO Compression or not, this function compresses data to decrease<br>the traffic, but also need more CPU effort.                                                                                                    |
| LZO Compression<br>Keepalive                                                        | Default: DisableSelect use LZO Compression or not, this function compresses data to decreasethe traffic, but also need more CPU effort.Default: Enable                                                                                                    |
| LZO Compression<br>Keepalive                                                        | Default: DisableSelect use LZO Compression or not, this function compresses data to decreasethe traffic, but also need more CPU effort.Default: EnableSelect enable or disable Keepalive function, this function is used to detect the                                                                                                    |
| LZO Compression<br>Keepalive                                                        | Default: DisableSelect use LZO Compression or not, this function compresses data to decreasethe traffic, but also need more CPU effort.Default: EnableSelect enable or disable Keepalive function, this function is used to detect thestatus of the connection.                                                                                                    |
| LZO Compression<br>Keepalive<br>Ping Interval                                       | Default: DisableSelect use LZO Compression or not, this function compresses data to decreasethe traffic, but also need more CPU effort.Default: EnableSelect enable or disable Keepalive function, this function is used to detect thestatus of the connection.Input the ping interval, the range can from 1~99999 seconds.                                                                                                    |
| LZO Compression<br>Keepalive<br>Ping Interval<br>Retry Timeout                      | Default: DisableSelect use LZO Compression or not, this function compresses data to decreasethe traffic, but also need more CPU effort.Default: EnableSelect enable or disable Keepalive function, this function is used to detect the<br>status of the connection.Input the ping interval, the range can from 1~99999 seconds.Input the retry timeout, the range can from 1~99999 seconds.                                                                                                    |
| LZO Compression<br>Keepalive<br>Ping Interval<br>Retry Timeout<br>ifconfig          | Default: DisableSelect use LZO Compression or not, this function compresses data to decreasethe traffic, but also need more CPU effort.Default: EnableSelect enable or disable Keepalive function, this function is used to detect the<br>status of the connection.Input the ping interval, the range can from 1~99999 seconds.Input the retry timeout, the range can from 1~99999 seconds.Input the tunnel IP addresses that VPN use.                                                                                                    |
| LZO Compression<br>Keepalive<br>Ping Interval<br>Retry Timeout<br>ifconfig<br>Route | Default: DisableSelect use LZO Compression or not, this function compresses data to decreasethe traffic, but also need more CPU effort.Default: EnableSelect enable or disable Keepalive function, this function is used to detect the<br>status of the connection.Input the ping interval, the range can from 1~99999 seconds.Input the retry timeout, the range can from 1~99999 seconds.Input the route IP addresses that VPN use.Input the route IP and MASK. This is the target IP domain that user can access                                                                                |
| LZO Compression<br>Keepalive<br>Ping Interval<br>Retry Timeout<br>ifconfig<br>Route | Default: DisableSelect use LZO Compression or not, this function compresses data to decreasethe traffic, but also need more CPU effort.Default: EnableSelect enable or disable Keepalive function, this function is used to detect thestatus of the connection.Input the ping interval, the range can from 1~99999 seconds.Input the retry timeout, the range can from 1~99999 seconds.Input the retry timeout, the range can from 1~99999 seconds.Input the route IP addresses that VPN use.Input the route IP and MASK. This is the target IP domain that user can accessthrough the VPN tunnel. |

Click **Submit** to apply the configuration.

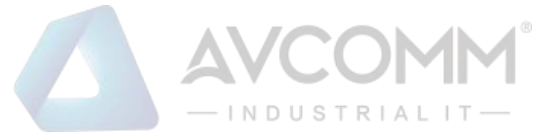

# **OpenVPN Certificate**

Using digital certificates for authentication instead of preshared keys in VPNs is considered more secure. In AVCOMM' devices, digital certificates are one way of authenticating two peer devices to establish a VPN tunnel.

| Access Control 🗸 | Outbound Firewall - | NAT Setting - | OpenVPN - |
|------------------|---------------------|---------------|-----------|
| VPN Key Mar      | nagement            |               |           |
|                  |                     |               |           |
| Delete VPN Key   | /:                  | •             | Delete    |
| Upload VPN Ke    | Choose File No f    | le chosen     | Import    |

The description of the columns is as below:

| TERMS          | DESCRIPTION                                              |  |  |  |
|----------------|----------------------------------------------------------|--|--|--|
| Delete VPN Key | Delete the selected certificate                          |  |  |  |
| Upload VPN Key | Upload a certificate file from a specified file location |  |  |  |

| User Setting           |       |         |                            |      |  |
|------------------------|-------|---------|----------------------------|------|--|
| User Name              | test  |         |                            |      |  |
| Password               | test  |         |                            |      |  |
| Add Cancel UserName \$ | р     | assword | \$<br>Select <del>\$</del> | Edit |  |
| AVCOMM                 |       | AVCOMM  |                            | Edit |  |
| Delete Selected Re     | fresh |         |                            |      |  |

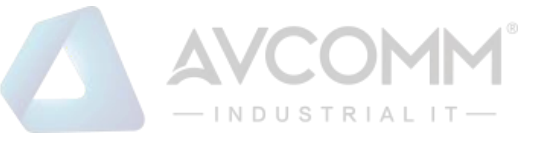

### 3.6.5 L2TP SETTING

L2TP is a popular choice for remote roaming users for VPN applications since an L2TP client is built in to the Microsoft Windows operating system. In computer networking, Layer 2 Tunneling Protocol (L2TP) is a tunneling protocol used to support virtual private networks (VPNs) or as part of the delivery of services by ISPs. It does not provide any encryption or confidentiality by itself. Rather, it relies on an encryption protocol that it passes within the tunnel to provide privacy. Below is the L2TP Server Setting interface.

| L2TP Server Setting   |               |                  |  |
|-----------------------|---------------|------------------|--|
| L2TP Server           | Enable        |                  |  |
| Local IP Address      | 192.168.10.1  |                  |  |
| Offered IP Range      | 192.168.10.11 | ~ 192.168.10.101 |  |
| Authentication Settin | g             |                  |  |
| Authentication Method | PAP 🔻         |                  |  |
| Submit Cancel         |               |                  |  |

The description of the column is as below:

| TERMS                 | DESCRIPTION                                                                        |
|-----------------------|------------------------------------------------------------------------------------|
| L2TP Server           | Check the box to enable the function.                                              |
| Local IP Address      | The IP Address of the L2TP Server.                                                 |
| Offered IP Range      | Offered IP Address range for the L2TP Clients (Maximum 10 clients)                 |
| Authentication Method | This section belongs to User Setting section. User can choose authentication using |
|                       | the password authentication protocol (PAP) and challenge handshake                 |
|                       | authentication protocol (CHAP).                                                    |

Click the **Submit** button to apply the configuration.

Below is the User Setting for the L2TP Authentication connection.

The description of the column is as below:

| TERMS     | DESCRIPTION                                                                        |
|-----------|------------------------------------------------------------------------------------|
| User Name | Username for L2TP connection                                                       |
| Password  | Password for L2TP connection                                                       |
| Select    | Select the list on the table, so user can press Edit or Delete Selected to delete. |

Click the **Refresh** button to refresh the list.

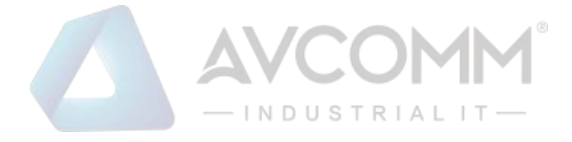

# **3.6.6 GRE SETTING**

GRE (Generic Routing Encapsulation RFC2784) is a solution for tunneling RFC1812 private address-space traffic over an intermediate TCP/IP network such as the Internet. GRE tunneling does not use encryption it simply encapsulates data and sends it over the WAN port only. This page allows user to set up GRE tunnels and view information about the amount of data transmitted and received.

| RE Setting                                   |                                       |                         |        |         |        |      |  |
|----------------------------------------------|---------------------------------------|-------------------------|--------|---------|--------|------|--|
| GRE                                          | Enable                                |                         |        |         |        |      |  |
| Remote IP Address                            |                                       |                         |        |         |        |      |  |
| Virtual Remote IP Address                    |                                       |                         |        |         |        |      |  |
| Virtual Local IP Address                     |                                       |                         |        |         |        |      |  |
| Virtual Local Subnet Mask                    |                                       |                         |        |         |        |      |  |
| Tunnel Route                                 |                                       |                         |        |         |        |      |  |
|                                              | (use 0.0.0.0 if ro                    | oute is default ro      | oute.) |         |        |      |  |
| Tunnel Route Subnet Mask                     |                                       |                         |        |         |        |      |  |
| Кеу                                          |                                       |                         |        |         |        |      |  |
| Comment                                      |                                       |                         |        |         |        |      |  |
| Submit Cancel                                |                                       |                         |        |         |        |      |  |
| Remote IP Virtual Remote IP Virtual Local IP | Virtual<br>Local Route<br>Subnet Mask | Route<br>Subnet<br>Mask | Кеу    | Comment | Select | Edit |  |
| Delete Selected Delete All                   | Refresh                               |                         |        |         |        |      |  |

The description of the column is as below:

| TERMS                     | DESCRIPTION                                                             |  |  |  |
|---------------------------|-------------------------------------------------------------------------|--|--|--|
| GRE                       | Check the box to enable the function.                                   |  |  |  |
| Remote IP Address         | Set the remote real IP Address of the GRE Tunnel                        |  |  |  |
| Virtual Remote IP Address | Set the remote virtual IP Address of the GRE tunnel.                    |  |  |  |
| Virtual Local IP Address  | Set the local virtual IP Address of the GRE tunnel.                     |  |  |  |
| Virtual Local Subnet Mask | Set the remote virtual Netmask of the GRE tunnel.                       |  |  |  |
| Tunnel Route              | Route, the default value is 0.0.0.0                                     |  |  |  |
| Tunnel Route Subnet Mask  | Set the subnet mask for the route                                       |  |  |  |
| Кеу                       | Enter the key for the GRE tunnel.                                       |  |  |  |
| Comment                   | Enter any comment to describe the configuration.                        |  |  |  |
| Select                    | Select the list on the table, so user can press Edit or Delete Selected |  |  |  |
|                           | to delete.                                                              |  |  |  |

Click the **Refresh** button to refresh the list.

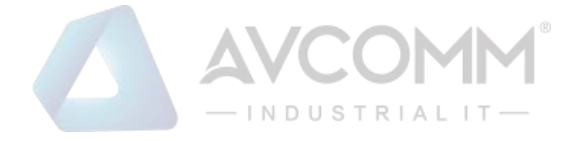

# **3.7 ROUTING**

Layer 3 routing feature is requested since the hosts located in different broadcast domain can't communicate each other. The AVCOMM Industrial Router is supported with two routing methods: static routing and dynamic routing. Dynamic routing makes use of RIPv2. The user can choose one routing method or combine the two methods to establish the routing table. In this Routing pages allows users create the Static Route and RIPv2 to do the routing.

# **3.7.1 STATIC ROUTE**

A static route is a route that is created manually by a network administrator. Static routes are typically used in smaller networks. In static routing, the Router's routing table entries are populated manually by a network administrator. The opposite of a static route is a dynamic route. In dynamic routing, the routing table entries are populated with the help of routing protocols.

The major advantages of static routing are reduced routing protocol router overhead and reduced routing protocol network traffic. The major disadvantages of static routing are network changes require manual reconfiguration in routers and network outages cannot be automatically routed around. Also it is difficult to configure static routing in a complex network. Below is the Static Route section interface.

| Static Route   |                |               |        |           |        |      |  |  |
|----------------|----------------|---------------|--------|-----------|--------|------|--|--|
| Static Rout    | •              |               |        |           |        |      |  |  |
| Destination    |                | 192.0.2.0     |        |           |        |      |  |  |
| Netmask        |                | 255.255.255.0 |        |           |        |      |  |  |
| Gateway        |                | 10.0.0.1      |        |           |        |      |  |  |
| Metric         | tric           |               |        |           |        |      |  |  |
| Interface      | nterface WAN T |               |        |           |        |      |  |  |
| Submit         | ancel          |               |        |           |        |      |  |  |
| Destination    | Netmask        | Gateway       | Metric | Interface | Select | Edit |  |  |
| 192.0.2.0      | 255.255.255.0  | ÷             | 0      | WAN       |        | Edit |  |  |
| Delete Selecte | d Delete All R | efresh        |        |           |        |      |  |  |

The description of the column is as below:

| TERMS       | DESCRIPTION                                                                         |
|-------------|-------------------------------------------------------------------------------------|
| Destination | The Destination network IP address. For example, 192.168.10.0                       |
| Netmask     | Destination network's subnet mask.                                                  |
| Gateway     | Gateway. Factory default is blank (0.0.0.0).                                        |
| Metric      | Assigns a cost to each available route so that the most cost-effective path can be. |
| Interface   | The outgoing network interface. LAN, WAN, and Cellular are available to setup here. |
| Select      | Select the list on the table, so user can press Edit or Delete Selected to delete.  |

Click the **Refresh** button to refresh the list.

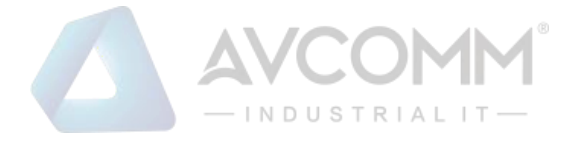

# **3.8 WARNING**

AVCOMM' router provides several types of Warning feature for remote monitoring of end devices status or network changes.

# **3.8.1 EMAIL ALERT**

AVCOMM router supports E-mail Warning feature. With this function being enabled, the user is allowed to configure the detail settings for sending the e-mail alert to the SMTP server when the events occur. This page allows User to enable E-mail Alert, assign the SMTP Server IP, Sender E-mail, and Receiver E-mail. If the SMTP server requests User to authorize first, User can also setup the username and password on this page.

| Email Alert       |        |
|-------------------|--------|
| Email Alert       | Enable |
| SMTP Server IP:   |        |
| Email Account:    |        |
| Authentication :  | None • |
| User Name:        |        |
| Password:         |        |
| Confirm Password: |        |
| Email 1 To :      |        |
| Empil 2 To :      |        |

The description of the columns is as below:

| TERMS                     | DESCRIPTION                                                                            |  |
|---------------------------|----------------------------------------------------------------------------------------|--|
| Email Alert               | Check the to enable the function                                                       |  |
| SMTP Server IP Address    | Enter the IP address of the Email Server                                               |  |
| Email Account             | Enter the Email Server Account                                                         |  |
| Authentication            | Choose the Authentication mode (None, Plain, Login)                                    |  |
| User Name                 | Enter email Account name (Max.40 characters)                                           |  |
| Password                  | Enter the password of the email account                                                |  |
| Confirm Password          | Re-type the password of the email account                                              |  |
| User can set up to 2 emai | l addresses to receive email alarm from the router                                     |  |
| Email 1 To                | The first email address to receive an email alert from the router (Max. 40 characters) |  |
| Email 2 To                | The second email address to receive an email alert from the router (Max. 40            |  |
|                           | characters)                                                                            |  |

Once User finishes configuring the settings, click on **Submit** to apply the User configuration.

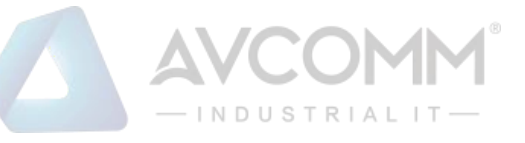

# **3.8.2 PING WATCHDOG**

| Ping Watchdog            |         |               |
|--------------------------|---------|---------------|
| Enable Ping IP Address 1 | 0.0.0.0 |               |
| Enable Ping IP Address 2 | 0.0.00  |               |
| Ping Interval            | 300     | seconds       |
| Watchdog Deferred        | 120     | seconds(>120) |
| Ping Fail Counter        | 30      |               |
| Submit Cancel            |         |               |

Ping Watchdog is a feature that helps AVCOMM' router to allow user continuously ping a specific remote host for connection status using a user-defined IP address (or an Internet gateway). In this section, AVCOMM provides two target IP Addresses, in order if the other IP Address cannot be reached, so there is another backup IP address. There are two conditions in this Ping Watchdog section, the first one is when the device continuously ping the target IP and in the end, it can reach one of the target IPs the device would not reboot. But if both targets IPs cannot be reached, the device will start counting the Ping Fail Counter time till it can be reached. If it is unable to ping the target IP address, this device will automatically reboot. After User finishes configuring the settings, click on **Submit** to apply User configuration.

The description of the columns is as below:

| TERMS                    | DESCRIPTION                                                                      |
|--------------------------|----------------------------------------------------------------------------------|
| Enable Ping IP Address 1 | Clicks enable to activate the feature. Set the first IP Address to check if the  |
|                          | device is alive or not                                                           |
| Enable Ping IP Address 2 | Clicks enable to activate the feature. Set the second IP Address to check if the |
|                          | device is alive or not                                                           |
| Ping Interval            | Default: 300 (seconds)                                                           |
|                          | Set the interval timer to Ping the remote device. Every 300 seconds the device   |
|                          | will try to ping the target IP.                                                  |
| Watchdog Deferred        | Default: 120 (seconds) >120                                                      |
|                          | The device needs time to boot, the startup delay use to buffer to prevent the    |
|                          | device continue to reboot itself.                                                |
| Ping Fail Counter        | Default: 30                                                                      |
|                          | When the remaining Ping Fail Counter reach to 0 or reach the failure count,      |
|                          | the device will reboot.                                                          |

Click **Submit** to apply the configuration.

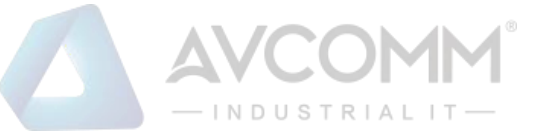

## **3.8.3 SYSLOG SETTING**

System Log is useful to provide system administrator locally or remotely monitor router events history.

| system Log  |                   |  |  |
|-------------|-------------------|--|--|
| Enable Rem  | ote Syslog Server |  |  |
| IP Address: | 192.168.10.1      |  |  |
| Dente       | 514               |  |  |

Once User finishes configuring the settings, click on **Submit** to apply User configuration. User can monitor the system logs in [Diagnostics] / [Event Log] page

The condition or term described as following table.

| TERMS                       | DESCRIPTION                           |
|-----------------------------|---------------------------------------|
| Enable Remote Syslog Server | Select Enable to enable system log    |
| IP Address                  | Specify the IP address of the server. |
| Dout                        | Default: 514                          |
| Port                        | Specify the port number of the server |

After finish with the configuration, clicks **Submit** to activate the function.

# **3.8.4 RELAY OUTPUT**

AVCOMM' router provides 1 Digital Output. The Digital Output configuration interface has shown as below:

| Relay Output  |                  |
|---------------|------------------|
| Relay         | OFF              |
| Link Failure  | Lan Port 🔲 1 🔲 2 |
| DI1           | 🗌 Low 🕑 High     |
| Submit Cancel |                  |

The condition or term described as following table.

| TERMS        | CONDITION              | DESCRIPTION                                                                            |
|--------------|------------------------|----------------------------------------------------------------------------------------|
| Relay        | ON or OFF              | The status change to ON if any kind of failure is detected OEE if the status is normal |
| Link Failure | LAN Port number 1 to 2 | Monitoring port link down event                                                        |
| DI           | Low or High            | Relay trigger when DI states change to Hi or Low                                       |

After finishing the configuration, clicks **Submit** to activate the relay alarm function.

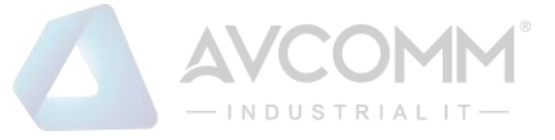

### **3.8.5 EVENT TYPE**

In this page user allowed to select the Event Type **Event Warning Type:** The event warming type selection. It has two event types, Authentication Failure and Configuration Changed.

| Event Type             | Enable |
|------------------------|--------|
| Authentication Failure | Enable |
| Configuration Changed  | Enable |

| TERMS          | DESCRIPTION                                                                           |
|----------------|---------------------------------------------------------------------------------------|
| Authentication | When the authentication fails, the system will issue the event log/email alert to the |
| Failure        | system log/SMTP server respectively.                                                  |
| Configuration  | When there are any kinds of changing in the configuration, the system will issue the  |
| Changed        | event log/email alert to the system log/SMTP server respectively.                     |

Click **Submit** to apply the configuration.

# 3.8.6 SNMP

SNMP is a standard TCP/IP protocol for network management. Network administrators use SNMP to monitor and map network availability, performance, and error rates. System management software uses SNMP to allow administrators to remotely monitor and manage thousands of systems on a network, often by presenting the data gathered from monitored devices in a snapshot or dashboard view. AVCOMM' Router support SNMP V2c and V3

| SNMP Settings     |         |
|-------------------|---------|
| Enable SNMP       | Enable  |
| Protocol Version: | V2c 🔹   |
| Server Port:      | 161     |
| Get Community:    | public  |
| Set Community:    | private |
| SNMP Trap Server  |         |
| SNMP Trap         | Enable  |
| Trap Server:      | 0.0.0.0 |
| Trap Community:   | public  |
| Submit Cancel     |         |

### **SNMP Setting**

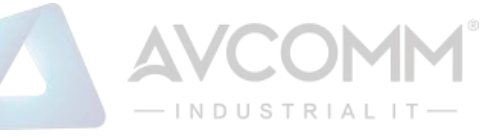

In this page, user may configure the SNMP setting, click enable to activate the function. Select the Protocol version (V2c/V3), configure the server port, set up the password for the Get Community and specify the password for Set Community.

#### SNMPv2C

SNMPv2c is a sub-version of SNMPv2. Its key advantage over previous versions is the Inform command. Unlike Traps, which are simply received by a manager, Informs are positively acknowledged with a response message. If a manager does not reply to an Inform, the SNMP agent will resend the Inform.

#### SNMP V3

SNMPv3 is the newest version of SNMP. Its primary feature is enhanced security.

SNMPv3 security comes primarily in 2 forms:

- Authentication is used to ensure that traps are read by only the intended recipient.
- **Privacy** encrypts the payload of the SNMP message to ensure that it cannot be read by unauthorized users.

The description of the columns is as below:

| TERMS            | DESCRIPTION                                                                      |
|------------------|----------------------------------------------------------------------------------|
| Enable SNMP      | Click the box to enable the SNMP function.                                       |
|                  | Default: V2c<br>Select the SNMP protocol version.                                |
| Protocol Version | Protocol Version   V2c     Server Port   V2c     V3                              |
|                  | Default: 161                                                                     |
| Server Port      | Sets the port on which SNMP data has been sent. User can specify port by marking |
|                  | on user defined and specify port that user wants SNMP data to be sent.           |
|                  | Default: public                                                                  |
| Get Community    | Create the name for a group or community of administrators who can view SNMP     |
|                  | data.                                                                            |
|                  | Default: private                                                                 |
| Set Community    | Create the name for a group or community of administrators who can write or edit |
|                  | SNMP data.                                                                       |

After finishing the configuration, clicks **Submit** to activate the function.

### **SNMP Trap Server**

SNMP trap is the most frequently used SNMP messages. These messages are sent to the manager by an agent when an issue needs to be reported. SNMP traps are quite unique if compared to other message types, since they are the only method that can be directly initiated by an SNMP agent. The other types of messages are either initiated by the SNMP manager or sent as a result of the manager's request. This ability makes SNMP traps indispensable in most networks. It is the most convenient way for an SNMP agent to inform the manager that something wrong is going on. The description of the columns is as below:

| TERMS | DESCRIPTION              |
|-------|--------------------------|
|       |                          |
|       | AVCOMM Technologies Inc. |

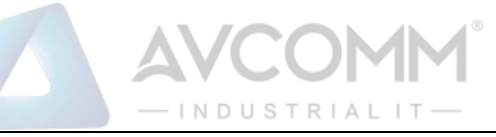

|                | Clicks enable to activate the function. All of events that associated with the device |
|----------------|---------------------------------------------------------------------------------------|
|                | will be sent to the server in real time, and can be seen by remote clients            |
| Trap Server    | Default: 0.0.0.0                                                                      |
| Trap Server    | Set the IP Address of the trap server where to report the events.                     |
|                | Default: public                                                                       |
| Trap Community | Create the name for a group or community of administrators who can allow              |
|                | reporting the events. If the group is match then the events can be reported.          |

After finish with the configuration, clicks **Submit** to activate the function.

### SNMP V3

SNMP v3 can provide more security functions when the user performs remote management through SNMP protocol. This field displays the SNMPv3 configuration page for Admin and User. If the value from Access Type is set to **Read-Write**, the SNMPv3 user will be able to set and retrieve parameters on the system. And if the value is set to **Read Only**, the SNMPv3 user will only be able to retrieve parameter information. It delivers SNMP information to the administrator with user authentication; all of data between the router and the administrator are encrypted to ensure secure communication. SNMPv3 requires an authentication level of MD5 or DES to encrypt data to enhance data security. To activate the page make sure user has already chosen SNMPv3 at the SNMP Setting page.

| Email Alert | Ping Watchdog    | Syslog Setting | Relay Output | Event Type | SNMP - |  |
|-------------|------------------|----------------|--------------|------------|--------|--|
| SNMP V      | 3                |                |              |            |        |  |
|             |                  |                |              |            |        |  |
| SNMPv3      | Admin            | Enable         |              |            |        |  |
| Admin Us    | ser Name:        | SNMPv3Admin    |              |            |        |  |
| Admin Pa    | assword:         |                |              |            |        |  |
| Confirm I   | Password:        |                |              |            |        |  |
| Access T    | ype:             | Read/Write 🔻   |              |            |        |  |
| Authentic   | cation Protocol: | MD5 *          |              |            |        |  |
| Privacy P   | rotocol:         | None •         |              |            |        |  |
| SNMPv3      | User             | Enable         |              |            |        |  |
| User Nan    | ne:              | SNMPv3User     |              |            |        |  |
| Password    | d:               |                |              |            |        |  |
| Confirm I   | Password:        |                |              |            |        |  |
| Access T    | ype:             | Read Only 🔻    |              |            |        |  |
| Authentic   | ation Protocol:  | MD5 •          |              |            |        |  |
| Privacy P   | rotocol :        | None •         |              |            |        |  |

| TERMS           | DESCRIPTION                                                              |
|-----------------|--------------------------------------------------------------------------|
| SNMPv3 Admin    | Clicks enable to activate the function and the entries for SNMPv3 Admin. |
| Admin User Name | Default: SNMPv3Admin                                                     |

### AVCOMM Technologies Inc.

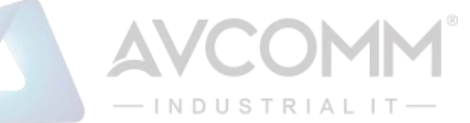

|                                                                                          | Set up the User Name for the SNMPv3 Admin                                                                                                    |
|------------------------------------------------------------------------------------------|----------------------------------------------------------------------------------------------------|
| Admin Password                                                                           | Set up the Password for the SNMPv3 Admin                                                                                                    |
| Confirm Password                                                                         | Confirm the Admin for the SNMPv3 Admin                                                                                                    |
| Access Type                                                                              | Access type for the SNMPv3 Admin, choose Read Only or Read and Write                                                                                                    |
| Authentication Protocol                                                                  | Default: MD5                                                                                                    |
|                                                                                          | Provides authentication based on MD5 or SHA algorithms.                                                                                                    |
| Privacy Protocol                                                                         | Specify the encryption method for SNMP communication. None and DES are                                                                                                    |
|                                                                                          | available.                                                                                                    |
|                                                                                          | None: No encryption is applied.                                                                                                    |
|                                                                                          | DES: Data Encryption Standard, it applies a 58-bit key to each 64-bit block                                                                                                    |
|                                                                                          | of data.                                                                                                    |
| SNMPv3 User                                                                              | Clicks enable to activate the function and the entries for SNMPv3 User                                                                                                    |
|                                                                                          |                                                                                                    |
| User Name                                                                                | Default: SNMPv3User                                                                                                    |
| User Name                                                                                | Default: SNMPv3User<br>Set up the User Name for the SNMPv3 User                                                                                                    |
| User Name<br>Password                                                                    | Default: SNMPv3User         Set up the User Name for the SNMPv3 User         Set up the Password for the SNMPv3 User                                                                                                    |
| User Name<br>Password<br>Confirm Password                                                | Default: SNMPv3User         Set up the User Name for the SNMPv3 User         Set up the Password for the SNMPv3 User         Confirm the Admin for the SNMPv3 User                                                                                                    |
| User Name<br>Password<br>Confirm Password<br>Access Type                                 | Default: SNMPv3UserSet up the User Name for the SNMPv3 UserSet up the Password for the SNMPv3 UserConfirm the Admin for the SNMPv3 UserAccess type for the SNMPv3 User, choose Read Only or Read and Write                                                                                                    |
| User Name<br>Password<br>Confirm Password<br>Access Type<br>Authentication Protocol      | Default: SNMPv3UserSet up the User Name for the SNMPv3 UserSet up the Password for the SNMPv3 UserConfirm the Admin for the SNMPv3 UserAccess type for the SNMPv3 User, choose Read Only or Read and WriteDefault: MD5                                                                                                    |
| User Name Password Confirm Password Access Type Authentication Protocol                  | Default: SNMPv3UserSet up the User Name for the SNMPv3 UserSet up the Password for the SNMPv3 UserConfirm the Admin for the SNMPv3 UserAccess type for the SNMPv3 User, choose Read Only or Read and WriteDefault: MD5Provides authentication based on MD5 or SHA algorithms.                                                                                                    |
| User Name Password Confirm Password Access Type Authentication Protocol Privacy Protocol | Default: SNMPv3UserSet up the User Name for the SNMPv3 UserSet up the Password for the SNMPv3 UserConfirm the Admin for the SNMPv3 UserAccess type for the SNMPv3 User, choose Read Only or Read and WriteDefault: MD5Provides authentication based on MD5 or SHA algorithms.Specify the encryption method for SNMP communication. None and DES are                                                                                                    |
| User Name Password Confirm Password Access Type Authentication Protocol Privacy Protocol | Default: SNMPv3UserSet up the User Name for the SNMPv3 UserSet up the Password for the SNMPv3 UserConfirm the Admin for the SNMPv3 UserAccess type for the SNMPv3 User, choose Read Only or Read and WriteDefault: MD5Provides authentication based on MD5 or SHA algorithms.Specify the encryption method for SNMP communication. None and DES are available.                                                                                                    |
| User Name Password Confirm Password Access Type Authentication Protocol Privacy Protocol | Default: SNMPv3UserSet up the User Name for the SNMPv3 UserSet up the Password for the SNMPv3 UserConfirm the Admin for the SNMPv3 UserAccess type for the SNMPv3 User, choose Read Only or Read and WriteDefault: MD5Provides authentication based on MD5 or SHA algorithms.Specify the encryption method for SNMP communication. None and DES are available.None: No encryption is applied.                                                                                   |
| User Name Password Confirm Password Access Type Authentication Protocol Privacy Protocol | Default: SNMPv3UserSet up the User Name for the SNMPv3 UserSet up the Password for the SNMPv3 UserConfirm the Admin for the SNMPv3 UserAccess type for the SNMPv3 User, choose Read Only or Read and WriteDefault: MD5Provides authentication based on MD5 or SHA algorithms.Specify the encryption method for SNMP communication. None and DES are<br>available.None: No encryption is applied.<br>DES: Data Encryption Standard, it applies a 58-bit key to each 64-bit block |

# **3.9 DIAGNOSTICS**

AVCOMM Router provides several types of features for User to monitor the status of the router or diagnostic for User to check the problem when encountering problems related to the router.

Following commands are included in this group:

3.9.1 Event Logs

3.9.2 ARP Table

3.9.3 Ping

3.9.4 Traceroute

3.9.5 Network Statistic

3.9.6 Client Association List

# **3.9.1 EVENT LOGS**

When remote System Log server mode is activated, the router will record occurred events in local log table. This page shows this log table. The entry includes the index, occurred data, time and content of the events.

# AVCOMM Technologies Inc.

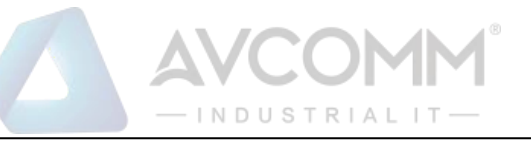

### **Event Logs**

| #  | Time                | Source   | Message                            |
|----|---------------------|----------|------------------------------------|
| 1  | 1970-01-01 00:00:24 | syslogd  | syslogd started.                   |
| 2  | 1970-01-01 00:00:24 | syslog   | br0 hw ether 209ba5915bc8          |
| 3  | 2018-01-01 00:00:04 | cellular | Init cellular subsystem.           |
| 4  | 2018-01-01 00:00:04 | cellular | module [EC25] detected.            |
| 5  | 2018-01-01 00:00:04 | system   | TZ: GMT0                           |
| 6  | 2018-01-01 00:00:12 | syslogd  | System log stop.                   |
| 7  | 2018-01-01 00:00:12 | syslogd  | syslogd started.                   |
| 8  | 2018-01-01 00:00:23 | wifi     | Wireless 1 VAP[1]:service started. |
| 9  | 2018-01-01 00:00:27 | cellular | Repower Cellular Module            |
| 10 | 2018-01-01 00:00:30 | cellular | Cellular watchdog start.           |
| 11 | 2018-01-01 00:00:33 | syslog   | br0 ip is 192.168.10.1             |

| TERMS   | DESCRIPTION                                                                                  |
|---------|----------------------------------------------------------------------------------------------|
| #       | Event index assigned to identify the event sequence.                                         |
| Time    | The time is updated based on how the current date and time is set in the Basic Setting page. |
| Source  | Show the log's source.                                                                       |
| Message | Show the record status.                                                                      |

Click **Reload** to refresh the table. Click **Clear** to remove the entire event logs list. User may download the event logs file by click **Download**.

## **3.9.2 ARP TABLE**

Basically, AVCOMM device is supported with two types of ARP which is the standard ARP and ARP with 802.2 LLC Type 2. Address Resolution Protocol (ARP) is a protocol for mapping an Internet Protocol address (IP address) to a physical machine address that is recognized in the local network. A table, usually called the ARP cache, is used to maintain a correlation between each MAC address and its corresponding IP address. ARP provides the protocol rules for making this correlation and providing address conversion in both directions. The other ARP feature is ARP with 802.2 LLC Type 2 is the new level of ARP where the device will response the request of 802.2 snap ARP on the Ethernet port and not support sending the request of 802.2 snap ARP. Below is the Data format.

#### Data Format

Protocol Header:

802.3 + 802.2 LLC + 802.2 snap

|- (DS + SA + Len) -|- DSAP + SSAP + CTRL -|- Org + type

This page shows the routers active ARP table. An ARP table contains recently cached MAC addresses of every immediate device that was communicating with the router.

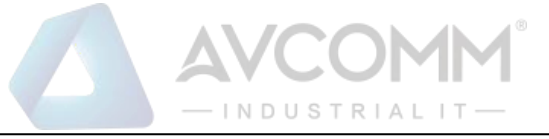

Click on **Reload** to change the value.

### **3.9.3 PING**

AVCOMM' provides **Ping** utility in the management interface, the function is to give users a simple but powerful tool for troubleshooting network problems and check that the remote device is still alive or not. Type **Destination** IP address of the target device and click on **Ping** to start the ping.

| Ping                                                                                                    |                                                                                                    |
|----------------------------------------------------------------------------------------------------|----------------------------------------------------------------------------------------------------|
| Destination                                                                                                    | 192.168.10.80                                                                                                    |
| Ping                                                                                                    |                                                                                                    |
| PING 192.168.10.80 (192.168.<br>64 bytes from 192.168.10.80:<br>64 bytes from 192.168.10.80:<br>64 bytes from 192.168.10.80:<br>64 bytes from 192.168.10.80: | 10.80): 56 data bytes<br>icmp_seq=0 ttl=128 time=0.2 ms<br>icmp_seq=1 ttl=128 time=0.3 ms<br>icmp_seq=2 ttl=128 time=0.3 ms<br>icmp_seq=3 ttl=128 time=0.2 ms |
| 192.168.10.80 ping stati<br>4 packets transmitted, 4 pac<br>round-trip min/avg/max = 0.2                                                                     | stics<br>kets received, 0% packet loss<br>/0.2/0.3 ms                                                                                                    |

# **3.9.4 TRACEROUTE**

Traceroute is a diagnostics tool for displaying the route (path) and measuring transit delays of packets across an Internet IP network. Log containing route information will be shown after few seconds. Enter the destination IP Address then click traceroute to start the process.

| Trace Route                   |                                    |                |  |
|-------------------------------|------------------------------------|----------------|--|
| Destination                   | 192.168.10.100                     |                |  |
| Traceroute                    |                                    |                |  |
| It will start search the rout | e and measuring the transit delays | of the packet. |  |

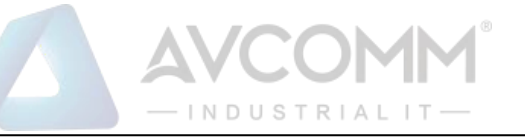

### Trace route for 192.168.10.100

1 192.168.10.100 (192.168.10.100) 1.136 ms \* 0.77 ms

OK

# **3.9.5 NETWORK STATISTICS**

This section shows about the packet data that transmitted or received regarding the Ethernet and Cellular activity. The Cellular packets include Wi-Fi and 2G/3G/LTE transmission.

| Network Statistics |                        |  |
|--------------------|------------------------|--|
| Refresh Period 5   | (0-65534) sec Set Stop |  |

|                 | Received | Transmitted |
|-----------------|----------|-------------|
| Lan             |          |             |
| Packet Count    | 12978    | 2961        |
| Byte Count      | 2948977  | 2583260     |
| WLAN 1          |          |             |
| Unicast Packets | 0        | 0           |
| Error Packets   | 0        | 0           |
| Dropped Packets | 0        | 758         |
| Packet Count    | 0        | 758         |
| Byte Count      | 0        | 0           |
| Cellular1       |          |             |
| Packet Count    | 0        | 0           |
| Buto Count      | 0        | 0           |

Click on **Reload** to refresh the table.

The description of the columns is as below:

| TERMS         | DESCRIPTION                                                                              |
|---------------|------------------------------------------------------------------------------------------|
| Poll Interval | Default: 5                                                                               |
|               | To set the Poll Interval time setting with range from 0 to 65534. (second)               |
| Set           | To set new Interval time. Stop the old Poll Interval first before set the new interval.  |
| Stop          | To stop Polling Interval, this action can be executed when user wants to change the poll |
|               | interval time.                                                                           |

# **3.9.6 CLIENT ASSOCIATION LIST**

This Client Association List displays the current wireless connection status when there is a client that connected to the AP. It shows the SSID, MAC Address, Signal Strength, Noise Floor, Connection Time, Last IP and Action. For the security concern, in this page user can do the security action, such as **Kick** the unexpected user from the wireless networks. This

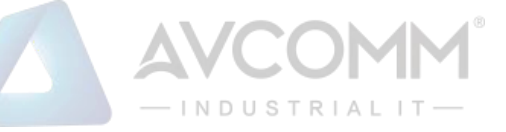

page also provides the refresh function to refresh the list automatically, where user may set the refresh period for refresh the list. Click **Set** to apply the setting, click **Stop** to stop the refresh function.

| Circuit Naire Connection                                                  |
|---------------------------------------------------------------------------|
| SSID MAC Address Signal Noise Connection Last IP Action                   |
| AP222 78:02:f8:3f:ad:53 -50 -96 2018-1-<br>3_18:13:23 192.168.10.100 Kick |

Click **Reload** to refresh the list.

The description of the columns is as below:

| TERMS           | DESCRIPTION                                                                          |
|-----------------|--------------------------------------------------------------------------------------|
| SSID            | Display the primary name of the SSID that available on the network.                  |
| MAC Address     | Display the MAC Address that connected to the AP.                                    |
| Signal Strength | Display the connection signal strength.                                              |
| Noise Floor     | Display the background noise level.                                                  |
| Connection Time | Display the time when the client connected to the AP.                                |
| Last IP         | Show the IP Address of the wireless client.                                          |
| Action          | In this section user may do an action by <b>kick</b> the unexpected wireless client. |

# 3.10 IoT

Over the past decade or so, the word "cloud" has taken on a new meaning to many people. Rather than a visible mass of condensed water vapor floating in the sky, the cloud has taken to the IoT industry in the form of data. AVCOMM Industrial Router is supported with private clouds ATMS and public clouds AWS and Microsoft Azure. Clouds offer great promise in improving the agility and flexibility of IT to respond to the requirements of the business cost effectively. The security challenges raised by the loss of control and visibility in the journey to the cloud can be addressed in terms of securing infrastructure, information, identities, and devices.

# 3.10.1 AWS IoT

Amazon Web Services IoT enables secure, bi-directional communication between Internet-connected things (such as sensors, actuators, embedded devices, or smart appliances) and the AWS cloud over MQTT and HTTP. For more information please visit: <u>http://aws.amazon.com/iot/</u>.

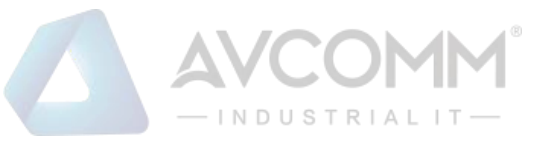

# AWS IOT

| Enable               |                                            |        |
|----------------------|--------------------------------------------|--------|
| AWS Root CA          | Load                                       | Delete |
| AWS Certificate file | Load                                       | Delete |
| AWS Private Key file | Load                                       | Delete |
| Target Host          | a279rf4cdqyuy8.iot.us-west-2.amazonaws.com |        |
| Port                 | 443                                        |        |
| Client ID            | AP222                                      |        |
| My Thing Name        | AP222                                      |        |
|                      |                                            |        |
| Submit               |                                            |        |
| Submit Cancel        |                                            |        |

#### The description of the columns is as below:

| TERMS                | DESCRIPTION                                                                      |
|----------------------|----------------------------------------------------------------------------------|
| Enable               | Enable the AWS IoT function                                                      |
| AWS Root CA          | Root CA is necessary. User can download it from the AWS.                         |
| AWS Certificate file | Certificate is necessary. User can download it from the AWS.                     |
| AWS Private Key file | Private key is necessary. User can download it from the AWS.                     |
| Target Host          | Enter the target host                                                            |
| Port                 | Default: 433                                                                     |
|                      | Because AWS uses the HTTPS traffic, user need to add an inbound rule on port 443 |
| Client ID            | Enter the device client ID                                                       |
| My Thing Name        | Enter the registered device name (Need to be the same)                           |

Click **Submit** to apply the configuration.

### HOW TO CONNECT THE DEVICE TO AWS

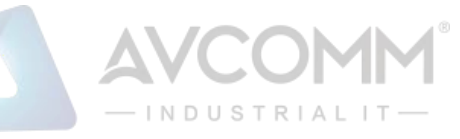

- Create and login to AWS account.
- Select AWS IoT Services click Thing.
- Add your device shadow.

| <u>+</u>    | <u>*</u>                        |                           |        |                      |                  |               |                |
|-------------|---------------------------------|---------------------------|--------|----------------------|------------------|---------------|----------------|
| □<br>©      | 🕀 AWS ют                        | Things                    |        | Card 🔻 🔍 Sea         | arch things      | Create        | <u></u>        |
|             |                                 |                           |        |                      |                  |               |                |
| +           | Monitor                         | AP222                     |        | AP422-SCB            |                  |               |                |
|             | Onboard                         | NO TYPE                   |        | NO TYPE              | •••              |               |                |
|             | Manage                          |                           | •      |                      | •                |               |                |
|             | Things                          | AP/12-SCB                 |        |                      |                  |               |                |
|             | Types                           | NO TYPE                   | ••     |                      |                  |               |                |
|             | Groups                          |                           |        |                      |                  |               |                |
|             | Jobs<br>Greengrass<br>Secure    | CREATE A THING<br>Add you | r de   | vice to the          | thing reg        | istry         |                |
|             | Act                             |                           |        |                      |                  |               |                |
|             | Test                            |                           |        |                      |                  |               |                |
|             | Software                        | This step crea            | tes an | entry in the thing r | egistry and a th | ing shadow fo | r your device. |
|             | Settings 🗸                      | Name                      |        |                      |                  | -             |                |
| \$          | 🗨 Feedback 🔇 English (US)       | AP222                     |        |                      |                  |               |                |
| <b>₽</b> 1/ | AM Management Console 📦 AWS IoT |                           |        |                      |                  | J             |                |
|             |                                 |                           |        |                      |                  |               |                |

Create and download the key or certificate.

| Create a certificate                                                                                                    |                                                                                                    |
|----------------------------------------------------------------------------------------------------|----------------------------------------------------------------------------------------------------|
| A certificate is used to authenticate your device's connection                                                                 | to AWS IoT.                                                                                                    |
| One-click certificate creation (recommended)<br>This will generate a certificate, public key, and private key us<br>authority. | ng AWS IoT's certificate Create certificate                                                                                                    |
| Create with CSR<br>Upload your own certificate signing request (CSR) based o                                                   | Certificate created!                                                                                                    |
| Use my certificate<br>Register your CA certificate and use your own certificates t                                             | Download these files and save them in a safe place. Certificates can be retrieved at any time, but the private and public keys cannot be retrieved after you close this page.  In order to connect a device, you need to download the following:  A certificate for this  Oeaad933995.cert.pem Download  A public key Oeaad933995.public.key Download  A private key Oeaad933995.private.key Download  You also need to download a root CA for AWS IoT: A root CA for AWS IoT Download  Activate |
|                                                                                                    | Cancel Done Attach a policy                                                                                                    |
|                                                                                                    |                                                                                                    |

Certificate, private key, root CA is necessary. Public key is used by AWS server to authenticate with private key. The public key and private cannot be downloaded back after the user closes the page. Policy can be added later.

• Get the Target host to connect with the device.

Go to Manage -> Things -> click the device name -> Click Interact.

### AVCOMM Technologies Inc.

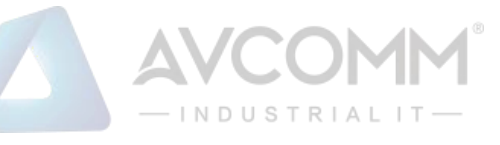

Copy the HTTPS link to update user's Thing Shadow using this Rest API Endpoint.

| <b>+</b> |                                                                   | Ļ                |
|----------|-------------------------------------------------------------------|------------------|
| AP222    |                                                                   | ?                |
| NO TYPE  |                                                                   | Actions -        |
| Detaile  |                                                                   | Connect a device |
| Details  | This thing already appears to be connected.                       | connect a device |
| Security |                                                                   |                  |
| Groups   | HTTPS                                                             |                  |
| Shadow   | Update your Thing Shadow using this Rest API Endpoint. Learn more |                  |
| Interact | a279rf4cdovuv8.iot.us-west-2.amazonaws.com                        |                  |
| Activity |                                                                   |                  |
| lobs     |                                                                   |                  |

• Connect the device to AWS.

Copy the link and paste on the Target Host field at the AWS IoT page.

| nable               | ×                                     |        |  |
|---------------------|---------------------------------------|--------|--|
| arget Host          | a279rf4cdqyuy8.iot.us-west-2.amazoraw |        |  |
| Port                | 443                                   |        |  |
| lient ID            | AP222                                 |        |  |
| ly Thing Name       | AP222                                 |        |  |
| WS Root CA          | Load                                  | Delete |  |
| WS Certificate file | Load                                  | Delete |  |
| WS Private Key file | Load                                  | Delete |  |
|                     |                                       |        |  |

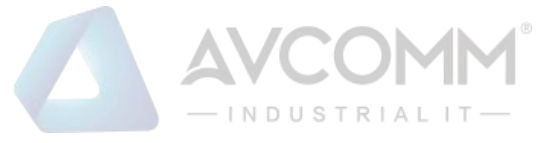

## 3.10.2 AZURE IoT

Azure IoT Hub is a fully managed service that enables reliable and secure bi-directional communications between millions of Internet of Things (IoT) devices and a solution back end. One of the biggest challenges that IoT projects face is how to reliably and securely connect devices to the solution back end. To address this challenge, IoT Hub:

- Offers reliable device-to-cloud and cloud-to-device hyper-scale messaging.
- Enables secure communications using per-device security credentials and access control.

| inable 🛛 🗹<br>Root CA Loa<br>DT Hub avo | d                               | Delete |  |
|-----------------------------------------|---------------------------------|--------|--|
| Coot CA Loa                             | d                               | Delete |  |
| avo                                     |                                 |        |  |
|                                         | omm-hub.azure-devices.net       |        |  |
| ort 888                                 | 3                               |        |  |
| lient ID AP                             | 222                             |        |  |
| AS Token Sha                            | redAccessSignature sr=wom-hub.a |        |  |

• Includes the most popular communication protocols.

The description of the columns is as below:

| TERMS     | DESCRIPTION                                                                   |
|-----------|-------------------------------------------------------------------------------|
| Enable    | Enable Azure IoT function                                                     |
| Root CA   | Download and enter the root CA.                                               |
| IoT Hub   | Enter the IoT hub server, this information can be found at the azure platform |
| Port      | Default: 8883                                                                 |
|           | Display the port number. Because Azure IoT uses the MQTT protocol, so user    |
|           | needs to enter 8883 port number that belongs to MQTT protocol.                |
| Client ID | Enter the client ID                                                           |
| SAS Token | Enter the SAS Token that needs to be generated by software. (Azure Device     |
|           | Explorer)                                                                     |

Click **Submit** to apply the configuration.

### HOW TO CONNECT THE DEVICE TO MICROSOFT AZURE

### **CREATE IOT HUB**

To register the device in Azure Portal, user has to follow the guide "Get started with Azure IoT Hub for Java": https://azure.microsoft.com/en-us/documentation/articles/iot-hub-java-getstarted/.

The guide explains how to create an IoT Hub and a device entity. It is important to annotate the connection string generated after creating the device entity. User will need this parameter later for the device configuration (AVCOMM IoT Configuration).

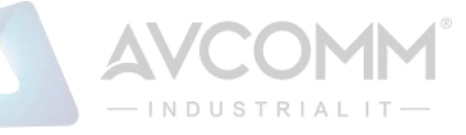

### **CONFIGURE THE DEVICE AS A MQTT CLIENT**

In the Microsoft Azure Portal, go to IoT Hub menu and select:

Devices > myCreatedDevice > Shared access policies > iothubowner > Connection string - primary key.

User has to annotate the value of this field.

1. Get the connection string. Click the IoT Hub -> Shared access policies.

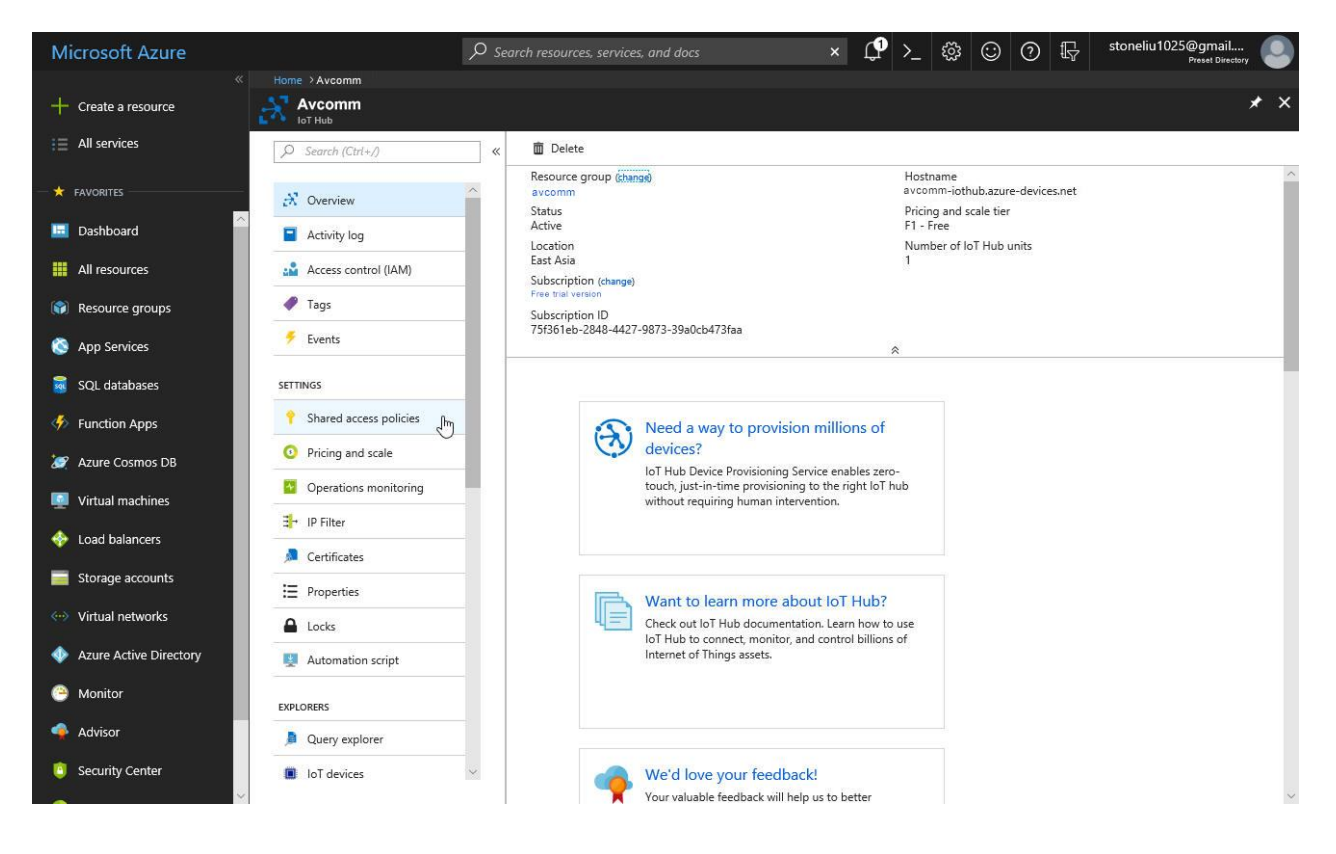

2. Click registryReadWrite -> copy the Connection string---Primary Key.

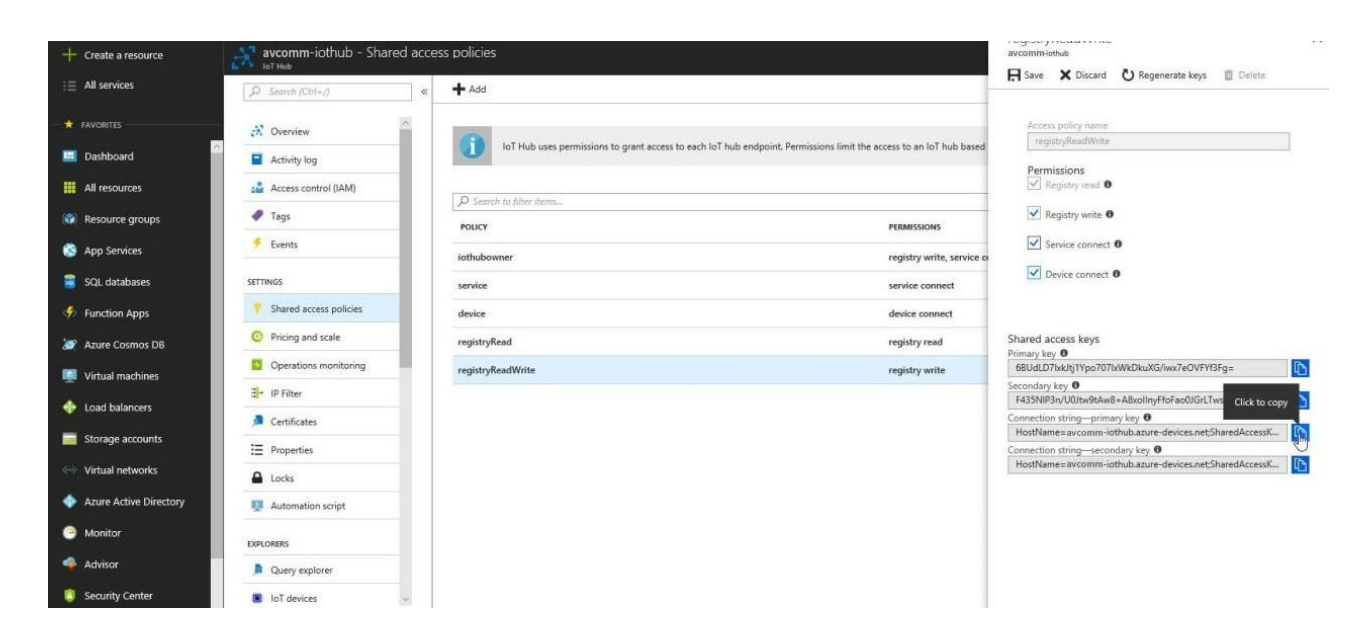

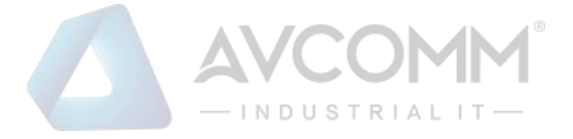

3. Download and install the Azure Device Explorer to generate the SAS Token. Go to this link to download the software: <u>https://github.com/Azure/azure-iot-sdk-csharp/releases/download/2018-3-13/SetupDeviceExplorer.msi</u>

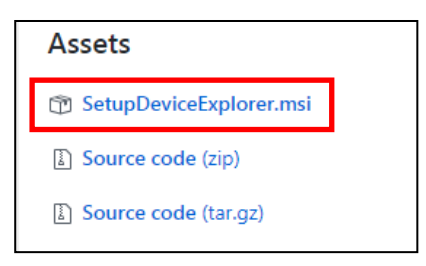

4. Paste the Connection String --- Primary Key to the IoT Hub Connection String box. Then type the Protocol Gateway HostName and click Update. In the end, generate the SAS Token.

| A real part of the second second seco |                                                  |                                                        |                                        |                          |  |  |
|----------------------------------------------------------------------------------------------------|--------------------------------------------------|--------------------------------------------------------|----------------------------------------|--------------------------|--|--|
| ontiguration                                                                                                    | Management                                       | Data 1                                                 | Messages To Device                     | Call Method on Device    |  |  |
| Connection In<br>IoT Hub Con                                                                                                    | nformation<br>nection String:                    |                                                        |                                        |                          |  |  |
| HostName=avcomm-iothub.azure-<br>devices.net;SharedAccessKeyName=registryReadWrite;SharedAccessKey=6BUdLD7lxkJtj1Ypo707l<br>xWkDkuXG/iwx7eOVFYf3Fg=                                                                                                    |                                                  |                                                        |                                        |                          |  |  |
| Protocol Gateway HostName:<br>avcomm-iothub                                                                                                    |                                                  |                                                        |                                        |                          |  |  |
| Updat                                                                                                    | e                                                |                                                        |                                        |                          |  |  |
|                                                                                                    | ss Signature                                     |                                                        |                                        |                          |  |  |
| Shared Acce                                                                                                    |                                                  | Write                                                  |                                        |                          |  |  |
| Shared Acce<br>Key Name                                                                                                    | registryRead                                     | Key Value 6BUdLD7lxkJtj1Ypo707lxWkDkuXG/iwx7eOVFYf3Fg= |                                        | 1.1.1                    |  |  |
| Shared Acce<br>Key Name<br>Key Value                                                                                                    | registryRead                                     | Jtj1Ypo70                                              | 7lxWkDkuXG/iwx7eOV                     | /FYf3Fg=                 |  |  |
| Shared Acce<br>Key Name<br>Key Value<br>Target                                                                                                    | registryReac<br>6BUdLD7lxk<br>avcomm-ioth        | Jtj1Ypo70<br>ub.azure-o                                | 7lxWkDkuXG/iwx7eOV<br>devices.net      | /FYf3Fg=                 |  |  |
| Shared Acce<br>Key Name<br>Key Value<br>Target<br>TTL (Days)                                                                                                    | registryRead<br>6BUdLD7lxk<br>avcomm-ioth<br>365 | Jtj1Ypo70<br>ub.azure-o                                | 7lxWkDkuXG/iwx7eOV<br>devices.net<br>- | /FYf3Fg=<br>Generate SAS |  |  |

5. Configure the MQTT Client from the Web GUI. Enter the value based on the IoT Hub setting. And the device is connected to the cloud.

|           | - INDUSTRIALIT-                  |
|-----------|----------------------------------|
| Azure IoT |                                  |
| Enable    |                                  |
| IoT Hub   | av comm-lothub.azure-devices.net |
| Port      | 8883                             |

| Port      | 8883                                  |    |
|-----------|---------------------------------------|----|
| Client ID | AP222                                 |    |
| SAS Token | SharedAccessSignature sr=av comm-loth |    |
| Root CA   | Load                                  | De |
|           |                                       |    |

Please find the Root CA through this link: <u>https://github.com/Azure/azure-iot-sdk-c/blob/master/certs/certs.c</u>

# 3.10.3 Private IoT

AVCOMM provides its own cloud service, ATMS that could support the Industrial Plants Network. Under the cloud architecture, software, hardware, applications, and storage can all be provided as services. The cloud network service has the advantages of easy expansion, rapid adjustment, and minimal management, and can dynamically meet increasing demands. Users can access the data which stored on the cloud anywhere, anytime, and seamlessly share to any authorized users.

| Enable                |                |        |
|-----------------------|----------------|--------|
| oT Server             | 192.168.10.101 |        |
| Client ID             | 1              |        |
| MQTT Publish Topic    | mqtt/demo2     |        |
| MQTT Publish Interval | 1 seconds      |        |
| Update on change      | <b>V</b>       |        |
| CA Certificate        | Load           | Delete |

The description of the columns is as below:

| TERMS              | DESCRIPTION                                   |
|--------------------|-----------------------------------------------|
| Enable             | Enable the Private IoT function               |
| IoT Server         | Enter the specific IoT Server.                |
| Client ID          | Enter the client ID that has been registered. |
| MQTT Publish Topic | Default: mqtt/demo2                           |

## AVCOMM Technologies Inc.

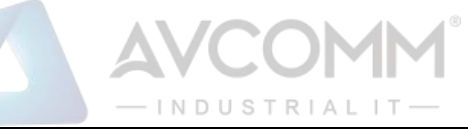

|                       | Specify the MQTT Topic                                                     |
|-----------------------|----------------------------------------------------------------------------|
| MQTT Publish Interval | The interval time to update the data                                       |
| Update on change      | Default: Uncheck                                                           |
|                       | Check the box to keep update the data.                                     |
| CA Certificate        | The function from this certificate file is to create an encrypted MQTT     |
|                       | communication. User will get this file when download the ATMS server file. |
|                       | Note. This field only supports in ATMS v1.1 and later version              |

Click Submit to apply the configuration.

## HOW TO ESTABLISH AND CONNECT TO THE ATMS CLOUD SERVER

### 1. Download and install VMware Workstation Player.

Please click the link below.

https://my.vmware.com/en/web/vmware/free#desktop end user computing/vmware workstation player/14 0

2. Download the server file from the link that sent by the sales.

3. Open a Virtual Machine from disk and import.

Note: Ignore the warning message, check "Do not show this message again" then click Retry.

4. Configure network adapter of ATMS VM to make sure that the laptop or the computer can ping the Virtual Machine.

- Go to Player -> Managed -> Virtual Machine Settings
- Choose the Network Adapter
- Set the Network Connection to Bridged
- **Click Configure Adapters**
- Select the Network Card that user used, user may choose either Wireless or Ethernet connection.

| Virtual Machine Settings                                                                                                    |                                                                                                    |                                                                                                    |
|----------------------------------------------------------------------------------------------------|----------------------------------------------------------------------------------------------------|----------------------------------------------------------------------------------------------------|
| Hardware Options                                                                                                    |                                                                                                    |                                                                                                    |
| Device Memory Processors Hard bok (SCSI) Ch/Dub (SATA) Ch/Dub (SATA) Ch/ | Summary 1 GB 1 10 GB 1 10 GB 1 licing file ThingeMaster_v0.4 Bridged (Automatic) Present Auto detect Settings k adapter(s) you want to ViFi Miniport Adapter #2 ViFi Miniport Adapter #2 ViFi Miniport Adapter dapter dWreless-AC 8250 Connection 1219-V nily Ethernet Adapter ddapter ancel Help Add Remove | Device status Connected Connect at power on Network connection Bridged: Connected directly to the physical network Replicate physical network connection state Configure Adapters NAT: Used to share the host's IP addres Host-only: A private network shared with the host Custom: Specific virtual network Whnet0 (Auto-bridging) All segment: CAN Segments Advanced |
|                                                                                                    |                                                                                                    | OK Cancel Help                                                                                                    |

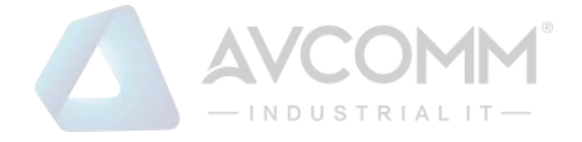

5. Start the Virtual Machine, wait till the starting process is done then the ATMS is established.

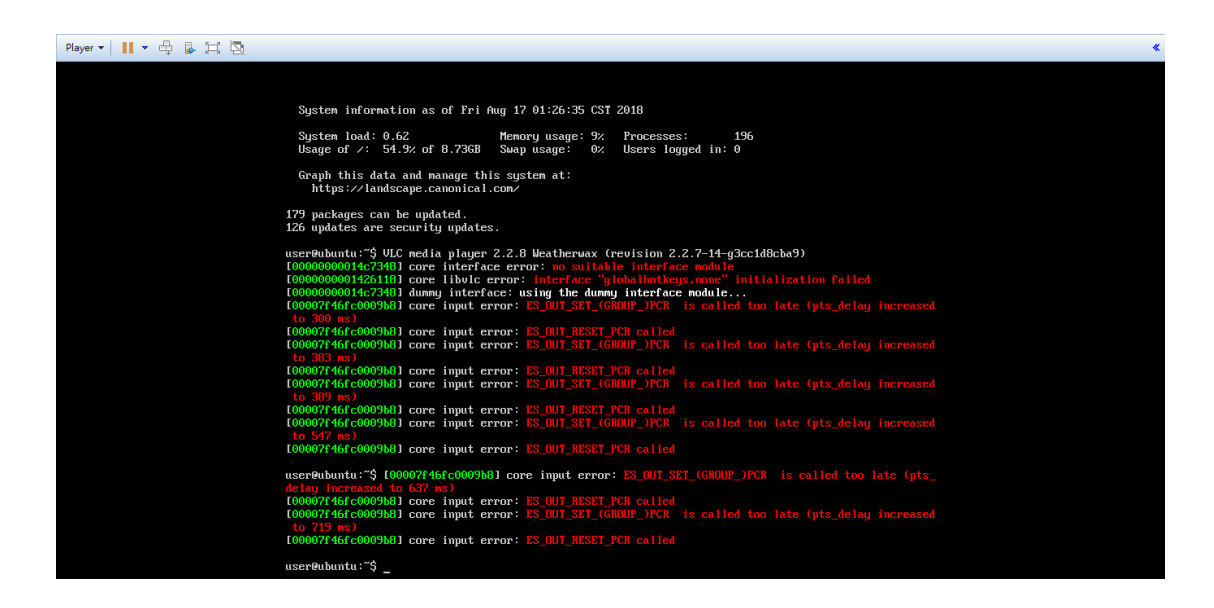

6. Open a web browser to Login to Webmin by SSL in order to change some VM configurations.

Default: https://192.168.10.101:10000

User Name/Password: user/user

| You must enter a username and<br>password to login to the server on<br>192.168.10.101 |
|---------------------------------------------------------------------------------------|
| Luser User                                                                            |
| <u> </u>                                                                              |
| Remember me                                                                           |
| +9 Sign in                                                                            |
|                                                                                       |

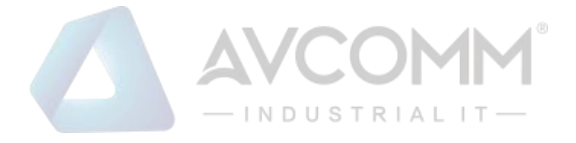

#### 7. Configure the IP address and Gateway (optional).

Select 'eth0' to change IP address and add default gateway if needed.

Go to Networking -> Network Configuration -> Network Interface -> Click eth0

| $\leftarrow$                                  |                                                                     |                                      | Edit Bootu                                       | p In  | terface      |
|-----------------------------------------------|---------------------------------------------------------------------|--------------------------------------|--------------------------------------------------|-------|--------------|
|                                               |                                                                     | E                                    | Boot Time Interf                                 | ace l | Parameters   |
| Name<br>Activate at boot?                     | eth0<br>• Yes No<br>No address configure<br>From DHCP<br>From B00TP | d                                    |                                                  |       |              |
| IPv4 address                                  | Static configuration                                                | IPv4 address<br>Netmask<br>Broadcast | 192.168.10.101<br>255.255.255.0<br>Automatic (*) | 192   | 168.10.255   |
| IPv6 addresses                                | IPv6 disabled     From IPv6 discovery     Static configuration      |                                      | IPv6 address                                     |       | Netmas<br>64 |
| MTU<br>Virtual interfaces<br>Hardware address | Default     O(Add virtual interface)     Default                    |                                      |                                                  |       |              |

#### 8. Configure Date & Time of the ATMS Virtual Machine.

Please adjust the time and change time zone of the VM first. User can configure it from the Webmin interface. Go to

Hardware -> System Time -> Set Time -> Change Time Zone

Set the System time according to the hardware.

| • •                      | System Time       |                               |                                     |                                             |                                        |  |
|--------------------------|-------------------|-------------------------------|-------------------------------------|---------------------------------------------|----------------------------------------|--|
| Set time                 | Change timezone   | Time server sync              |                                     |                                             |                                        |  |
| This form is for<br>too. | changing the syst | em's current time, which is u | ised by all running processes. On c | perating systems that have a separate hardv | vare clock, it can be used to set that |  |
|                          |                   |                               | System Tim                          | e                                           |                                        |  |
| Date                     | 17 💌              | Month                         | August 🔹                            | Year                                        | 2018 •                                 |  |
| Hour                     | 16 🔻              | Minute                        | 19 🔻                                | Second                                      | 40 🔻                                   |  |
| ⊘ Apply                  | Set system tim    | e according to hardware t     | me                                  |                                             |                                        |  |

Change the time zone to current user's time zone.

| - 公<br>Webmin            | @<br>Dashboard | 0.0                       |                         | ☆ System Time                                                                                  |
|--------------------------|----------------|---------------------------|-------------------------|------------------------------------------------------------------------------------------------|
| Search.                  | 9              | Set time                  | Change timezone         | Tima server syne                                                                               |
| ≁ System<br>Ø Networking | •              | This form allo<br>offset. | ws you to set the syste | m's default time zone, which is used to convert the system time to a human-readable format and |
| 🖼 Hardware               | •              |                           |                         | Time Zone                                                                                      |

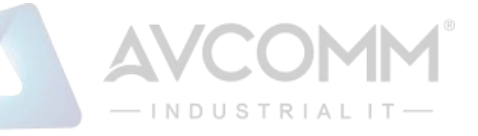

#### 9. Adjust the time setting by using NTP

ATMS server has already enabled NTP service; user can synchronize the system time of the device by using NTP.

Enable the NTP Client from the Web GUI -> choose the Manual IP -> enter the server IP Address •

(192.168.10.101)

| Current Time | Yr 2018    | Mon 8        | Day 8                      | Hr 11 | Mn | 29 | Sec | 31 |
|--------------|------------|--------------|----------------------------|-------|----|----|-----|----|
| Get PC Time  |            |              |                            |       |    |    |     |    |
| Time Zone    | (GMT-05:00 | )) New York  |                            |       |    |    |     | •  |
| NTP          | Enabl      | e NTP client | update                     |       |    |    |     |    |
| NTP server   | time.goog  | le.com - Goo | gle Public <mark>NT</mark> | p v   |    |    |     |    |
| Manual IP    | 192.168.1  | 0.101 I      |                            |       |    |    |     |    |

10. Enable Private IoT service and get connected to the ATMS.

| Private loT           |                |
|-----------------------|----------------|
| Enable                |                |
| IoT Server            | 192.168.10.101 |
| Client ID             | 1              |
| MQTT Publish Topic    | mqtt/demo2     |
| MQTT Publish Interval | 1 seconds      |
| Update on change      |                |
| CA Certificate        | Load Delete    |
|                       |                |
| Submit Cancel         |                |

### NOTE

#### 1. Warning message about Inter VT-x

Root cause: VT-x disabled by BIOS

Please follow the instruction below:

- Reboot PC •
- Enter BIOS (press 'Delete' key) .
- Enable the VT-x feature (the location of this feature may differ according to the BIOS) •
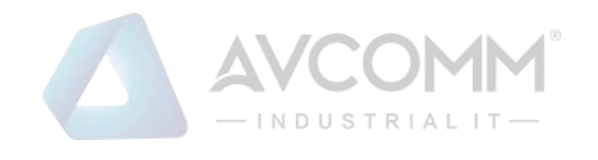

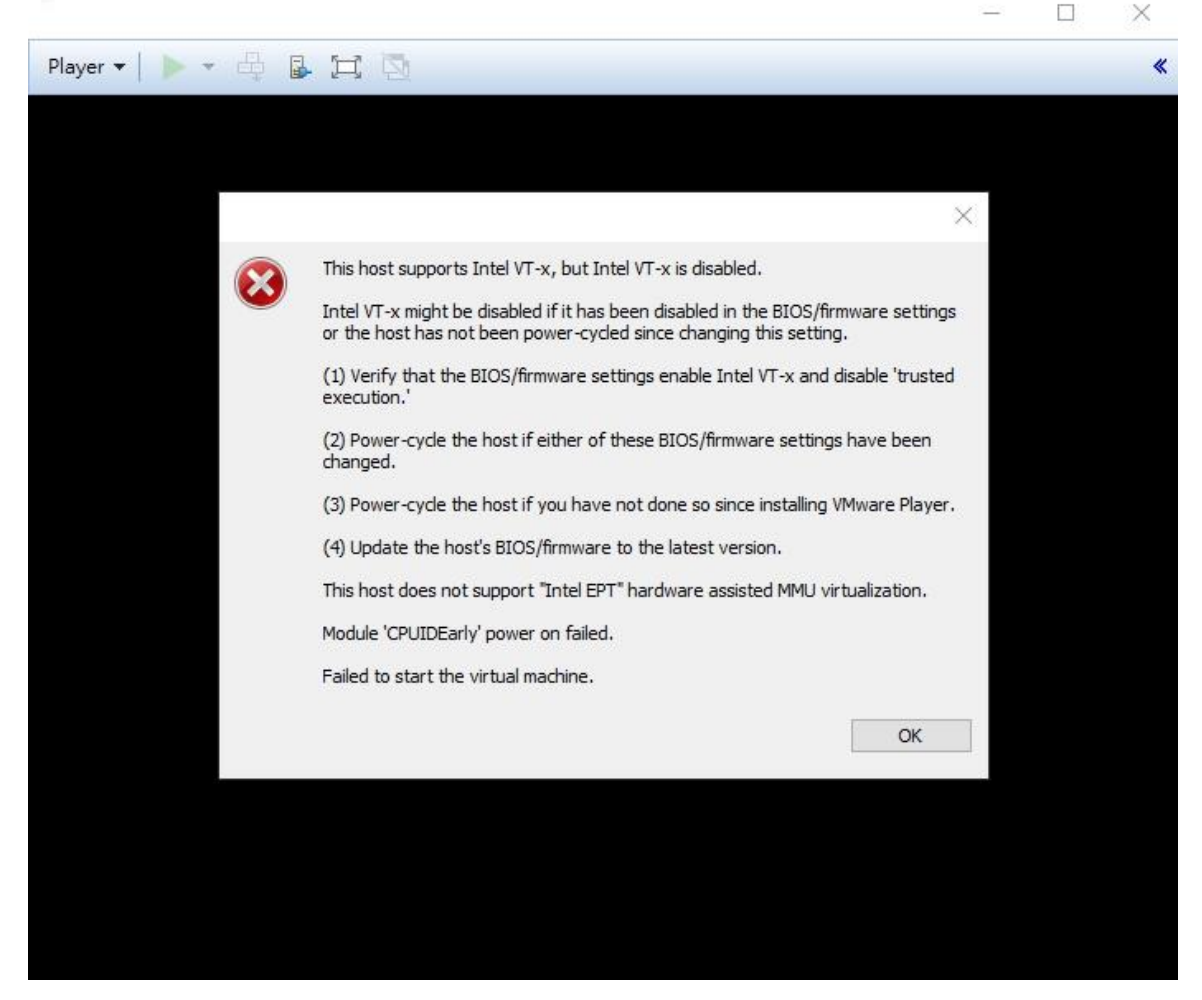

2. If user has already installed other different Virtual Machine software (ex. Hyper-V, etc), it can cause the ATMS might fail to run.

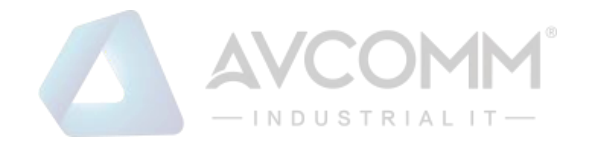

|         |                                                                                                    | -        | × |
|---------|----------------------------------------------------------------------------------------------------|----------|---|
| ▶ • ⊕ [ |                                                                                                    |          | * |
|         |                                                                                                    |          |   |
|         |                                                                                                    |          |   |
|         |                                                                                                    | $\times$ |   |
|         | This host supports Intel VT-x, but Intel VT-x is disabled.                                                                                               |          |   |
|         | Intel VT-x might be disabled if it has been disabled in the BIOS/firmware settings<br>or the host has not been power-cycled since changing this setting. | la -     |   |
|         | (1) Verify that the BIOS/firmware settings enable Intel VT-x and disable 'trusted<br>execution.'                                                         |          |   |
|         | (2) Power-cycle the host if either of these BIOS/firmware settings have been<br>changed.                                                                 |          |   |
|         | (3) Power-cycle the host if you have not done so since installing VMware Player.                                                                         | 3        |   |
|         | (4) Update the host's BIOS/firmware to the latest version.                                                                                               |          |   |
|         | This host does not support "Intel EPT" hardware assisted MMU virtualization.                                                                             |          |   |
|         | Module 'CPUIDEarly' power on failed.                                                                                                    |          |   |
|         | Failed to start the virtual machine.                                                                                                    |          |   |
|         | OK                                                                                                    |          |   |

Please disable/uninstall other installed Virtual Machine software. Then click OK.

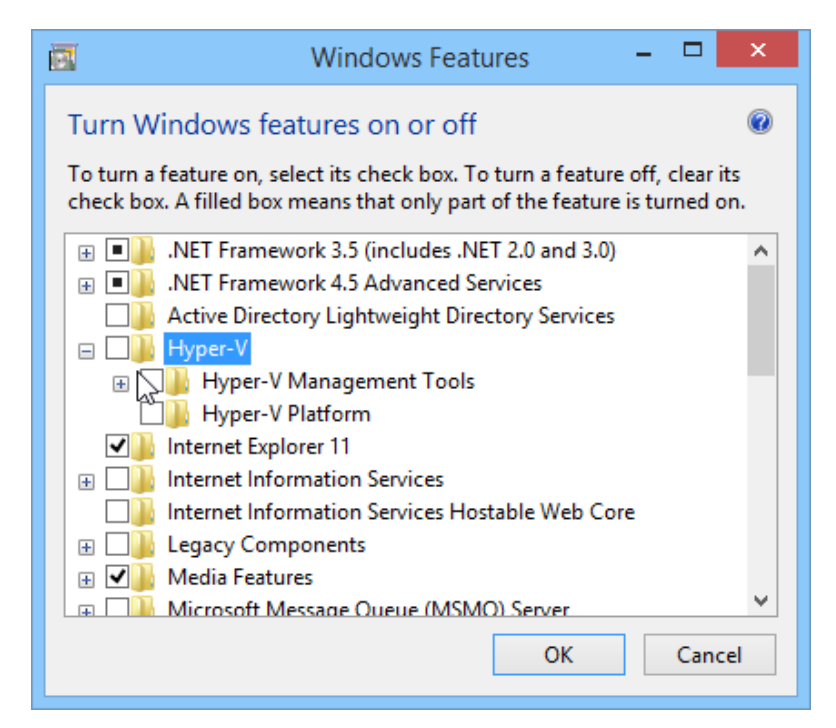

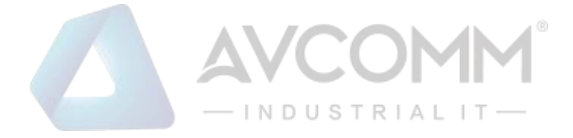

### 3.10.4 CoAP

This page allows the user to configure the CoAP (Constrained Application Protocol) server settings.

| Home > IoT > COAP       |                                          |                     |
|-------------------------|------------------------------------------|---------------------|
| AWS IOT Azure IoT Priva | te IoT COAP Modbus De                    | evice RMS           |
| COAP                    |                                          |                     |
| Enable 🗹                |                                          |                     |
| Last Status OK          |                                          |                     |
| COAP URI coap://192.16  | 8.0.199 <mark>/api/coap/telemetry</mark> |                     |
| Method POST             | • Edit coap in node                      |                     |
| Publish Interval 1 se   | conds                                    | de-RED COAP Server  |
| Debug Mode 🗹            | Delete                                   | Cancel Done         |
| Debug Log Download      | Properties                               |                     |
| Submit Cancel Re        | load                                     | test coap 🔹         |
|                         | ■ Method                                 | POST •              |
|                         | <b>∿</b> uri                             | /api/coap/telemetry |
|                         | Name                                     | Name                |

The description of the columns is as below:

| TERMS            | DESCRIPTION                                                                                                  |
|------------------|----------------------------------------------------------------------------------------------------|
| Enable           | Check the box to enable the function.                                                                        |
| Last Status      | Shows the results of last update to CoAP server                                                              |
| COAP URI         | Specify the URI ( <b>U</b> niform <b>R</b> esource <b>L</b> ocator) address of CoAP server. The figure above |
|                  | show example configuration in WebGUI & NodeRed.                                                              |
| Method           | Support "POST" method. Other methods can be supported by request.                                            |
| Publish Interval | Default: 10 (Seconds)                                                                                        |
|                  | Specify the interval (in seconds) between each upload                                                        |
| Debug Mode       | Check to enable debug mode for CoAP connection.                                                              |
| Debug Log        | Download log for problem analysis between device and CoAP server                                             |

The following shows example of CoAP payload. Contact AVCOMM salesperson for customized payload.

#### CoAP payload:

{ "modelname": "AP222-WLAN+LTE", "devicename": "router", "version": "1.1.1", "mac address": "94:66:e7:00:24:be", "serial number": "N/A", "IPADD": "192.168.10.22", "status": "normal" , "latitude": "25.034", "longitude": "121.5641" , "act": 2, "rssi": -75, "rscp": -79, "ecio": -12 , "di1":"0" , "lte\_rx": 0.00 , "lte\_tx": 0.00 , "lte\_bytes":0, "CO2":1, "Temperature":2}

### CoAP content-format: application/json

#### Key-value format:

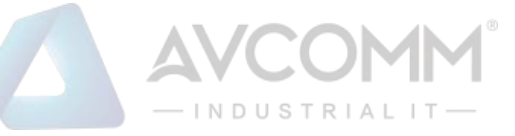

Key is always a string, while value can be either string, Boolean, double or long. {"stringKey":"String1", "booleanKey":true, "doubleKey":10.0, "longKey":20}

# 3.10.5 Modbus Device

This page allows the user to configure the Modbus connection, so that the device will be connected to the device. Any kind of sensor should have their own information please check their information.

| Modbus Logg                                     | ing 💿 🗹 Enabl                                                  | е                      |                       |                  |                                  |                      |  |
|-------------------------------------------------|----------------------------------------------------------------|------------------------|-----------------------|------------------|----------------------------------|----------------------|--|
| lame                                            | Ex CO2,                                                        | Temper <b>ti</b> l.    |                       |                  |                                  |                      |  |
| Slave ID                                        | Ex:1                                                           |                        |                       |                  |                                  |                      |  |
| Address                                         | Ex:1                                                           | ]                      |                       |                  |                                  |                      |  |
| Function                                        | 03 Read                                                        | Holding Regis          | sters 🔻               |                  |                                  |                      |  |
|                                                 |                                                                |                        |                       |                  |                                  |                      |  |
| Data Type<br>Submit Ca                          | uint32<br>ancel<br>Slave Tag Lis                               | Ŧ                      |                       |                  |                                  |                      |  |
| Data Type<br>Submit Ca<br>odbus RTU S<br>Select | uint32<br>ancel<br>Slave Tag Lis<br>Name                       | v<br>t<br>Slave        | Address               | Function         | Data                             | Edit                 |  |
| Data Type<br>Submit Ca<br>odbus RTU S<br>Select | uint32<br>ancel<br>Slave Tag Lis<br>Name                       | t<br>Slave<br>ID       | Address               | Function<br>Code | Data<br>Type                     | Edit                 |  |
| Data Type<br>Submit Ca<br>odbus RTU S<br>Select | uint32<br>ancel<br>Slave Tag Lis<br>Name<br>CO2                | T<br>T<br>T<br>T<br>T  | Address               | Function<br>Code | Data<br>Type<br>uint32           | Edit                 |  |
| Data Type Submit Ca odbus RTU Select            | uint32<br>ancel<br>Slave Tag Lis<br>Name<br>CO2<br>Temperature | •t<br>Slave<br>ID<br>1 | Address<br>562<br>564 | Function<br>Code | Data<br>Type<br>uint32<br>uint32 | Edit<br>Edit<br>Edit |  |

The description of the columns is as below:

| TERMS          | DESCRIPTION                           |                                                                                                    |  |  |  |
|----------------|---------------------------------------|----------------------------------------------------------------------------------------------------|--|--|--|
| Modbus Logging | Check the box to enable the function. |                                                                                                    |  |  |  |
| Name           | Enter the Modbus name                 |                                                                                                    |  |  |  |
| Slave ID       | Enter the Slave ID that belong        | s to the device                                                                                                    |  |  |  |
| Address        | Enter the address that belong         | s to the device.                                                                                                    |  |  |  |
| Function       | Function                              | 03 Read Holding Registers       ▼         01 Read Coil Status       02 Read Input Status         03 Read Holding Registers       03 Read Holding Registers         04 Read Input Registers       04 Read Input Registers |  |  |  |
| Data Type      | Default: Uint32                       |                                                                                                    |  |  |  |
|                | Select the Data Type                  |                                                                                                    |  |  |  |
| Alive          | The Alive status of the target        | Protocol/PLC address of the connected sensor.                                                                                                    |  |  |  |
| Value          | The Value of the target Protoc        | col/PLC address the router read from the sensor.                                                                                                    |  |  |  |

333 West Loop North, Suite 460 Houston, TX 77024, USA | info@avcomm.us | www.avcomm.us

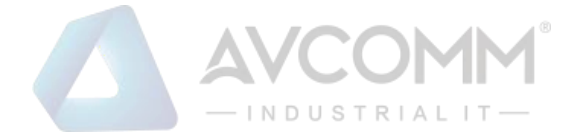

## 3.10.6 RMS

This page allows the user to configure the RMS (**R**emote **M**anagement **S**ystem) server. The page is used only for AVCOMM ATMS.

| Home > IoT | > RMS      |              |                |               |        |
|------------|------------|--------------|----------------|---------------|--------|
| AWS IOT    | Azure IoT  | Private IoT  | COAP           | Modbus Device | RMS    |
| Remot      | e Manager  | nent Syster  | m              |               |        |
| Enable     |            | •            |                |               |        |
| Status     |            | ОК           |                |               |        |
| Protoc     | ol         | 🖲 COAP 🛛     | MQTT           |               |        |
| RMS S      | erver      | 192.168.0.21 |                |               |        |
| COAP       | Port       | 5683         |                |               |        |
| ACCES      | SS TOKEN   | COAP_AP222   | 2              |               |        |
| Publis     | h interval | 10 secon     | nds            |               |        |
| CA Cer     | rtificate  | Choose File  | No file choser | 1             | Import |
| Debug      | Mode       |              |                |               |        |
| Debug      | Log        | Download     |                |               |        |
| Submit     | Cancel     | Reload       |                |               |        |

### The description of the columns is as below:

| TERMS            | DESCRIPTION                                                                           |
|------------------|---------------------------------------------------------------------------------------|
| Enable           | Check the box to enable the RMS function.                                             |
| Status           | Show the connection status between device and RMS server                              |
| Protocol         | Select protocol for uploaded payload. CoAP and MQTT are supported. Contact AVCOMM     |
|                  | salesperson for other protocols.                                                      |
| RMS Server       | Enter the RMS Server IP Address                                                       |
| CoAP Port        | Specify connection port of selected upload protocol.                                  |
| ACCESS TOKEN     | Generate the token from ATMS RMS; this access token is used to access the device by   |
|                  | ATMS Cloud.                                                                           |
| Publish Interval | Default: 10 (Seconds)                                                                 |
|                  | Specify the interval (in seconds) between each upload.                                |
| CA Certificate   | The function from this certificate file is to create an encrypted MQTT communication. |
|                  | User will get this file when download the ATMS server file.                           |
|                  | Note. This field only supports in ATMS OTA v1.0.0 and later version.                  |
| Debug Mode       | Check to enable debug mode for CoAP connection.                                       |

### AVCOMM Technologies Inc.

333 West Loop North, Suite 460 Houston, TX 77024, USA | info@avcomm.us | www.avcomm.us

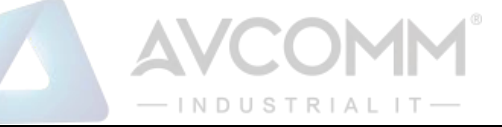

| Debug Log | Download log for problem analysis between device and CoAP server |
|-----------|------------------------------------------------------------------|
|           |                                                                  |

Click Submit to apply the configuration. After succeeding with the registration then the device will appear on the ATMS

#### RMS dashboard.

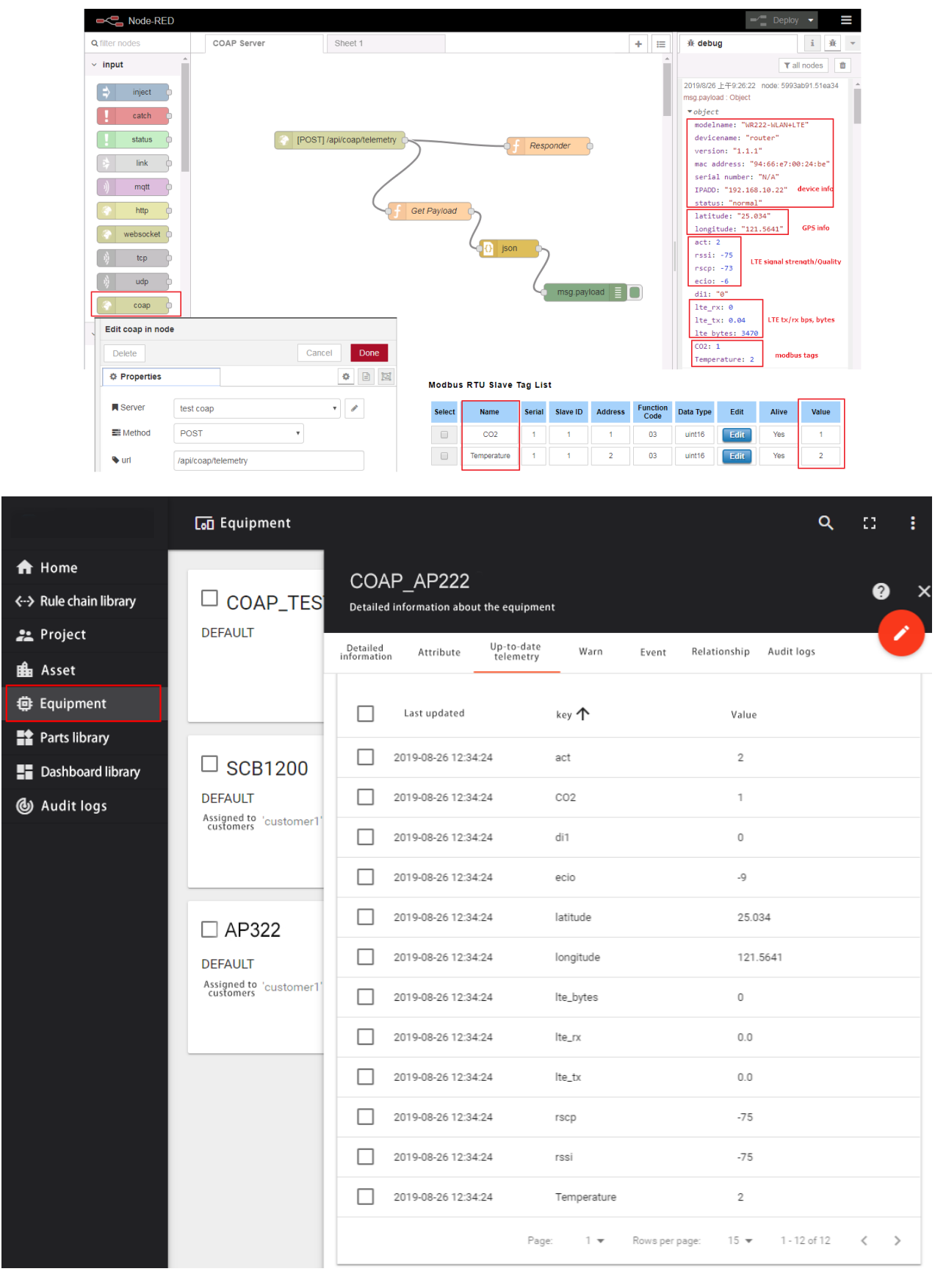

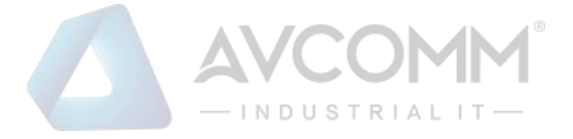

### **3.11 BACKUP AND RESTORE**

User can use AVCOMM's Backup and Restore configuration to save and load configuration through the router. There are 2 modes for users to backup/restore the configuration file.

| WEB Backup and Restore     |                            |
|----------------------------|----------------------------|
| Restore Settings From File | Choose File No file chosen |
| Restore Download Backup    |                            |

**Web** mode: In this mode, the router acts as the file server. Users can browse the target folder and then type the file name to back-up the configuration. Browse the target folder and select existed configuration file to restore the configuration back to the router. This mode is only provided by Web UI while CLI is not supported. Also, this feature provides the Download Backup button in order to download the backup configuration from the router.

### **3.12 FIRMWARE UPGRADE**

AVCOMM provides the latest firmware online at <u>www.avcomm.us</u> The new firmware may include new features, bug fixes or other software changes. AVCOMM also provides the release notes for the update as well. For technical viewpoint, AVCOMM suggests user uses the latest firmware before installing the router to the customer site.

**NOTE:** Note that the system will be automatically rebooted after User finished upgrading the new firmware. Please remind the attached network users before User performs this function.

| WEB Firmware Upgrade                   |  |
|----------------------------------------|--|
| Select File Choose File No file chosen |  |
| Upgrade Cancel                         |  |

**Web** mode: The router acts as the file server. Users can browse the target folder and then type the file name to back-up the configuration. Users also can browse the target folder and select the existed upgrade file. This mode is only provided by Web UI while CLI is not supported.

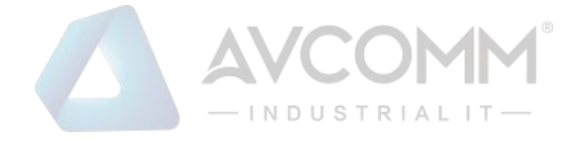

### **3.13 RESET TO DEFAULTS**

This function provides users with a quick way of restoring the AVCOMM router's configuration to factory defaults. By check the Restore Factory default IP setting, it means the IP of the device will directly change to the default IP (192.168.10.1).

|                                    | 🗎 Save | 📑 Logout | () Reboot |
|------------------------------------|--------|----------|-----------|
| Home   Reset to Default            |        |          |           |
| Reset Factory Default              |        |          |           |
| Restore factory default IP setting |        |          |           |
| Reset                              |        |          |           |

Pop-up message screen to show User that have done the command. Click on **OK** to close the screen and reboot the device.

| 192.168.10.1 says:                                           |    | >      | c |  |
|--------------------------------------------------------------|----|--------|---|--|
| Do you really want to reset the current settings to default? |    |        |   |  |
|                                                              | ОК | Cancel |   |  |

Below is the interface for resetting the device with keep the IP Settings.

Device settings have been reset to factory defaults (keep IP settings). Please wait for 73 seconds before attempting to access the device again...

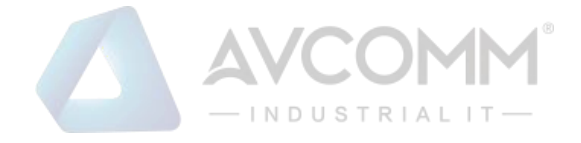

## 3.14 GPS

This is a new feature allows user to configure static GPS address in web GUI.

GPS Setting:

Select the "User Input" and Type the address of "Latitude" and "Longitude". While you enabled the IoT feature, the router can send the User Input GPS address of the router through MQTT protocol to the AWS/Azure or your private IoT cloud.

| GPS Profile<br>GPS Mode Disable<br>GPS<br>User Input<br>Latitude 25.001<br>Longitude 121.001<br>GPS Status<br>GPS<br>Status<br>User Input Google MAP<br>Date<br>UTC<br>Latitude 25.001<br>Longitude 121.001<br>Latitude 121.001                                                                                                    |                                                                                 |                     |                       |  |
|----------------------------------------------------------------------------------------------------|---------------------------------------------------------------------------------|---------------------|-----------------------|--|
| GPS Mode Disable   GPS   Image: Image: Image | GPS Profile                                                                     |                     |                       |  |
| GPS Mode Disable   GPS   Isolative   Isolative   Isolative                                                                                                    |                                                                                 | -                   |                       |  |
| GPS<br>User Input<br>Latitude 25.001<br>Longitude 121.001<br>Submit Cancel<br>GPS Status<br>GPS<br>Status User Input Google MAP<br>Date<br>UTC<br>Latitude 25.001<br>Longitude 121.001                                                                                                    | GPS Mode                                                                        | O Disable           |                       |  |
| © User Input<br>Latitude 25.001<br>Longitude 121.001<br>Submit Cancel<br>GPS Status<br>GPS<br>Status User Input Google MAP<br>Date<br>UTC<br>Latitude 25.001<br>Longitude 121.001<br>Altitude(m)                                                                                                    |                                                                                 | ○ <sub>GPS</sub>    |                       |  |
| Latitude 25.001   Longitude 121.001     Submit Cancel     GPS Status     Status User Input   Google MAP   Date   UTC   Latitude   25.001   Latitude   121.001                                                                                                    |                                                                                 | User Input          |                       |  |
| Longitude 121.001     Submit Cancel     GPS Status     Status User Input     Date   UTC   Latitude   25.001   Longitude     121.001                                                                                                    |                                                                                 | Latitude            | 25.001                |  |
| Submit       Cancel         GPS       Status         GPS       User Input         Status       User Input         Date                                                                                                    |                                                                                 | Longitude           | 121.001               |  |
| Submit Cancel  GPS  Status User Input Google MAP Date UTC Latitude 25.001 Longitude 121.001 Altitude(m)                                                                                                    |                                                                                 |                     |                       |  |
| GPS Status GPS Status User Input Google MAP Date UTC Latitude 25.001 Longitude 121.001 Altitude(m)                                                                                                    | Submit Cance                                                                    | el                  |                       |  |
| GPS Status   gPS   status   User Input   Google MAP   Date   UTC   Latitude   25.001   Longitude   121.001                                                                                                    |                                                                                 | _                   |                       |  |
| Status User Input   Date   UTC   Latitude   25.001   Longitude   121.001                                                                                                    | PS Status                                                                       |                     |                       |  |
| Status User Input   Date   UTC   Latitude   25.001   Longitude   121.001                                                                                                    | PS                                                                              |                     |                       |  |
| StatusUser InputGoogle MAPDateImage: Coople map with the second second sec      |                                                                                 |                     |                       |  |
| DateUTCLatitude25.001LongitudeAltitude(m)                                                                                                    | Status                                                                          |                     | User Input Google MAP |  |
| UTCLatitude25.001Longitude121.001Altitude(m)                                                                                                    | Date                                                                            |                     |                       |  |
| Latitude25.001Longitude121.001Altitude(m)Instant of the second second                         | - ale                                                                           |                     |                       |  |
| Longitude 121.001                                                                                                    | UTC                                                                             |                     |                       |  |
| Altitude(m)                                                                                                    | UTC<br>Latitude                                                                 |                     | 25.001                |  |
|                                                                                                    | UTC<br>Latitude<br>Longitude                                                    |                     | 25.001                |  |
| Speed over ground(Km/h)                                                                                                    | UTC<br>Latitude<br>Longitude<br>Altitude(m)                                     |                     | 25.001 121.001        |  |
| Number of satellites                                                                                                    | UTC<br>Latitude<br>Longitude<br>Altitude(m)<br>Speed over gro                   | und(Km/h)           | 25.001 121.001        |  |
|                                                                                                    | UTC<br>Latitude<br>Longitude<br>Altitude(m)<br>Speed over gro<br>Number of sate | und(Km/h)<br>Ilites | 25.001 121.001        |  |

In GPS Status, you can find the address you input. You can click "Google MAP", then it will connect to the MAP in your computer.

Note: The standard version router doesn't support GPS feature in hardware. If you need GPS feature, please contact our Sales, we can customize for your project need.

## 3.15 SAVE

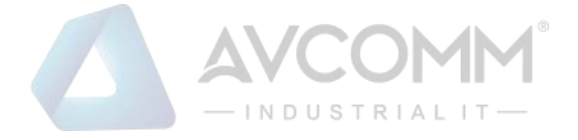

**Save** option allows user to save any configuration. Powering off the router without clicking on **Save** will cause loss of new settings. After selecting **Save**, click on **Yes** to save new configuration.

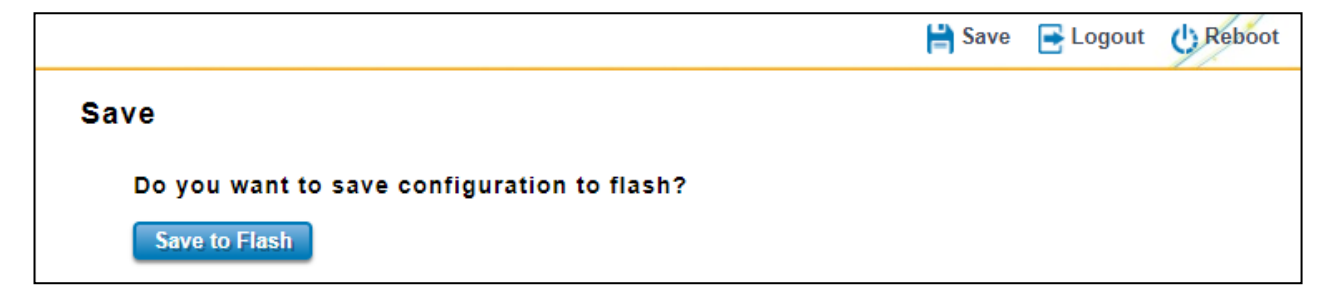

### **3.16 LOGOUT**

There are 2 logout methods. If user doesn't input any command within 30 seconds, the web connection will be logged out. The Logout command allows user to manually logout the web connection. Click on **Yes** to logout.

|                        | 💾 Save | E Logout | () Reboot |
|------------------------|--------|----------|-----------|
| Logout                 |        |          |           |
| Do you want to logout? |        |          |           |
| Yes                    |        |          |           |

### **3.17 REBOOT**

System Reboot allows user to reboot the device. Some of the feature changes require user to reboot the system. Click on **Reboot** to reboot device.

**NOTE:** Remember to click on Save button to save configuration settings. Otherwise, the settings user made will be gone when the router is powered off.

Reboot main screen, to do confirmation request. Click Yes, then the router will reboot immediately.

|                        | 旹 Save | 📑 Logout | C Reboot |
|------------------------|--------|----------|----------|
| Reboot                 |        |          |          |
| Do you want to reboot? |        |          |          |
| Yes                    |        |          |          |